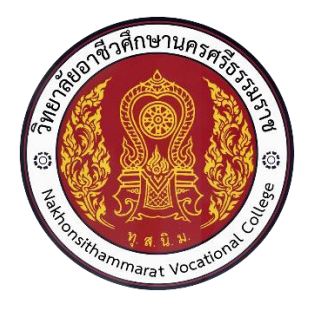

# วิทยาลัยอาชีวศึกษานครศรีธรรมราช คู่มือการใช้งาน ระบบบริการงานครูผู้สอน On-Line (ครูที่ปรึกษา)

### คู่มือการใช้งานระบบครูผู้สอน Online (ครูที่ปรึกษา)

#### 1. องค์ประกอบของหน้าจอระบบ

ผู้ใช้งานสามารถเข้าสู่ระบบงานบริการงานทะเบียนวัดผลนักเรียนนักศึกษาสำหรับสถานศึกษา อาชีวศึกษาภาครัฐได้ โดยมีขั้นตอนการเข้าสู่ระบบ ดังนี้

เปิดโปรแกรม Google Chrome (แนะนำ Version 64.0 หรือใหม่กว่า) หรือ Internet Explorer (แนะนำ Version 11.0 หรือใหม่กว่า)

กรอกข้อมูลลิงค์เข้าเว็บ URL : <u>http://std2018.vec.go.th</u> จากนั้นกดปุ่ม Enter เพื่อเข้าสู่หน้าแรก ของระบบ หน้าแรกของระบบจะแบ่ง 3 ส่วน คือ

#### 1. แสดงเมนูการใช้งานตามกลุ่มสิทธิ์ผู้ใช้งานหลัก

- 2. แสดงข่าวสารประชาสัมพันธ์
- 3. แสดงข้อมูลเกี่ยวกับระบบ

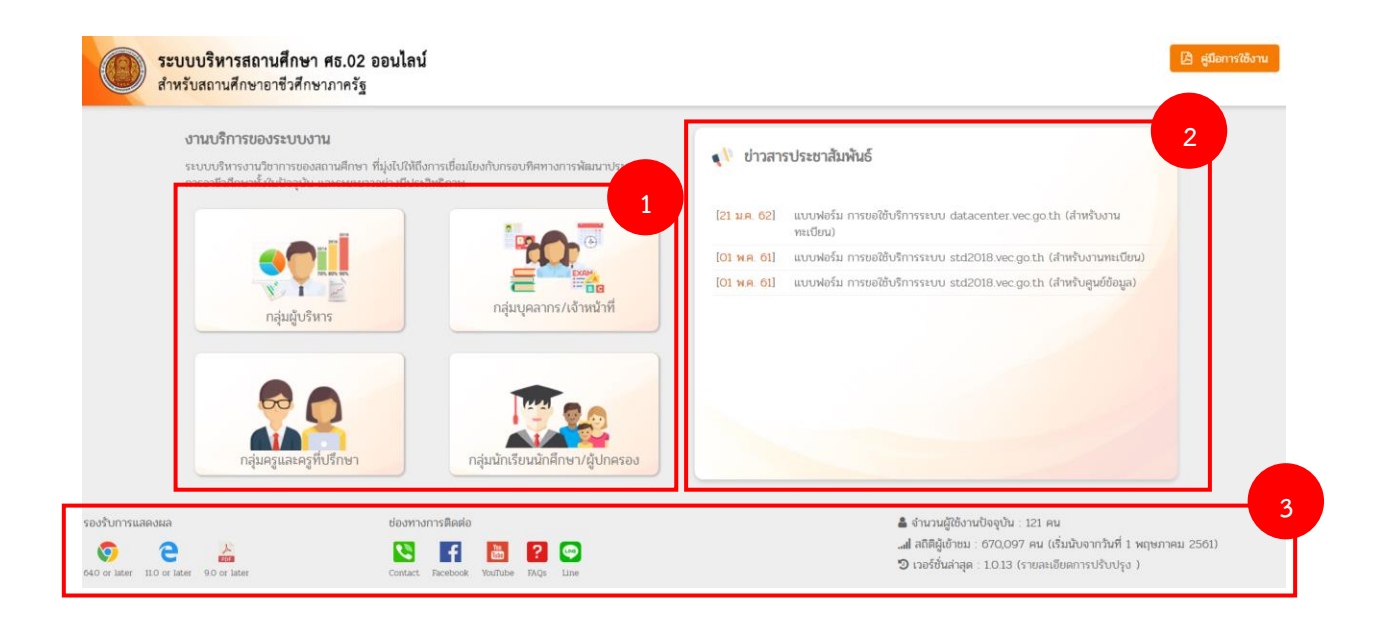

### การเข้าใช้งานสำหรับครูผู้สอนให้เลือก เมนู **กลุ่มครูและครูที่ปรึกษา**

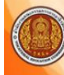

<mark>ระบบบริหารสถานศึกษา ศธ.02 ออนไลน์ สำหรับสถานศึกษาอ<sup>า</sup>ชีวศึกษาภาครัฐ</mark>

#### งานบริการของระบบงาน

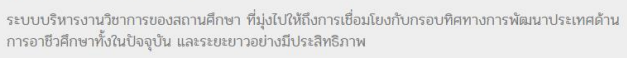

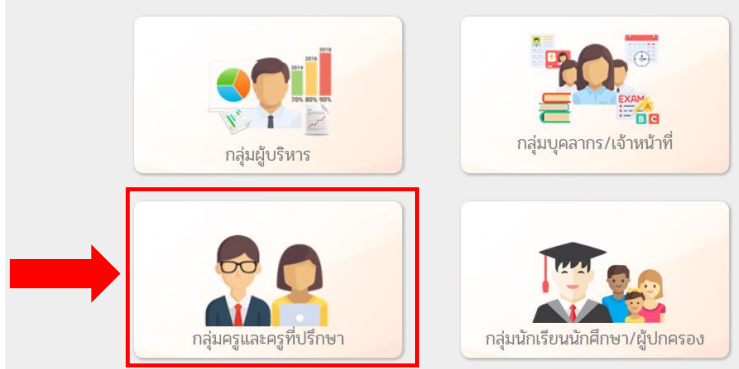

### รหัสผ่านในการเข้าสู่ระบบครั้งแรก รหัสผู้ใช้งาน : เป็นเลขบัตรประชาชน รหัสผ่านเป็น : 12345678 (กรณียังไม่เคยเปลี่ยนรหัสผ่าน)

| กลุ่มสิทธิ์ครูและครูที่ปรึกษา | โม่ง<br>เข้าใช้งานระบบ<br>เข้าใช้งานระบบ<br>เข้าใช้งานระบบ<br>เข้าใช้งานระบบ |
|-------------------------------|------------------------------------------------------------------------------|
|                               | เข้าสู่ระบบ                                                                  |
| *                             | 💽 📻 🛅                                                                        |

# เมนูบริการครูผู้สอนออนไลน์

เลือกเมนู **บริการครูผู้สอน Online** 

|                                       | ถ <mark>านศึกษา ศธ.02 ออนไลน์</mark><br>ชัวศึกษาภาครัฐ | 🏥 🌲 ทัศน์พงศ์ พงศ์สมิตร 👘 ออกจ<br>วิทยาสัยอาชีวศักษานตรศรีธรรมราช |
|---------------------------------------|--------------------------------------------------------|-------------------------------------------------------------------|
| 🕋 หน้าหลัก                            | 🕮 ข่าวประชาสัมพันธ์                                    | 💷 ยินดีส่อนรับเข้าสู่ระบบ                                         |
| 🛃 บริการครูผู้สอน Online              |                                                        |                                                                   |
| 🛄 บริการครูที่ปรึกษา Online           | -                                                      | (a)                                                               |
| Your session will expire in 59:53 min |                                                        |                                                                   |
|                                       |                                                        |                                                                   |
|                                       |                                                        |                                                                   |
|                                       |                                                        | สถานศึกษา วิทยาลัยอาชีวศึกษานครศรีธรรมราช                         |
|                                       |                                                        | รหัสบัตรประชาชน 1-8099-00110-65-1                                 |
|                                       |                                                        | ชื่อ - สกุล นายทัศน์พงศ์ พงศ์สมัคร                                |
|                                       |                                                        | ประเภทบุคลากร ข้าราชการครู                                        |
|                                       |                                                        | กลุ่มผู้ใช้งาน ครูผู้สอน                                          |
|                                       |                                                        | จำนวนครั้งที่เข้าใช้ระบบ 348                                      |
|                                       |                                                        | ใช้งานครั้งส่าสุดเมื่อ 25 สิงหาคม 2562 เวลา 12:09 น.              |
|                                       |                                                        | 🔒 ເປລີ່ຍນຣທັລຜ່ານ                                                 |
|                                       |                                                        | 🕑 คู่มือการใช้งานระบบ                                             |

# เลือกเมนู เช็คชื่อเข้าเรียน

| 🖀 หน้าหลัก / 🙆 ระบบบริการงานครู | ผู้สอน                                 |                            |
|---------------------------------|----------------------------------------|----------------------------|
| 🛢 ตั้งค่าข้อมูล                 |                                        |                            |
| 💄 เช็คชื่อเข้าเรียน             | 肓 หัวข้อ/รายการที่สอน (Course Outline) |                            |
|                                 |                                        |                            |
| 🖺 บันทึกแก้ไขข้อมูล             |                                        |                            |
| 🔀 บันทึกผลการเรียน (ปกติ)       | 🚘 พิมพ์ใบรายชื่อนักเรียน               |                            |
|                                 |                                        |                            |
| 📶 รายงานข้อมูล                  |                                        |                            |
| 🍌 ดารางสอนครูผู้สอน             | 🍌 รายชื่อนักเรียนนักศึกษาที่ทำการสอน   | 峇 ดารางเรียนนักเรียนที่สอน |
| ·                               |                                        |                            |

### เลือกเมนู ภาคเรียน และวันที่ ที่ต้องการเช็คชื่อ

| ≡ () ระบบบริหารสถาบ<br>สำหรับสถานศึกษาอ | นศึกษา ศร.02 ออนไลน์<br>าจึงศึกษาภาศรัฐ                             | * | ٨ | ทัศน์พงศ์ พงศ์สมัคร 👘 🗈 ออกจากระบบ<br>วิทยาลัยอาชีวศึกษานครศรีธรรมราช |
|-----------------------------------------|---------------------------------------------------------------------|---|---|-----------------------------------------------------------------------|
| 🔗 หน้าหลัก                              | 希 หน้าหลัก / \varTheta ระบบบริการงานครูผู้สอน / 🛩 เอ็คชื่อเข้าเรียน |   |   |                                                                       |
| มริการครูผู้สอน Online                  | 4/0500                                                              |   |   |                                                                       |
| 💻 บริการครูที่ปรึกษา Online             | ภาคเงียน * 1/2502 *<br>รับที่ 25/08/2562 🛍 25/08/2562 🛍             |   |   |                                                                       |
| Your session will expire in 59:55 min   | Q ຄັນກາ 😂 ເວັ່ມໃหມ່                                                 |   |   |                                                                       |
|                                         |                                                                     |   |   |                                                                       |
|                                         |                                                                     |   |   |                                                                       |
|                                         |                                                                     |   |   |                                                                       |

### เลือกเมนู เช็คชื่อ

| 🖶 หน้าหลัก / \varTheta ระบบบริการงานครูผู้สอน / ✔ เช็คชื่อเข้าเรียน |            |             |                                                |                      |                   |                |                        |  |  |
|---------------------------------------------------------------------|------------|-------------|------------------------------------------------|----------------------|-------------------|----------------|------------------------|--|--|
| ภาคเรียน *                                                          | 1/2562     | Ŧ           |                                                |                      |                   |                |                        |  |  |
| วันที่ 19/08/2562 🛗                                                 |            | 62          | 23/08/2562                                     |                      |                   |                |                        |  |  |
|                                                                     | Q ค้นหา    | 📿 เริ่มใหม่ |                                                |                      |                   |                |                        |  |  |
| เวล                                                                 | า          | รหัสวิชา    | ชื่อวิชา                                       | กลุ่มเรียน           | จำนวนที่ลงทะเบียน | สถานะ          |                        |  |  |
| วันจันทร์ที่ 19 สิงหาคม 2562                                        |            |             |                                                |                      |                   |                |                        |  |  |
| - 00:80                                                             | 10:00      | 2204-2106   | โปรแกรมมัลติมีเดียเพื่อการนำเสนอ               | 60220402             | 26 คน             | เข็คชื่อแล้ว   | ⊚ เช็คชื่อ             |  |  |
| 10:00 -                                                             | 12:00      | 2204-2106   | โปรแกรมมัลติมีเดียเพื่อการนำเสนอ               | 60220403             | 21 คน             | เช็คชื่อแล้ว   | 🛛 เช็คชื่อ 🔒 พิมพ์ชื่อ |  |  |
| 14:00 -                                                             | 16:00      | 3204-2001   | การประกอบเครื่องคอมพิวเตอร์และติดตั้งซอฟต์แวร์ | 62320403             | 28 คน             | เช็คชื่อแล้ว   | 🛛 เช็คชื่อ 🔒 พิมพ์ชื่อ |  |  |
| ันอังคารที่ 20                                                      | สิงหาคม 25 | 62          |                                                |                      |                   |                |                        |  |  |
| 08:00 -                                                             | 10:00      | 2204-2003   | เครือข่ายคอมพิวเตอร์เบื้องต้น                  | 61220403             | 34 คน             | ยังไม่เช็คชื่อ | 🛛 เช็คชื่อ 🔒 พิมพ์ชื่อ |  |  |
| 10:00 -                                                             | 12:00      | 2204-2106   | โปรแกรมมัลติมีเดียเพื่อการนำเสนอ               | 60220403             | 21 คน             | ยังไม่เช็คชื่อ | 🞯 เช็คชื่อ 🔒 พิมพ์ชื่อ |  |  |
| 14:00 -                                                             | 16:00      | 2000-2004   | กิจกรรมองค์การวิชาชีพ 2                        | 60220404             | 30 คน             | ยังไม่เช็คชื่อ | 🞯 เช็คชื่อ 🔒 พิมพ์ชื่อ |  |  |
| 16:10 -                                                             | 18:10      | 2204-2003   | เครือข่ายคอมพิวเตอร์เบื้องต้น                  | 61220402<br>59220403 | 36 คน             | เช็คชื่อแล้ว   | 🛛 เช็คชื่อ 🔒 พิมพ์ชื่อ |  |  |

### เลือกเมนู ทำการเช็คชื่อแล้วกดบันทึก

|                                                    | ภาคเรีย                                                                                                    | u: 1/2562                                                                                                    |                                                                                             |                                                                                                    |                                                                                                    |                                                                                                    |                   |                                          |              |  |
|----------------------------------------------------|----------------------------------------------------------------------------------------------------|----------------------------------------------------------------------------------------------------|---------------------------------------------------------------------------------------------|----------------------------------------------------------------------------------------------------|----------------------------------------------------------------------------------------------------|----------------------------------------------------------------------------------------------------|-------------------|------------------------------------------|--------------|--|
|                                                    | วันที่สอ                                                                                                    | น : วันจันทร์ที่ 19 สิงหาคม 2562                                                                                                    |                                                                                             |                                                                                                    |                                                                                                    |                                                                                                    |                   |                                          |              |  |
| เวลาที่สอน : 08:00 - 10:00<br>สถานะ : เป็คชื่อแล้ว |                                                                                                    | น: 08:00 - 10:00 น.                                                                                                    |                                                                                             |                                                                                                    |                                                                                                    |                                                                                                    |                   |                                          |              |  |
|                                                    |                                                                                                    | ะ : เช็คชื่อแล้ว                                                                                                    |                                                                                             |                                                                                                    |                                                                                                    |                                                                                                    |                   |                                          |              |  |
|                                                    |                                                                                                    | 🖱 ย้อนกลับ 🖪 บันทึก                                                                                                    |                                                                                             |                                                                                                    |                                                                                                    |                                                                                                    |                   |                                          |              |  |
| กลุ่ม                                              | มเรียน 6022040                                                                                                | 2 ช.3 คอม 2                                                                                                    |                                                                                             |                                                                                                    |                                                                                                    |                                                                                                    |                   |                                          |              |  |
|                                                    |                                                                                                    |                                                                                                    |                                                                                             |                                                                                                    |                                                                                                    |                                                                                                    |                   |                                          |              |  |
| 7                                                  | ຄະສາຍແກ່ງດ້າ                                                                                                  | ส่ว แวนสถว                                                                                                    | 20200288                                                                                    |                                                                                                    |                                                                                                    |                                                                                                    | สถานะ             |                                          |              |  |
|                                                    | รหัสประจำดัว                                                                                                  | ชื่อ-นามสกุล                                                                                                    | สถานภาพ                                                                                     | 🔳 มาปกดิ                                                                                                    | 🔳 มาสาย                                                                                                    | 🔳 ขาดเรียน                                                                                                    | สถานะ<br>สถานวย   | 🗖 ลากิจ                                  | หมายเหตุ     |  |
|                                                    | รหัสประจำดัว<br>6022040035                                                                                    | ชื่อ-นามสกุล<br>นางสาวกัญญาณัฐ บุญบวร                                                                                                    | สถานภาพ<br>กำลังศึกษา                                                                       | ■ มาปกติ<br>✔                                                                                                    | มาสาย                                                                                                    | ■ ขาดเรียน                                                                                                    | สถานะ<br>■ ลาป่วย | ■ ລາກ໊ຈ                                  | หมายเหตุ     |  |
| :                                                  | รหัสประจำตัว<br>6022040035<br>6022040036                                                                      | ชื่อ-นามสกุล<br>นางสาวกัญญาณัฐ บุญบวร<br>นางสาวจุฑามาศ อันบางเขน                                                                                                    | สถานภาพ<br>กำลังศึกษา<br>กำลังศึกษา                                                         | ັ ມານໄກທິ<br>ຂ                                                                                                    | • มาสาย                                                                                                    | <ul> <li>ขาดเรียน</li> <li></li></ul>                                                                                                    | สถานะ             | <ul> <li>ลากิจ</li> <li></li></ul>       | หมายเหตุ     |  |
|                                                    | รหัสประจำตัว<br>6022040035<br>6022040036<br>6022040037                                                        | ชื่อ-บามสกุล<br>นางสาวกัญญาณัฐ มุญบวร<br>นางสาวจุฑามาศ อันบางเขน<br>นางสาวชิมาภรณ์ ธวัชกาญจน์                                                                        | สถานภาพ<br>กำลังศึกษา<br>กำลังศึกษา<br>กำลังศึกษา                                           | ັ ມາປຄຄິ<br>🗹                                                                                                    | <ul> <li>มาสาย</li> <li></li></ul>                                                                             | <ul> <li>ขาดเรียน</li> <li></li> <li></li></ul>                                                                                                    | สถานะ             | <ul> <li>ลากิจ</li> <li>ลากิจ</li> </ul> | หมายเหตุ     |  |
|                                                    | <mark>วมัสประจำตัว</mark><br>6022040035<br>6022040036<br>6022040037<br>6022040038                             | ชื่อ-นามสกุล<br>นางสาวกัญญาณัฐ บุญบวร<br>นางสาวจุฑามาศ อันบางเขน<br>นางสาวขิมากรณ์ ธวัชกาญจน์<br>นางสาวตาวนภา เกื้องั้ว                                              | สถานภาพ<br>กำลังศึกษา<br>กำลังศึกษา<br>กำลังศึกษา<br>กำลังศึกษา                             | אורע <b>ב</b><br>עריע <b>ב</b><br>עריע בייגר בייגר | <b>•</b> มาสาย<br>                                                                                             | <ul> <li>ขาดเรียน</li> <li></li></ul>                                                                                                    | สถานะ             | <b>a</b> nñ•<br>                         | พมายเหตุ     |  |
|                                                    | <mark>วมัสประจำตัว</mark><br>6022040035<br>6022040036<br>6022040037<br>6022040038<br>6022040043               | ชื่อ-นามสกุล<br>นางสาวกัญญาณัฐ บุญบวร<br>นางสาวจุฑามาศ อันบางเขน<br>นางสาวขิมาภรณ์ ธวัชกาญจน์<br>นางสาวตาวนภา เกื้องั้ว<br>นางสาววรรณวิศา รัตนะ                      | สถานภาพ<br>กำลังศึกษา<br>กำลังศึกษา<br>กำลังศึกษา<br>กำลังศึกษา<br>กำลังศึกษา               | ັ<br>ມານໂຄສິ                                                                                                    | <b>• andre</b><br><b>•</b><br><b>•</b><br><b>•</b><br><b>•</b><br><b>•</b><br><b>•</b><br><b>•</b><br><b>•</b> | <ul> <li>ทาดเรียน</li> <li>ทาดเรียน</li></ul> | สถานะ             | <b>a</b> nñ•<br>                         | ылиня<br>    |  |
|                                                    | <mark>จหัสประจำตัว</mark><br>6022040035<br>6022040036<br>6022040037<br>6022040038<br>6022040043<br>6022040043 | ชื่อ-นามสกุล<br>นางสาวภัญญาณัฐ มุญนวร<br>นางสาวจุฑามาศ อันบางเขน<br>นางสาวขิมาภรณ์ ธวัชกาญจน์<br>นางสาวดาวนภา เกื้องั้ว<br>นางสาววรรณวิศา รัดนะ<br>นางสาววรัญญา นาดง | สถานภาพ<br>กำลังศึกษา<br>กำลังศึกษา<br>กำลังศึกษา<br>กำลังศึกษา<br>กำลังศึกษา<br>กำลังศึกษา | ັ ມານໄກສ໌                                                                                                    | <b>• • • • • • • • • •</b>                                                                                     | <ul> <li>ขาดเวียน</li> <li>ข่าด</li> <li>ข่าด</li></ul>                                                                                         | สงานะ             | anfr                                     | ылтаныя<br>[ |  |

| 10 | 0022040001 | น เปล เวพุรเวรรณ เมยงแบว      | 11 INJVITE I | · · · · · · · · · · · · · · · · · · · |  |  |  |
|----|------------|-------------------------------|--------------|---------------------------------------|--|--|--|
| 14 | 6022040052 | นางสาวสิรินทรา สุคันธเมศ      | กำลังศึกษา   |                                       |  |  |  |
| 15 | 6022040054 | นางสาวสุดารัตน์ ยนตรเวท       | กำลังศึกษา   | ø                                     |  |  |  |
| 16 | 6022040055 | นางสาวสุปรียา มูณี            | กำลังศึกษา   |                                       |  |  |  |
| 17 | 6022040057 | นางสาวอภัสรา ปานเกิด          | กำลังศึกษา   |                                       |  |  |  |
| 18 | 6022040058 | นางสาวอรอุมา เกิดศิริ         | กำลังศึกษา   | •                                     |  |  |  |
| 19 | 6022040059 | นางสาวอังคณา ชื่นจิตต์        | กำลังศึกษา   | •                                     |  |  |  |
| 20 | 6022040060 | นางสาวอิสริยาภรณ์ เกลียวจิตร์ | กำลังศึกษา   | •                                     |  |  |  |
| 21 | 6022040061 | นายนคเรน น้ำเพชร              | กำลังศึกษา   |                                       |  |  |  |
| 22 | 6022040062 | นายนัฐพล ดาราไก่              | กำลังศึกษา   | •                                     |  |  |  |
| 23 | 6022040063 | นายปุญญพัฒน์ พรหมมาศ          | กำลังศึกษา   | •                                     |  |  |  |
| 24 | 6022040064 | นายพันธุ์เทพ ธราพร            | กำลังศึกษา   | •                                     |  |  |  |
| 25 | 6022040066 | นายวาริด พิมพ์ประพันธ์        | กำลังศึกษา   | •                                     |  |  |  |
| 26 | 6022040068 | นายอัษฎากรณ์ สถิตย์           | กำลังศึกษา   | •                                     |  |  |  |
|    |            |                               |              |                                       |  |  |  |
|    |            | 🖺 บันทึก                      |              |                                       |  |  |  |

## 4. ปุ่มพิมพ์ชื่อ จะแสดงรายชื่อนักเรียนนักศึกษาที่เช็คชื่อแล้วต่อ 1 วันเท่านั้น

| 🖀 หน้าหลัก /                 | 🖡 หน้าหลัก / 🥹 ระบบบริการงานครูผู้สอน / 🛩 เช็คชื่อเข้าเรียน |             |                                                |                      |                   |                |                          |   |  |
|------------------------------|-------------------------------------------------------------|-------------|------------------------------------------------|----------------------|-------------------|----------------|--------------------------|---|--|
| ภาคเรียน *                   | 1/2562                                                      |             |                                                |                      |                   |                |                          |   |  |
| วันที่                       | ื<br>แที่ 19/08/2562 <b>(</b> )                             |             | 25/08/2562                                     |                      |                   |                |                          |   |  |
|                              | Q คันหา                                                     | 📿 ເรົ່ມໃหม่ |                                                |                      |                   |                |                          |   |  |
| เวลา                         |                                                             | รหัสวิชา    | ชื่อวิชา                                       | กลุ่มเรียน           | จำนวนที่ลงทะเบียน | สถานะ          |                          |   |  |
| วันจันทร์ที่ 19 สิงหาคม 2562 |                                                             |             |                                                |                      |                   |                |                          |   |  |
| 08:00 - 1                    | 0:00                                                        | 2204-2106   | โปรแกรมมัลติมีเดียเพื่อการนำเสนอ               | 60220402             | 26 คน             | เช็คชื่อแล้ว   | 🞯 เช็คชื่อ 🔒 พิมพ์ชื่อ   |   |  |
| 10:00 - 1                    | 2:00                                                        | 2204-2106   | โปรแกรมมัลติมีเดียเพื่อการนำเสนอ               | 60220403             | 21 คน             | เช็คชื่อแล้ว   | 🞯 เช็คชื่อ 🔒 พิมพ์ชื่อ   | 1 |  |
| 14:00 - 1                    | 6:00                                                        | 3204-2001   | การประกอบเครื่องคอมพิวเตอร์และติดตั้งซอฟต์แวร์ | 62320403             | 28 คน             | เช็คชื่อแล้ว   | 🞯 เช็คชื่อ 🛛 🖨 พิมพ์ชื่อ |   |  |
| วันอังคารที่ 20 ส่           | สิงหาคม 256                                                 | 62          |                                                |                      |                   |                |                          |   |  |
| 08:00 - 1                    | 0:00                                                        | 2204-2003   | เครือข่ายคอมพิวเตอร์เบื้องต้น                  | 61220403             | 34 คน             | ยังไม่เช็คชื่อ | 🞯 เช็คชื่อ 📘 🖨 พิมพ์ชื่อ |   |  |
| 10:00 - 1                    | 2:00                                                        | 2204-2106   | โปรแกรมมัลติมีเดียเพื่อการนำเสนอ               | 60220403             | 21 คน             | ยังไม่เช็คชื่อ | 🞯 เช็คชื่อ 📘 🖨 พิมพ์ชื่อ |   |  |
| 14:00 - 1                    | 6:00                                                        | 2000-2004   | กิจกรรมองค์การวิชาชีพ 2                        | 60220404             | 30 คน             | ยังไม่เช็คชื่อ | 🞯 เช็คชื่อ 🖨 พิมพ์ชื่อ   |   |  |
| 16:10 - 1                    | 8:10                                                        | 2204-2003   | เครือข่ายคอมพิวเตอร์เบื้องต้น                  | 61220402<br>59220403 | 36 คน             | เช็คชื่อแล้ว   | 🛛 เซ็คชื่อ 🕒 พิมพ์ชื่อ   |   |  |

| CheckName.htm |               |                        |                                            | 1/1                |                     |                            |               |                        |                                                    | Ċ | <u>+</u> | ē        |
|---------------|---------------|------------------------|--------------------------------------------|--------------------|---------------------|----------------------------|---------------|------------------------|----------------------------------------------------|---|----------|----------|
|               | ปีการศึกษา    | วิทยาลัยอาจ์<br>1/2562 | ช่วศึกษานครศรีธรรม<br>                     | เราชสถาบันก<br>ซึ่ | <b>ารอ</b><br>อวิชา | <mark>าชี</mark> ว<br>6022 | วศึก<br>20402 | <b>เษา</b> ม<br>2 : โบ | <b>ภาคใต้ 1</b><br>ประกรมฉัดดิมีเดียเพื่อการบำเสนอ |   |          |          |
|               | วนทสอน        |                        |                                            | 13                 | สาทอ                | 1014.3                     | 00.00         |                        |                                                    |   |          |          |
|               | ชื่ออาจารย์ที | ปรึกษานางทศนย พงค      | สมคร                                       |                    | _                   | _                          | _             |                        |                                                    |   |          |          |
|               | ลำดับ         | รหัสประจำตัว           | ชื่อ - นามสก                               | าล                 | NUNUT I             | unitin te                  | achus         | ลากิจ                  | หมายเหตุ                                           |   |          |          |
|               | 1             | 6022040035             | นางสาวกัญญาณัฐ บุญบ                        | າ                  | 1                   |                            |               |                        |                                                    |   |          |          |
|               | 2             | 6022040036             | นา <mark>ง</mark> สาวจุ <b>ทา</b> มาศ อันบ | กงเขน              |                     | 1                          |               |                        |                                                    |   |          |          |
|               | 3             | 6022040037             | นางสาวชิมาภรณ์ ธวัช                        | กาญจน์ 🔹           | 1                   |                            |               |                        |                                                    |   |          |          |
|               | 4             | 6022040038             | นางสาวดาวนภา เกื้องี                       | 'n '               | 1                   |                            |               |                        |                                                    |   |          |          |
|               | 5             | 6022040043             | นางสาววรรณวิศา รัตน                        | ۲ ۲                | 1                   |                            |               |                        |                                                    |   |          |          |
|               | 6             | 6022040044             | นางสาววรัญญา <mark>นาค</mark>              | 4                  | 1                   |                            |               |                        |                                                    |   |          |          |
|               | 7             | 6022040045             | นางสาวศรัณยพร ตรงเ                         | ห่อจิตร ง          | 1                   |                            |               |                        |                                                    |   |          | #        |
|               | 8             | 6022040046             | นางสาวศศีธร คงท                            | e۹ ۲               | 1                   |                            |               |                        |                                                    |   |          | <u> </u> |
|               | 9             | 6022040047             | นางสาวศศิวิมล ฤทธี                         |                    | 1                   |                            |               |                        |                                                    |   |          |          |
|               | 10            | 6022040048             | นางสาวศิริรัตน์ ทอง                        | สุข                | 1                   |                            |               |                        |                                                    |   |          | Ŧ        |
|               | 11            | 6022040049             | นางสาวศิริลักษณ์ อิสล                      | าม เ               | 1                   |                            |               |                        |                                                    |   |          |          |
|               | 12            | 6022040050             | นางสาวศุพัชตรี ตู้ปัย                      | เกุล เ             | 1                   |                            |               |                        |                                                    |   |          | -        |
|               | 13            | 6022040051             | นางสาวศุภวรรณ์ เมือง                       | งแก้ว เ            | 1                   |                            |               |                        |                                                    |   |          |          |

# โมนูหัวข้อ/รายการที่สอน (Course Outline)

| ≡ () ระบบบริหารสถาน<br>สำหรับสถานศึกษาอ                            | <b>นศึกษา ศธ.02 ออนไลน์</b><br>เชีวศึกษาภาครัฐ |                                                           | 🋗 单<br>วิทยาะ  |  |  |  |  |  |
|--------------------------------------------------------------------|------------------------------------------------|-----------------------------------------------------------|----------------|--|--|--|--|--|
| 🕋 หน้าหลัก                                                         | 希 หน้าหลัก / 🥝 ระบบบริการงานครูผู้สอน          |                                                           |                |  |  |  |  |  |
| 🛓 บริการครูผู้สอน Online                                           | 🛢 ตั้งค่าข้อมูล                                |                                                           |                |  |  |  |  |  |
| บริการครูที่ปรึกษา Online<br>Your session will expire in 59.53 min | 🚴 เข็คชื่อเข้าเรียน                            | 늘 หัวข้อ/รายการที่สอน (Course Outline)                    | -              |  |  |  |  |  |
|                                                                    | 🖹 บันทึกแก้ไขข้อมูล                            |                                                           |                |  |  |  |  |  |
|                                                                    | 🔀 บันทึกผลการเรียน (ปกติ)                      | 🧫 พิมพ์ใบรายชื่อนักเรียน                                  |                |  |  |  |  |  |
|                                                                    | <u>่ lati</u> รายงานข้อมูล                     |                                                           |                |  |  |  |  |  |
|                                                                    | 📙 ดารางสอนดรูผู้สอน                            | 🔀 รายชื่อนักเรียนนักศึกษาที่ทำการสอน 🥻 ตารางเรียนนักเรียน |                |  |  |  |  |  |
|                                                                    |                                                |                                                           |                |  |  |  |  |  |
| 1. เลือกภาคเรียน                                                   | ที่สอน กด 🤍 ศัมหา                              |                                                           |                |  |  |  |  |  |
| 希 หน้าหลัก / 🧕                                                     | ระบบบริการงานครูผู้สอน /                       | 🔳 หัวข้อ/รายการที่สอน (C                                  | ourse Outline) |  |  |  |  |  |
| ภาคเรียน *                                                         | 1/2562                                         |                                                           |                |  |  |  |  |  |
|                                                                    | Q ค้นหา 🏾 🕄 เริ่มใหม่                          |                                                           |                |  |  |  |  |  |

### เลือก ส่อก

| ภาดเรียน * 1/2562 ▼<br>Q ศันหา 🗸 เริ่มใหม่ |           |                                                    |                                                                 |                      |                      |                             |                                   |  |  |
|--------------------------------------------|-----------|----------------------------------------------------|-----------------------------------------------------------------|----------------------|----------------------|-----------------------------|-----------------------------------|--|--|
| ำดับ                                       | รหัสวิชา  | ชื่อวิชา                                           | i                                                               | ันเวลาเรียน          | กลุ่มเรียน           | ครูผู้สอน                   | เลือกการดำเบินการ                 |  |  |
| 1                                          | 2204-2106 | โปรแกรมมัลติมีเดียเพื่อการนำเสนอ                   | จ. (08:00 - 10:00)<br>พฤ. (12:00 - 14:00)                       | ห้อง 641<br>ห้อง 641 | 60220402             | นายทัศน์พงศ์ พงศ์<br>สมัคร* | <b>Q</b> กำหนดหัวข้อ/รายการที่สอน |  |  |
| 2                                          | 2204-2106 | โปรแกรมมัลดิมีเดียเพื่อการนำเสนอ                   | จ. (10:00 - 12:00)<br>อ. (10:00 - 12:00)                        | ห้อง 641<br>ห้อง 641 | 60220403             | นายทัศน์พงศ์ พงศ์<br>สมัคร* | <b>Q</b> กำหนดหัวข้อ/รายการที่สอน |  |  |
| 3                                          | 3204-2001 | การประกอบเครื่องคอมพิวเตอร์และดิดตั้ง<br>ซอฟต์แวร์ | จ. (14:00 - 16:00)<br>พฤ. (14:00 - 16:00)                       | ห้อง 642<br>ห้อง 641 | 62320403             | นายทัศน์พงศ์ พงศ์<br>สมัคร* | <b>Q</b> กำหนดหัวข้อ/รายการที่สอน |  |  |
| 4                                          | 2204-2003 | เครือข่ายคอมพิวเตอร์เบื้องดัน                      | <ul><li></li></ul>                                              | ห้อง 631<br>ห้อง 641 | 61220403             | นายทัศน์พงศ์ พงศ์<br>สมัคร* | 🝳 กำหนดหัวข้อ/รายการที่สอน        |  |  |
| 5                                          | 2000-2004 | กิจกรรมองค์การวิชาชีพ 2                            | a. (14:00 - 16:00)                                              | ห้อง ห้องศูนย์ข้อมูล | 60220404             | นายทัศน์พงศ์ พงศ์<br>สมัคร* | <b>Q</b> กำหนดหัวข้อ/รายการที่สอน |  |  |
| 6                                          | 2204-2003 | เครือข่ายคอมพิวเตอร์เบื้องดัน                      | <ul><li>ם. (16:10 - 18:10)</li><li>ศ. (12:00 - 13:00)</li></ul> | ห้อง 641<br>ห้อง 641 | 61220402<br>59220403 | นายทัศน์พงศ์ พงศ์<br>สมัคร* | 🗨 กำหนดหัวข้อ/รายการที่สอน        |  |  |
| 7                                          | 2204-2106 | โปรแกรมมัลติมีเดียเพื่อการนำเสนอ                   | พ. (08:00 - 10:00)<br>พฤ. (10:00 - 12:00)                       | ห้อง 641<br>ห้อง 641 | 60220404             | นายทัศน์พงศ์ พงศ์<br>สมัคร* | <b>Q</b> กำหนดหัวข้อ/รายการที่สอน |  |  |
| 8                                          | 2204-2106 | โปรแกรมมัลดิมีเดียเพื่อการนำเสนอ                   | w. (10:00 - 12:00)                                              | ห้อง 641             | 60220401             | นายทัศน์พงศ์ พงศ์           | 🗨 กำหนดหัวข้อ/รายการที่สอน        |  |  |

### 3. เลือก 🕒 เพิ่มหัวข้อ/รายการที่สอน

| 🖀 หน้าหลัก / 🥝 ระบบบริการงานครูผู้สอน / 📰 หัวข้อ/รายการที่สอน (Course Outline) |                                  |            |                                  |  |  |  |  |  |
|--------------------------------------------------------------------------------|----------------------------------|------------|----------------------------------|--|--|--|--|--|
| 🖰 ຍ້อนกลับ 🕒 ເพิ່มหัวข้อ                                                       | อ/รายการที่สอน 🔒 พิมพ์รายละเอียด | ]          |                                  |  |  |  |  |  |
| ปีการศึกษา :                                                                   | 1/2562                           |            |                                  |  |  |  |  |  |
| รหัสวิชา :                                                                     | 2204-2106                        | ชื่อวิชา : | โปรแกรมมัลติมีเดียเพื่อการนำเสนอ |  |  |  |  |  |
| ครูผู้สอน :                                                                    | นายทัศน์พงศ์ พงศ์สมัคร           |            |                                  |  |  |  |  |  |

เลือกสัปดาห์ > หัวข้อ > รายการสอน > อัพโหลดไฟล์ pdf > กดบันทึก
 \*\*\*\*\* ไฟล์ pdf ที่แนบควรแยกเป็นหน่วยการเรียนรู้

| เริการครูผู้สอน Online           |                      |                        |            |                                  |
|----------------------------------|----------------------|------------------------|------------|----------------------------------|
| มริการครูที่ปรึกษา Online        | <b>๊ว</b> ย้อนกลับ   |                        |            |                                  |
| session will expire in 59:30 min | ปีการศึกษา :         | 1/2562                 |            |                                  |
|                                  | รหัสวิชา :           | 2204-2106              | ชื่อวิชา : | โปรแกรมมัลติมีเดียเพื่อการนำเสนส |
|                                  | ครูผู้สอน :          | นายทัศน์พงศ์ พงศ์สมัคร |            |                                  |
|                                  | สัปดาห์ที่เริ่ม *    | — เลือกข้อมูล — 🔻      | ถึง        | — เลือกข้อมูล — 🛛 🔻              |
|                                  | หัวข้อ *             |                        |            |                                  |
|                                  | รายการสอน            |                        |            |                                  |
|                                  |                      |                        |            |                                  |
|                                  |                      |                        |            |                                  |
|                                  |                      |                        |            |                                  |
|                                  |                      |                        |            |                                  |
|                                  |                      |                        |            |                                  |
|                                  | อัพโหลดไฟล์ (.pdf) : | เลือกไฟล์              |            | <b>ะ</b> เลือกไฟล์               |
|                                  |                      |                        |            |                                  |

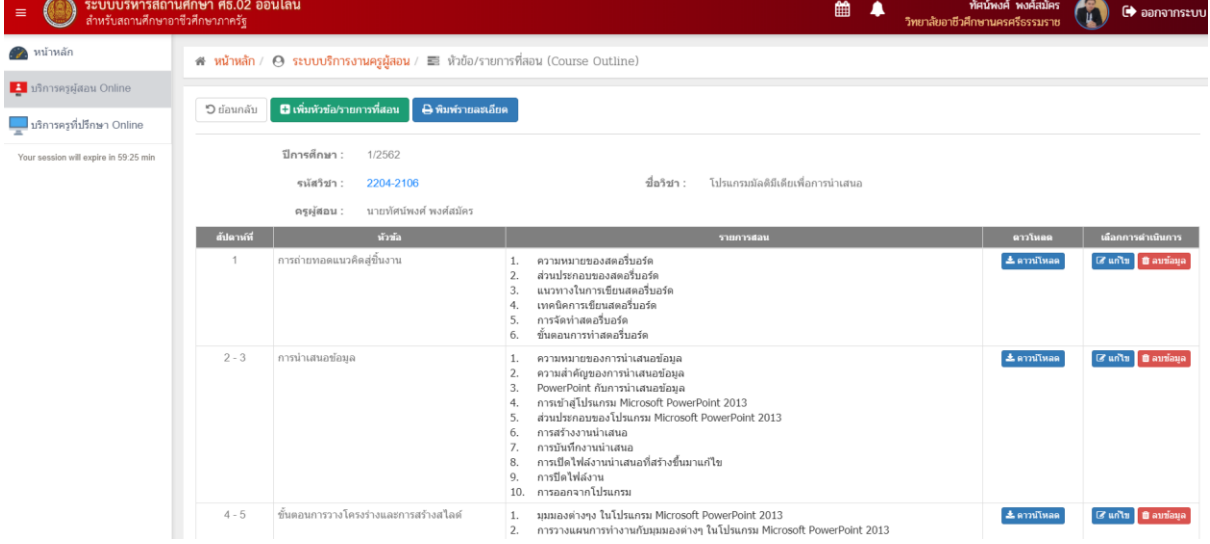

# > เมนูบันทึกผลการเรียน (ปกติ)

| =                                           | ระบบบ่<br>สำหรับส                                                                                                    | <b>ริหารสถานศึกษา ศธ.02 ออนไลน์</b><br>ภานศึกษาอาชีวศึกษาภาครัฐ                                                                                                    |                                                                                                    |                                                                                                    |                                                                                                    | <b># </b>                                                                                                    |
|---------------------------------------------|----------------------------------------------------------------------------------------------------|----------------------------------------------------------------------------------------------------|----------------------------------------------------------------------------------------------------|----------------------------------------------------------------------------------------------------|----------------------------------------------------------------------------------------------------|----------------------------------------------------------------------------------------------------|
| 🕋 หน่                                       | ม้าหลัก                                                                                                    | หน้าหลัก / 🙆 ระบบบริการงา                                                                                                    | านครผัสอน                                                                                                    |                                                                                                    |                                                                                                    |                                                                                                    |
| 📘 បទិវ                                      | การครูผู้สอน Onlin                                                                                                    | 9                                                                                                    | 44                                                                                                    |                                                                                                    |                                                                                                    |                                                                                                    |
| 💻 ឃទិត                                      | การครูที่ปรึกษา On                                                                                                    | line<br>🎗 เช็คชื่อเข้าเรียน                                                                                                    | 늵 หัวข้อ/รายการที่สอน (Cou                                                                                                    | urse Outline)                                                                                                    |                                                                                                    |                                                                                                    |
| Your se                                     | ession will expire in 59                                                                                                    | :15 min                                                                                                    | ×                                                                                                    | ,                                                                                                    |                                                                                                    |                                                                                                    |
|                                             |                                                                                                    | 🛚 บันทึกแก้ไขข้อมูล                                                                                                    |                                                                                                    |                                                                                                    |                                                                                                    |                                                                                                    |
|                                             |                                                                                                    | 🔀 บันทึกผลการเรียน (ปกติ)                                                                                                    | ᡖ พิมพ์ใบรายชื่อนักเรียน                                                                                                    |                                                                                                    |                                                                                                    |                                                                                                    |
|                                             |                                                                                                    | ไป ระบาทเรือบอ                                                                                                    |                                                                                                    |                                                                                                    |                                                                                                    |                                                                                                    |
|                                             |                                                                                                    | <u>เพ.</u> รายงานขอมูล                                                                                                    | 🐌 รายชื่อนักเรียบนักสึกษาที่                                                                                                    | ช่วดวรสอบ                                                                                                    | 🔹 ตารา แร็ยเหน้อ                                                                                                    | เรียงเพื่สองเ                                                                                                    |
|                                             |                                                                                                    | III 1 1000 MAJÁNE R                                                                                                    | אין אַראאַגענאַגענאַרע א                                                                                                    |                                                                                                    | M 13 13C3E LA LA                                                                                                    |                                                                                                    |
|                                             |                                                                                                    |                                                                                                    |                                                                                                    |                                                                                                    |                                                                                                    |                                                                                                    |
|                                             |                                                                                                    |                                                                                                    |                                                                                                    |                                                                                                    |                                                                                                    |                                                                                                    |
| 1                                           | เลือง                                                                                                    | Q ค้นหา                                                                                                    |                                                                                                    |                                                                                                    |                                                                                                    |                                                                                                    |
| 1                                           | L. 6610/13                                                                                                    |                                                                                                    |                                                                                                    |                                                                                                    |                                                                                                    |                                                                                                    |
|                                             |                                                                                                    |                                                                                                    |                                                                                                    |                                                                                                    |                                                                                                    |                                                                                                    |
| *                                           | หน้าหลัก /                                                                                                    | 😣 ระบบบริการงานครูผู้สอน / 🖻                                                                                                    | 🕽 บันทึกผลการเรียน (ปกติ)                                                                                                    |                                                                                                    |                                                                                                    |                                                                                                    |
| *                                           | หน้าหลัก /                                                                                                    | 😌 ระบบบริการงานครูผู้สอน / 🖻                                                                                                    | <ul> <li>ขันทึกผลการเรียน (ปกติ)</li> </ul>                                                                                                    |                                                                                                    |                                                                                                    |                                                                                                    |
| *                                           | หน้าหลัก /<br>ภาคเรียน *                                                                                                    | <ul> <li>ระบบบริการงานครูผู้สอน / C</li> <li>1/2562 </li> </ul>                                                                                                    | <ul> <li>ขันทึกผลการเรียน (ปกติ)</li> <li>สถานะ</li> <li> ทั้งหมด</li> </ul>                                                                                                    |                                                                                                    |                                                                                                    | Y                                                                                                    |
| *                                           | หน้าหลัก /<br>ภาคเรียน *                                                                                                    | <ul> <li>ระบบบริการงานครูผู้สอน / C</li> <li>1/2562</li> <li>Q คันหา</li> <li>เริ่มใหม่</li> </ul>                                                                                                    | <ul> <li>ขันทึกผลการเรียน (ปกติ)</li> <li>สถานะ</li> </ul>                                                                                                    |                                                                                                    |                                                                                                    | Y                                                                                                    |
| *                                           | <b>หน้าหลัก</b> /<br>ภาคเรียน *                                                                                                    | <ul> <li>ระบบบริการงานครูผู้สอน / </li> <li>1/2562</li> <li>Q คันหา</li> <li>เริ่มใหม่</li> </ul>                                                                                                    | <ul> <li>ขันทึกผลการเรียน (ปกติ)</li> <li>สถานะ</li> </ul>                                                                                                    |                                                                                                    |                                                                                                    | ¥                                                                                                    |
| *                                           | หน้าหลัก /<br>ภาคเรียน *                                                                                                    | <ul> <li>ระบบบริการงานครูผู้สอน / </li> <li>1/2562</li> <li>Q คันหา</li> <li>เริ่มใหม่</li> </ul>                                                                                                    | <ul> <li>ขันทึกผลการเรียน (ปกติ)</li> <li>สถานะ</li> </ul>                                                                                                    |                                                                                                    |                                                                                                    | ¥                                                                                                    |
| A                                           | หน้าหลัก /<br>ภาคเรียน *                                                                                                    | <ul> <li>ระบบบริการงานครูผู้สอน / </li> <li>1/2562</li> <li>ดันหา สถานะ</li> </ul>                                                                                                    | <ul> <li>ขั้นทึกผลการเรียน (ปกติ)</li> <li>สถานะ ทั้งหมด</li> <li>ทั้งหมด</li> </ul>                                                                                                    |                                                                                                    |                                                                                                    | V                                                                                                    |
| A<br>1<br>1<br>1<br>1                       | หน้าหลัก /<br>ภาคเรียน *<br>าคเรียน *<br>1/2<br>ฉุ                                                                                                    | <ul> <li>ระบบบริการงานครูผู้สอน / </li> <li>1/2562</li> <li>Q คันหา ฮิเริ่มใหม่</li> <li>562 </li> <li>สถานะ -</li> <li>ส่มเหม่</li> <li>กลุ่มเรียน</li> </ul>                                                                                                    | <ul> <li>ขั้นทึกผลการเรียน (ปกติ)</li> <li>สถานะ ทั้งหมด</li> <li>ทั้งหมด</li> <li>รังหมด</li> </ul>                                                                                                    | ยุ้ดงทะเบียน ส                                                                                                    | เกานะการประมวลผลการเรียน                                                                                                    | ¥                                                                                                    |
| ۲۹<br>۱<br>۱                                | หน้าหลัก /<br>ภาคเรียน *<br>าคเรียน *<br>1/2<br>Q<br>นับานัยชา<br>2204-2106                                                                                                    | <ul> <li>ระบบบริการงานครูผู้สอน / </li> <li>1/2562</li> <li>2 คันหา</li> <li>วี เริ่มใหม่</li> <li>562</li> <li>สถานะ</li> <li>สถานะ</li> <li>สถุนเรียน</li> <li>60220402 : ช.3 คอม 2</li> </ul>                                                                                                    | <ul> <li>ขั้นทึกผลการเรียน (ปกติ)</li> <li>สถานะ ทั้งหมด</li> <li>ทั้งหมด</li> <li>พังหมด</li> <li>พังหมด </li> </ul>                                                                                                    | ผู้ดงทะเบียน ส<br>26                                                                                                    | เกานะการประมวลผลการเรียน<br>ยังไม่ส่งผลการเรียน                                                                                                    | <ul> <li>หมือกการสำเนินการ</li> <li>เริ่มนี่ทึกละแบบเล็ม</li> <li>บันทึกละแบบแล็ม</li> <li>บันทึกละแบบแลมก</li> </ul>                                                                                                    |
| 8<br>1<br>2                                 | <ul> <li>หน้าหลัก /</li> <li>ภาคเรียน *</li> <li>1/2</li> <li>ฉ</li> <li>ฉ</li> <li>2204-2106</li> <li>2204-2106</li> </ul>                                                                                                    | <ul> <li>ระบบปริการงานครูผู้สอน / โ</li> <li>1/2562</li> <li>2 คันหา</li> <li>วี เริ่มใหม่</li> <li>562</li> <li>สถานะ</li> <li>สถานะ</li> <li>สถานะ</li> <li>สถานะ</li> <li>สถานะ</li> <li>สถานะ</li> <li>สถานะ</li> <li>สถานะ</li> <li>สถานะ</li> </ul>                                                                 | <ul> <li>* บั๊นทึกผลการเรียน (ปกติ)</li> <li>สถานะ ทั้งหมด</li> <li>* ทั้งหมด</li> <li>* ทั้งหมด</li> <li>* ทั้งหมด</li> <li>*</li> <li>*</li> <li>พรศัสบัคร *</li> <li>*</li> </ul>                                                                                                    | <mark>มุ้องทะเบียน ส</mark><br>26<br>21                                                                                                    | กานะการประมวลผลการเรียน<br>ยังไม่ส่งผลการเรียน<br>ยังไม่ส่งผลการเรียน                                                                                             | <ul> <li>หมือกการสำเนินการ</li> <li>เมิงทักระบงนเล็ม</li> <li>บันทึกระบงนเล็ม</li> <li>บันทึกระบงนเล็ม</li> <li>บันทึกระบงนเล็ม</li> <li>บันทึกระบงนเล็ม</li> <li>บันทึกระบงนเล็ม</li> <li>บันทึกระบงนเล็ม</li> <li>บันทึกระบงนเลอม</li> </ul>                                                                                                    |
| an<br>1<br>2<br>3                           | <ul> <li>หน้าหลัก /</li> <li>ภาคเรียน *</li> <li>1/2</li> <li>ฉุ</li> <li>ฉุ</li> <li>ฉุ</li> <li>2204-2106</li> <li>3204-2001</li> </ul>                                                                                                    | <ul> <li>ระบบปริการงานครูผู้สอน / โ</li> <li>1/2562</li> <li>ดันหา ฮิเริ่มใหม่</li> <li>562 ง สถานะ -</li> <li>รับใหม่</li> <li>60220402 : ช.3 คอม 3</li> <li>60220403 : ช.3 คอม 3</li> <li>62320403 : ส.1คอมพิวเตอร์ธุรกิจ3</li> </ul>                                                                                   | <ul> <li>* บั๊นทึกผลการเรียน (ปกติ)</li> <li>สถานะ ทั้งหมด</li> <li>* ทั้งหมด</li> <li>* ทั้งหมด</li> <li>* ทั้งหมด</li> <li>*</li> <li>*</li> <li>•</li> <li>•</li></ul>                                                                                                    | Non-Statistic         Non-Statistic         Non-Stat | กานะการประมวดผลการเรียน<br>ยังไม่ส่งผลการเรียน<br>ยังไม่ส่งผลการเรียน<br>ยังไม่ส่งผลการเรียน                                                                      | <ul> <li>หลือกการสำเนินการ</li> <li>มีหรืดสะแงนเด็ม</li> <li>มีหรืดสะแงนแต้ม</li> <li>มีหรืดสะแงนแต่ม</li> <li>มีหรืดสะแงนแตม</li> <li>มีหรืดสะแงนแตม</li> <li>มีหรืดสะแงนแตม</li> <li>มีหรืดสะแงนแตม</li> <li>มีหรืดสะแงนแตม</li> <li>มีหรืดสะแงนแตม</li> </ul>                                                                                                    |
| 8<br>1<br>2<br>3<br>4                       | <ul> <li>หน้าหลัก /</li> <li>ภาคเรียน *</li> <li>1/2</li> <li>ฉุ</li> <li>ฉุ</li> <li>2204-2106</li> <li>3204-2001</li> <li>2204-2003</li> </ul>                                                                                                    | <ul> <li>ระบบปริการงานครูผู้สอน / โ</li> <li>1/2562</li> <li>โ</li> <li>คันหา</li> <li>มีรั่มใหม่</li> </ul>                                                                                                    | <ul> <li>* บั๊นพึกผลการเรียน (ปกติ)</li> <li>สถานะ ทั้งหมด</li> <li>* ทั้งหมด</li> <li>* ทั้งหมด</li> <li>* ทั้งหมด</li> <li>* ทั้งหมด</li> <li>* ทั้งหมด</li> <li>*</li> <li>*</li> <li< td=""><td>Igenvestifun         Igenvestifun         Igenvestifun&lt;</td><td>กานะการประมวดผลการเรียน<br/>ยังไม่ส่งผลการเรียน<br/>ยังไม่ส่งผลการเรียน<br/>ยังไม่ส่งผลการเรียน<br/>ยังไม่ส่งผลการเรียน</td><td><ul> <li>หมือกการสำเนินการ</li> <li>เมือกกรสำเนินการ</li> <li>เป็าที่กอะแงนแล้ม</li> <li>บ้าที่กอะแงนแล้ม</li> <li>บ้าที่กอะแงนแล้ม</li> <li>บ้าที่กอะแงนแล้ม</li> <li>บ้าที่กอะแงนแล้ม</li> <li>บ้าที่กอะแงนแล้ม</li> <li>บ้าที่กอะแงนแล้ม</li> <li>บ้าที่กอะแงนแล้ม</li> <li>บ้าที่กอะแงนแล้ม</li> <li>บ้าที่กอะแงนแล้ม</li> <li>บ้าที่กอะแงนแล้ม</li> </ul></td></li<></ul> | Igenvestifun         Igenvestifun         Igenvestifun<                   | กานะการประมวดผลการเรียน<br>ยังไม่ส่งผลการเรียน<br>ยังไม่ส่งผลการเรียน<br>ยังไม่ส่งผลการเรียน<br>ยังไม่ส่งผลการเรียน                                               | <ul> <li>หมือกการสำเนินการ</li> <li>เมือกกรสำเนินการ</li> <li>เป็าที่กอะแงนแล้ม</li> <li>บ้าที่กอะแงนแล้ม</li> <li>บ้าที่กอะแงนแล้ม</li> <li>บ้าที่กอะแงนแล้ม</li> <li>บ้าที่กอะแงนแล้ม</li> <li>บ้าที่กอะแงนแล้ม</li> <li>บ้าที่กอะแงนแล้ม</li> <li>บ้าที่กอะแงนแล้ม</li> <li>บ้าที่กอะแงนแล้ม</li> <li>บ้าที่กอะแงนแล้ม</li> <li>บ้าที่กอะแงนแล้ม</li> </ul>                                                                                                    |
| 8<br>410<br>1<br>2<br>3<br>3<br>4<br>4<br>5 | <ul> <li>หน้าหลัก /</li> <li>ภาคเรียน *</li> <li>1/2</li> <li>ฉ.</li> <li>ฉ.</li> <l< td=""><td><ul> <li>ระบบปริการงานครูผู้สอน / โ</li> <li>1/2562</li> <li>โ</li> <li>คันหา</li> <li>มีร่วมใหม่</li> </ul></td><td><ul> <li>* ปั้นพึกผลการเรียน (ปกติ)</li> <li>สถานะ ทั้งหมด</li> <li>* พั้งหมด</li> <li>* พั้งหมด</li> <li>* พั้งหมด</li> <li>* พั้งหมด</li> <li>* พั้งหมด</li> <li>* พังหัสมัคร *</li> <li>* นายบัศน์พงศ์ พงศ์สมัคร *</li> <li>* นายบัศน์พงศ์ พงศ์สมัคร *</li> <li>* นายบัศน์พงศ์ พงศ์สมัคร *</li> <li>* นายบัศน์พงศ์ พงศ์สมัคร *</li> <li>* นายบัศน์พงศ์ พงศ์สมัคร *</li> </ul></td><td>Non-Static         Non-Static         Non-Stati         Non-Stati         Non-Stati</td><td>กานะการประมวยผลการเรียน<br/>ยังไม่ส่งผลการเรียน<br/>ยังไม่ส่งผลการเรียน<br/>ยังไม่ส่งผลการเรียน<br/>ยังไม่ส่งผลการเรียน</td><td><ul> <li>หมือกการสำเนินการ</li> <li>หมือกการสำเนินการ</li> <li>หม้าทึกละนงนเม็ม</li> <li>หน้าทึกละนงนเม็ม</li> <li>หน้าทึกละนงนเม็ม</li> <li>หน้าทึกละนงนเม็ม</li> <li>หน้าทึกละนงนเม็ม</li> <li>หน้าทึกละนงนเม็ม</li> <li>หน้าทึกละนงนเม็ม</li> <li>หน้าทึกละนงนเม็ม</li> <li>หน้าทึกละนงนแม้ม</li> <li>หน้าทึกละนงนแม้ม</li> <li>หน้าทึกละนงนแม้ม</li> <li>หน้าทึกละนงนแม้ม</li> <li>หน้าทึกละนงนแม้ม</li> <li>หน้าทึกละนงนแม้ม</li> <li>หน้าทึกละนงนแม้ม</li> </ul></td></l<></ul> | <ul> <li>ระบบปริการงานครูผู้สอน / โ</li> <li>1/2562</li> <li>โ</li> <li>คันหา</li> <li>มีร่วมใหม่</li> </ul>                                                                                                    | <ul> <li>* ปั้นพึกผลการเรียน (ปกติ)</li> <li>สถานะ ทั้งหมด</li> <li>* พั้งหมด</li> <li>* พั้งหมด</li> <li>* พั้งหมด</li> <li>* พั้งหมด</li> <li>* พั้งหมด</li> <li>* พังหัสมัคร *</li> <li>* นายบัศน์พงศ์ พงศ์สมัคร *</li> <li>* นายบัศน์พงศ์ พงศ์สมัคร *</li> <li>* นายบัศน์พงศ์ พงศ์สมัคร *</li> <li>* นายบัศน์พงศ์ พงศ์สมัคร *</li> <li>* นายบัศน์พงศ์ พงศ์สมัคร *</li> </ul>                                                                                                    | Non-Static         Non-Static         Non-Stati         Non-Stati         Non-Stati                                                                | กานะการประมวยผลการเรียน<br>ยังไม่ส่งผลการเรียน<br>ยังไม่ส่งผลการเรียน<br>ยังไม่ส่งผลการเรียน<br>ยังไม่ส่งผลการเรียน                                               | <ul> <li>หมือกการสำเนินการ</li> <li>หมือกการสำเนินการ</li> <li>หม้าทึกละนงนเม็ม</li> <li>หน้าทึกละนงนเม็ม</li> <li>หน้าทึกละนงนเม็ม</li> <li>หน้าทึกละนงนเม็ม</li> <li>หน้าทึกละนงนเม็ม</li> <li>หน้าทึกละนงนเม็ม</li> <li>หน้าทึกละนงนเม็ม</li> <li>หน้าทึกละนงนเม็ม</li> <li>หน้าทึกละนงนแม้ม</li> <li>หน้าทึกละนงนแม้ม</li> <li>หน้าทึกละนงนแม้ม</li> <li>หน้าทึกละนงนแม้ม</li> <li>หน้าทึกละนงนแม้ม</li> <li>หน้าทึกละนงนแม้ม</li> <li>หน้าทึกละนงนแม้ม</li> </ul>                                                                                                    |
| and 1 1 2 3 3 4 4 5 5 6 6                   | <ul> <li>หน้าหลัก /</li> <li>ภาคเรียน *</li> <li>1/2</li> <li>ฉ</li> <li>1/2</li> <li>ฉ</li> <li>2204-2106</li> <li>3204-2001</li> <li>2204-2003</li> <li>2204-2003</li> <li>2204-2003</li> <li>2204-2003</li> </ul>                                                                                                    | <ul> <li>ระบบปริการงานครูผู้สอน / โ</li> <li>1/2562</li> <li>(2 คันหา) วิเริ่มใหม่</li> <li>562          <ul> <li>สถานะ</li> <li>ส่วนชาน</li> </ul> </li> <li>562              <ul> <li>ส่วนหา</li> <li>เริ่มใหม่</li> </ul> </li> </ul> <li>562                            <ul> <li>ส่งสาม</li> </ul> </li> <li>562</li> | <ul> <li>* บั๊นพึกผลการเรียน (ปกติ)</li> <li>สถานะ ทั้งหมด</li> <li>* พั้งหมด</li> <li>* พั้งหมด</li> <li>* พั้งหมด</li> <li>* พั้งหมด</li> <li>* พั้งหมด</li> <li>* พั้งหมด</li> <li>* พังหัสมัคร *</li> <li>* นายบัศน์พงศ์ พงศ์สมัคร *</li> <li>* นายบัศน์พงศ์ พงศ์สมัคร *</li> <li>* นายบัศน์พงศ์ พงศ์สมัคร *</li> <li>* นายบัศน์พงศ์ พงศ์สมัคร *</li> <li>* นายบัศน์พงศ์ พงศ์สมัคร *</li> <li>* นายบัศน์พงศ์ พงศ์สมัคร *</li> <li>* นายบัศน์พงศ์ พงศ์สมัคร *</li> </ul>                                                                                                    | Non-Station         Non-Station                                                | กามะการประมวลผลการเรียน<br>ยังไม่ส่งผลการเรียน<br>ยังไม่ส่งผลการเรียน<br>ยังไม่ส่งผลการเรียน<br>ยังไม่ส่งผลการเรียน<br>ยังไม่ส่งผลการเรียน                        | <ul> <li>หมือกการสำเนินการ</li> <li>เมือกการสำเนินการ</li> <li>เมินทึกละนงนเด็ม</li> <li>บันทึกละนงนเด็ม</li> <li>บันทึกละนงนเด็ม</li> </ul>                                                                                                    |
| 2<br>3<br>4<br>4<br>5<br>6<br>6<br>7        | <ul> <li>หน้าหลัก /</li> <li>ภาคเรียน *</li> <li>1/2</li> <li>ฉ</li> <li>1/2</li> <li>ฉ</li> <li>2204-2106</li> <li>3204-2001</li> <li>2204-2003</li> <li>2204-2003</li> <li>2204-2003</li> <li>2204-2003</li> <li>2204-2003</li> <li>2204-2106</li> </ul>                                                                                                    | <ul> <li>ระบบปริการงานครูผู้สอน / โ</li> <li>1/2562</li> <li>โ</li> <li>คันหา</li> <li>มีร่วมใหม่</li> </ul>                                                                                                    | • บันพึกผลการเรียน (ปกติ)         สถานะ         ทั้งหมด         • ครุย์ตอน         นายบัศน์พงศ์ พงศ์สมัคร •         นายบัศน์พงศ์ พงศ์สมัคร •         นายบัศน์พงศ์ พงศ์สมัคร •         นายบัศน์พงศ์ พงศ์สมัคร •         นายบัศน์พงศ์ พงศ์สมัคร •         นายบัศน์พงศ์ พงศ์สมัคร •         นายบัศน์พงศ์ พงศ์สมัคร •         นายบัศน์พงศ์ พงศ์สมัคร •         นายบัศน์พงศ์ พงศ์สมัคร •         นายบัศน์พงศ์ พงศ์สมัคร •         นายบัศน์พงศ์ พงศ์สมัคร •         นายบัศน์พงศ์ พงศ์สมัคร •         นายบัศน์พงศ์ พงศ์สมัคร •                                                                                                    | Non-Station         Non-Station                                                | กามะการประมวลผลการเรียน<br>ยังไม่ส่งผลการเรียน<br>ยังไม่ส่งผลการเรียน<br>ยังไม่ส่งผลการเรียน<br>ยังไม่ส่งผลการเรียน<br>ยังไม่ส่งผลการเรียน<br>ยังไม่ส่งผลการเรียน | <ul> <li>หมือกการส่วนนีบการ</li> <li>เมือกการส่วนนีบการ</li> <li>เมินทึกละนงนเด็ม</li> <li>เมินทึกละนงนเด็ม</li> </ul> |

#### 2. เลือกบันทึกคะแนน

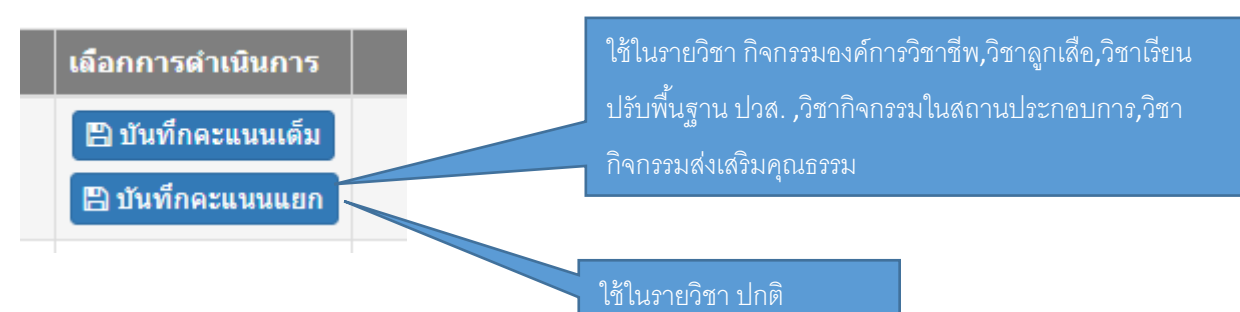

#### บันทึกคะแนนแบบเต็ม

| → C ① Not se                                                                               | cure   sti                      | d2018.vec.go.t        | h/web/EmployeeSelfService.htm                                                                                                    |                                                                | a c                                     | z 7              | ٢            |
|--------------------------------------------------------------------------------------------|---------------------------------|-----------------------|----------------------------------------------------------------------------------------------------|----------------------------------------------------------------|-----------------------------------------|------------------|--------------|
| ระบบบริหารสถาน<br>สำหรับสถานศึกษาอายายายายายายายายายายายายายายายายายายา                    | <b>เส็กษา ศธ</b><br>ชีวศึกษาภาศ | .02 ออนไลน์<br>เรัฐ   |                                                                                                    | יאני ינטי פו מעכטע טעראאאין אין אין אין אין אין אין אין אין אי | ทัศน์พงศ์ พงศ์สมัคร<br>กษานครศรีธรรมราช | G əər            | าจากระบ      |
| หน่าหลัก                                                                                   | 😽 หน้า                          | หลัก / 🙆 ระบบ         | เบริการงานครูผู้สอน / 😁 บันทึกผลการเรียน (ปกติ)                                                                                              |                                                                |                                         |                  |              |
| บริการครูผู้สอน Online<br>บริการครูที่ปรึกษา Online<br>ur session will expire in 59:48 min |                                 | ภาคเ<br>รนัส<br>ครูญ่ | รีมน: 1/2562<br>5ช่า: 2204-2106 ชื่อวิช่า: โปรแกรมมัลลีมีเ<br>สอน: นายรโตปพงศ์ รองค์อมีคร*<br>◯ ปิ ย่อนกลับ <b>4. ภัทโหนดคระเบนราก Excol</b> | สือหรือการนำแสนอ                                               |                                         |                  |              |
|                                                                                            | สาหรับ                          | วพัฒประจำตัว          | ที่อ - หามสกุด                                                                                                    | กลุ่มเรียน                                                     | ຄະແນນຈານ<br>(100)                       | - เลือก          | เรียน<br>- • |
|                                                                                            | 1                               | 6022040035            | นางสาวกัญญาณัฐ บุญบวร                                                                                                    | 60220402 : ป.3 ตอม 2                                           |                                         | - เลือก          | - 7          |
|                                                                                            | 2                               | 6022040036            | นางสาวจุขามาศ อันบางเขน                                                                                                    | 60220402 : ช.3 คอม 2                                           |                                         | - เสือก<br>0.0   | -            |
|                                                                                            | 3                               | 6022040037            | นางสาวชิมากรณ์ ธวัชกาญจน์                                                                                                    | 60220402 : 11.3 คลม 2                                          |                                         | 1.5.             |              |
|                                                                                            | 4                               | 6022040038            | นางสาวคาวนภา เกื่องั่ว                                                                                                    | 60220402 : ป.3 คลม 2                                           |                                         | 0.11             |              |
|                                                                                            | 5                               | 6022040043            | นางสาววรรณวิศา รัดนธ                                                                                                    | 60220402 : 11 3 ตอม 2                                          |                                         | 11.<br>31.at     |              |
|                                                                                            | 6                               | 6022040044            | นางสาววรัญญา นาคง                                                                                                    | 60220402 : ป.3 คอม 2                                           |                                         | 31.91.<br>31.01. |              |
|                                                                                            | 7                               | 6022040045            | นางสาวศรีณมพร ตรงต่อจิตร                                                                                                    | 60220402 : ช.3 ดอม 2                                           |                                         | 11.R.<br>R.      |              |
|                                                                                            | 8                               | 6022040046            | นางสาวศศีธร คงทอง                                                                                                    | 60220402 : ช.3 คอม 2                                           |                                         | น.ป.<br>โอน      |              |
|                                                                                            | 0                               | 8022040047            | นางสาวสสีวันอ. กทธิ                                                                                                    | 60220402 to 3 east 2                                           |                                         | 130110           | T. Const     |

#### บันทึกคะแนนแบบแยก

ครูท่านใดที่ไม่มีการเปลี่ยนแปลงเกณฑ์คะแนนด้านบนก็สามารถใส่คะแนนได้เลย ส่วนท่านใดที่

| ต้องการเปลี่ยนเ                       | เปล                         | งให้เลือก                              | ไปมนู                                                                                     | แนน                                |            |                   |                  |                          |                               |          |                         |
|---------------------------------------|-----------------------------|----------------------------------------|-------------------------------------------------------------------------------------------|------------------------------------|------------|-------------------|------------------|--------------------------|-------------------------------|----------|-------------------------|
| ≡                                     | <b>นศึกษา</b><br>าชีวศึกษาม | <b>ศธ.02 ออนไลน์</b><br>กา <b>ครัฐ</b> |                                                                                           |                                    |            | Ê                 | 🌲<br>วิทยาส      | ทัศน์ห<br>จัยอาชีวศึกษาน | งศ์ พงศ์สมัคร<br>ครศรีธรรมราช |          | 🕩 ออกจากระบบ            |
| 🕋 หน้าหลัก                            | * *                         | ณ้าหลัก / 🧿 ระบ                        | บบริการงานครูผู้สอน / 🕅 บันทึกผลการเรื                                                    | ยน (ปกติ)                          |            |                   |                  |                          |                               |          |                         |
| 📳 บริการครูผู้สอน Online              |                             |                                        |                                                                                           |                                    |            |                   |                  |                          |                               |          |                         |
| มริการครูที่ปรึกษา Online             |                             | ภาค                                    | เรียน : 1/2562                                                                            | de, si vere d                      |            |                   |                  |                          |                               |          |                         |
| Your session will expire in 59:47 min |                             | 514<br>P51                             | ลามา: 2204-2106<br>มีสอน: นายทัศน์พงศ์ พงศ์สมัคร"<br>D ย่อนกลับ <mark>17 แก่ใชเกณฑ</mark> | ายาาา: เปรแกรมมลดมแดยเพอ<br>โครแบบ | อการนาเสนอ |                   |                  |                          |                               |          |                         |
|                                       | สารกั                       | บ รนัสประจำตัว                         | ชื่อ - นามสกุด                                                                            | กลุ่มเรียน                         | แบบฝึกหัด  | ผลงาน/ชิ้น<br>งาน | รายงาฟ/<br>พดสอบ | ปลายภาค                  | จัดพิสัย                      | คะแนนรวม | ประเภทเกรต<br>- เลือก ▼ |
|                                       |                             |                                        |                                                                                           |                                    | (20)       | (20)              | (20)             | (20)                     | (20)                          | (100)    |                         |
|                                       | 1                           | 6022040035                             | นางสาวกัญญาณัฐ บุญบวร                                                                     | 60220402 : ช.3 ดอม 2               |            |                   |                  |                          |                               |          | - เลือก 🔻               |
|                                       | 2                           | 6022040037                             | นางสาวขึ้มากรณ์ ธวัชกาญจน์                                                                | 60220402 : ช.3 คอม 2               |            |                   |                  |                          |                               |          | - เลือก 🔻               |
|                                       | 3                           | 6022040038                             | นางสาวตาวนภา เกื่องิ้ว                                                                    | 60220402 : ช.3 คอม 2               |            |                   |                  |                          |                               |          | - เลือก 🔻               |
|                                       | 4                           | 6022040043                             | นางสาววรรณวิศา รัดนะ                                                                      | 60220402 : ช.3 คอม 2               |            |                   |                  |                          |                               |          | - เลือก 🔻               |
|                                       | 5                           | 6022040044                             | นางสาววรัญญา นาคง                                                                         | 60220402 : ช.3 คอม 2               |            |                   |                  |                          |                               |          | - เลือก 🔻               |
|                                       | 6                           | 6022040045                             | นางสาวศรัณยพร ตรงต่อจิตร                                                                  | 60220402 : ช.3 คอม 2               |            |                   |                  |                          |                               |          | - เลือก 🔻               |
|                                       | 7                           | 6022040046                             | นางสาวศศิธร คงทอง                                                                         | 60220402 : ช.3 คอม 2               |            |                   |                  |                          |                               |          | -เลือก 🔻                |
|                                       | 8                           | 6022040047                             | นางสาวศติวิมล ฤทธิ                                                                        | 60220402 : ช.3 ตอม 2               |            |                   |                  |                          |                               |          | - เลือก 🔻               |
|                                       | 9                           | 6022040048                             | นางสาวศีริรัตน์ ทองสุข                                                                    | 60220402 : ช.3 ดอม 2               |            |                   |                  |                          |                               |          | -เลือก *                |

### ทำการตั้งค่าคะแนนที่ต้องการและกดบันทึก

|                      | ภาคเรียน :                                       | 1/2562                  |                                                 |                                 |
|----------------------|--------------------------------------------------|-------------------------|-------------------------------------------------|---------------------------------|
|                      | รหัสวิชา :                                       | 2204-2106               | ชื่อวิชา :                                      | โปรแกรมมัลติมีเดียเพื่อการนำเสน |
|                      | ครูผู้สอน :                                      | นายทัศน์พงศ์ พงศ์สมัคร* |                                                 |                                 |
|                      |                                                  | 🖰 ย้อนกลับ 🖪 บันทึก     |                                                 |                                 |
|                      |                                                  |                         |                                                 |                                 |
|                      | ctt av                                           |                         |                                                 |                                 |
| 1.<br>2.             | แบบฝึกหัด<br>ผลงาน/ขึ้นง                         | งาน                     | 20                                              |                                 |
| 1.<br>2.<br>3.       | แบบฝึกหัด<br>ผลงาน/ขึ้นง<br>รายงาน/ทด            | าาน<br>สอบ              | 20       20       20       20                   |                                 |
| 1.<br>2.<br>3.<br>4. | แบบฝึกหัด<br>ผลงาน/ขึ้นง<br>รายงาน/ทด<br>ปลายภาค | ทาน<br>สอบ              | 20       20       20       20       20       20 |                                 |

### เมื่อกรอกคะแนนเสร็จให้กดปุ่ม

#### **และรอกำหนดการให้ส่งเกรดจากงานวัดผล** ถึงจะสามารถ

กด **ปุ่มประมวลผล** เพราะถ้าท่านกดประมวลผลแล้วจะไม่สามารถแก้ไขคะแนนได้อีก

🖺 บันทึกคะแนน

| 1 <b>1</b> | หน้าหลัก / 🧿 ระเ | ม <b>บบริการงานครูผู้สอน</b> / 🖻 บันทึกผลการเรียน (ป | າກຫື)                                         |           |                   |                  |         |          |          |                         |
|------------|------------------|------------------------------------------------------|-----------------------------------------------|-----------|-------------------|------------------|---------|----------|----------|-------------------------|
|            | ภา               | <b>ลเรียน :</b> 1/2562                               |                                               |           |                   |                  |         |          |          |                         |
|            | รา               | <i>ัสวิชา</i> : 2204-2106                            | <b>ชื่อวิชา</b> : โปรแกรมมัลดิมีเดียเพื่อการเ | ำเสนอ     |                   |                  |         |          |          |                         |
|            | ครู              | ผู้สอน : นายทัศน์พงศ์ พงศ์สมัคร*                     | _                                             |           |                   |                  |         |          |          |                         |
|            |                  | 🕽 ย้อนกลับ 🕼 แก้ไขเกณฑ์คะแนน                         | 4                                             |           |                   |                  |         |          |          |                         |
| ลำด้       | ับ รหัสประจำด้ว  | ชื่อ - นามสกุล                                       | คลุ่มเรียน                                    | แบบฝึกหัด | ผลงาน/ชิ้น<br>งาน | รายงาน/<br>ทดสอบ | ปลายภาค | จิดพิสัย | คะแนนรวม | ประเภทเกรด<br>- เลือก ▼ |
|            |                  |                                                      |                                               | (20)      | (20)              | (20)             | (20)    | (20)     | (100)    |                         |
| 1          | 6022040035       | นางสาวกัญญาณัฐ บุญบวร                                | 60220402 : ช.3 ดอม 2                          | 12        | 20                | 12               | 11      | 14       | 69       | - เลือก ▼               |
| 2          | 6022040037       | นางสาวขีมาภรณ์ ธวัชกาญจน์                            | 60220402 : ช.3 คอม 2                          | 11        | 11                | 14               | 11      | 11       | 58       | - เลือก ▼               |
| 3          | 6022040038       | นางสาวดาวนภา เกื้องิ้ว                               | 60220402 : ช.3 คอม 2                          | 14        | 15                | 14               | 17      | 11       | 71       | - เลือก ▼               |
| 4          | 6022040043       | นางสาววรรณวิศา รัตนะ                                 | 60220402 : ช.3 คอม 2                          | 19        | 18                | 15               | 17      | 20       | 89       | - เลือก 🔻               |
| 5          | 6022040044       | นางสาววรัญญา นาคง                                    | 60220402 : ช.3 คอม 2                          | 13        | 14                | 20               | 11      | 11       | 69       | - เลือก 🔻               |
| 12         | 6022040051       | นางสาวศุภวรรณ์ เมืองแก้ว                             | 60220402 : ช.3 คอม 2                          |           |                   |                  |         |          |          | - เลือก 🔻               |
| 13         | 6022040052       | นางสาวสิรินทรา สุคันธเมศ                             | 60220402 : ช.3 คอม 2                          |           |                   |                  |         |          |          | - เลือก 🔻               |
| 14         | 6022040054       | นางสาวสุดารัตน์ ยนตรเวท                              | 60220402 : ช.3 คอม 2                          |           |                   |                  |         |          |          | - เลือก 🔻               |
| 15         | 6022040055       | นางสาวสุปรียา มูณี                                   | 60220402 : ช.3 คอม 2                          |           |                   |                  |         |          |          | - เลือก ▼               |
| 16         | 6022040057       | นางสาวอภัสรา ปานเกิด                                 | 60220402 : ช.3 ดอม 2                          |           |                   |                  |         |          |          | - เลือก 🔻               |
| 17         | 6022040058       | นางสาวอรอุมา เกิดศิริ                                | 60220402 : ช.3 คอม 2                          |           |                   |                  |         |          |          | - เลือก ▼               |
| 18         | 6022040059       | นางสาวอังคณา ขึ่นจิตต์                               | 60220402 : ช.3 คอม 2                          |           |                   |                  |         |          |          | - เลือก 🔻               |
| 19         | 6022040060       | นางสาวอิสริยาภรณ์ เกลี่ยวจิตร์                       | 60220402 : ช.3 ดอม 2                          |           |                   |                  |         |          |          | - เลือก 🔻               |
| 20         | 6022040062       | นายนัฐพล ดาราไก่                                     | 60220402 : ช.3 ดอม 2                          |           |                   |                  |         |          |          | - เลือก 🔻               |
| 21         | 6022040063       | นายปุญญพัฒน์ พรหมมาศ                                 | 60220402 : ช.3 คอม 2                          |           |                   |                  |         |          |          | - เลือก 🔻               |
| 22         | 6022040064       | นายพันธุ์เทพ ธราพร                                   | 60220402 : ช.3 คอม 2                          |           |                   |                  |         |          |          | - เลือก 🔻               |
| 23         | 6022040066       | นายวาริด พิมพ์ประพันธ์                               | 60220402 : ช.3 คอม 2                          |           |                   |                  |         |          |          | - เลือก 🔻               |
| 24         | 6022040068       | นายอัษฎากรณ์ สถิตย์                                  | 60220402 : ช.3 ดอม 2                          |           |                   |                  |         |          |          | - เลือก 🔻               |

🖺 บันทึกคะแนน

#### ยืนยันการบันทึกคะแนน

| 😑 🕋 ระบบบริหารสถาน                     | เศึกษา ศธ.   | .02 ออนไลน์    |                                     | 🚔 🛕 เอมพวัล                  | ย์ ศรีมุกข์ 🔬 | 🗈 ออกอากระหม |
|----------------------------------------|--------------|----------------|-------------------------------------|------------------------------|---------------|--------------|
| — 🤍 สำหรับสถานศึกษาอา                  | เชิวศึกษาภาค | ទេ័ត្ន         | ยืนยันการบันทึกคะแนน                | 🗙 มาลัยเกษตรและเทคโนโลยีนครศ | รีธรรมราช 💟   |              |
| 🕋 หน้าหลัก                             | 希 หน้าเ      | หลัก / 🕙 ระบบบ | รี้ก คุณต้องการบันทึกคะแนน [โซ/ไม่] |                              |               |              |
| 其 บริการครูผู้สอน Online               |              |                |                                     |                              |               |              |
| มริการครูหีปรึกษา Online               |              | ภาคเรียน       | :                                   | ยกเล็ก ตกลง                  |               |              |
| Your session will evoire in 57-57 min  |              | รห้สวิชา       | : 2204-2001 ชื่อวิชา: ค             | เอมพิวเตอร์ในงานธุรกิจ<br>   |               |              |
| rour session will expire in 07.07 mill |              | ดรูผู้สอน      | : นางสาวเอมพวัลย์ ศรีมุกช่*         |                              |               |              |
|                                        |              |                | 🕲 ย้อนกลับ 🎿 อัพโหลดคะแนนจาก Excel  |                              |               |              |
|                                        | ลำดับ        | รหัสประจำตัว   | ชื่อ - หาพลกุล                      | กลุ่มเรียน                   | คยแหนรวม      | ผลการเรียน   |
|                                        |              |                |                                     |                              | (100)         | - เลือก - 🔽  |
|                                        | 1            | 6022040002     | นางสาวเกวลีน ชอบผล                  | 60220401 : ซ.3คอม            | 20            | - เลือก - 💌  |
|                                        | 2            | 6022040003     | นายกิตติพงษ์ "มัสสรีวิโรจน์         | 60220401 : ช.3คอม            | 15            | - เลือก - 💌  |
|                                        | 3            | 6022040004     | นางสาวปัญชาน์ ทองเลี่ยมนาด          | 60220401 : ซ.3คอม            | 16            | - เลือก -    |
|                                        | 4            | 6022040005     | นายพรณรงค์ บางโรย                   | 60220401 : ซ.3ตอม            | 17            | - เลือก -    |
|                                        | 5            | 6022040007     | นายธันยพร ชูแก้ว                    | 60220401 : ซ.3คอม            | 17            | - เลือก - 🔽  |
|                                        |              |                | 🖹 บันทึกคะแน                        |                              |               |              |

### สถานะผลการเรียนจะเปลี่ยนเป็นประมวลผล

|                                                                |                    | เนตกษา คร.02 อ × | 🥕 - 🗸 🌽 ระบบบริหารสะ    |                 |                                               | byeesenservice.ntr            | Help                            | Edit View Favorites Tools              |
|----------------------------------------------------------------|--------------------|------------------|-------------------------|-----------------|-----------------------------------------------|-------------------------------|---------------------------------|----------------------------------------|
| 💌 🔝 👻 🚍 🗰 💌 Page 💌 Safety 💌 Tools 💌 🔞 💌                        | Ğ                  |                  |                         |                 |                                               |                               |                                 |                                        |
| เจมพวัลย์ ศรีมุกข์ 💮 🕞 ออกจากระบบ<br>เละเหคโนโลยีนครศรีธรรมราช | 🌲<br>วิทยาลัยเกษตร | <b>#</b>         |                         |                 |                                               | .02 ออนไลน์<br><sup>รัฐ</sup> | <b>เศึกษา ศ</b> ส<br>ชีวศึกษาภา | ระบบบริหารสถานค<br>สำหรับสถานศึกษาอาซี |
|                                                                |                    |                  | รียน (ปกติ)             | บันทึกผลการเรีย | ริการงานครูผู้สอน / 🖻                         | หลัก /  ระบบ                  | 希 หน้า                          | เน้าหลัก                               |
|                                                                |                    |                  | 6                       |                 |                                               |                               |                                 | ริการครูผู้สอน Online                  |
|                                                                |                    | $\checkmark$     | พงหมด                   | สถานะ           |                                               | ц* 1/2562                     | ภาคเรี                          | ริการครูที่ปรึกษา Online               |
|                                                                |                    |                  |                         |                 | 🛛 ເຈີ່ມໂหม่                                   | <b>Q</b> คันห                 |                                 | session will expire in 59:57 min       |
|                                                                | ผู้ลงทะเบียน สถ    |                  | ครูผู้สอน               |                 | กลุ่มเรียน                                    | รหัสวิชา                      | ล่าดับ                          |                                        |
| บันทึกคะแนนแล้ว 🔅 ประมวลผล                                     | 13                 | *                | นางสาวเอมพวัลย์ ศรีมุกจ |                 | 61320401 : ปวส.2คอม                           | 3001-2001                     | 1                               |                                        |
| บันทึกคะแนนแล้ว 🔅 ประมวลผล                                     | 5                  | *                | นางสาวเอมพวัลย์ ศรีมุกจ |                 | 60220401 : ช.3คอม                             | 2204-2001                     | 2                               |                                        |
| ยงเมสงผลการเรยน 🖹 บันหักคะแนนเติม<br>🖹 บันทึกคะแนนแขก          | 13                 | ×                | นางสาวเอมพวัลย์ ศรีมุกข |                 | 61320401 : ปาส.2คอม                           | 3204-8502                     | 3                               |                                        |
| ยังไม่ส่งผลการเรียน 関 บันทึกเกรดผ. มผ.                         | 13                 | *                | นางสาวเอมพวัลย์ ศรีมุกจ |                 | 61320401 : ปาส.2คอม                           | 3000-2003                     | 4                               |                                        |
| ยัง <mark>ไม่ส่งผลการเรียน</mark> 🖹 บันทึกคะแนนเดิม            | 22                 | *                | นางสาวเอมพวัลย์ ศรีมุกข |                 | 61220401 : ปาช.2คอม                           | 2204-2108                     | 5                               |                                        |
| ยังไม่ส่งผลการเรียน 🖹 บันทึกคะแนนเต็ม<br>🖹 บันทึกคะแนนแขก      | 11                 | *                | นางสาวเอมพวัลย์ ศรีมุกข |                 | 61320101 : ปาส.2บัญชี<br>61320201 : ปาส.2ตลาด | 3001-2001                     | 6                               |                                        |
| ขังไม่ส่งผลการเรียน 🔊 บันทึกคะแนนเดิม                          | 12                 | *                | นางสาวเอมพวัลย์ ศรีมุกจ |                 | 60220402 : ช.3คอมทวิ                          | 2201-8502                     | 7                               |                                        |

# ตรวจสอบผลการเรียน ขั้นตอนนี้ยังสามารถแก้ไขคะแนนได้โดยไปที่เมนู

| ← → Ø http://std2018.vec.go.t         | th/web/Emp                     | oloyeeSelfService.htn                    | 1                                            | P - C 遵 ເຊັບນູນຈິທາຈາ        | สถานศึกษา ศร.02 อ 🤉 | ĸ          |                |                                    |                               |             | ∱★3                   |
|---------------------------------------|--------------------------------|------------------------------------------|----------------------------------------------|------------------------------|---------------------|------------|----------------|------------------------------------|-------------------------------|-------------|-----------------------|
| File Edit View Favorites Tools<br>😂   | Help                           |                                          |                                              |                              |                     |            | 谷              | • 🗟 • 🖂                            | 🖶 👻 Pag                       | ge 🕶 Safety | 🕶 Tools 🕶 🔞 🕶         |
|                                       | <b>นศึกษา ศ</b><br>าชีวศึกษาภา | <b>ธ.02 ออนไลน์</b><br><sup>เครั</sup> ฐ |                                              |                              | 鎆                   | <b>ال</b>  | ายาลัยเกษตรแล  | เอมพ<br>เะเทคโนโลยีนค              | วัลย์ ศรีมุกข์<br>รศรีธรรมราช | <b>@</b>    | 🕩 ออกจากระบบ          |
| 🕋 หน้าหลัก                            | <del>га</del> ни               | ่าหลัก / 🕙 ระบบเ                         | มริการงานครูผู้สอน / 🖻 บันทึกเ               | ผลการเรียน (ปกติ)            |                     |            |                |                                    |                               |             |                       |
| 🛓 บริการครูผู้สอน Online              |                                |                                          |                                              |                              |                     |            |                |                                    |                               |             |                       |
| บริการครูที่ปรึกษา Online             |                                | ภาคเรีย                                  | a: 1/2562                                    |                              |                     |            |                |                                    |                               |             |                       |
| Your session will expire in 59:55 min |                                | รหัสวิช<br>ครูผู้สอเ                     | า: 3001-2001<br>4: นางสาวเอมพวัลย์ ศรีมุกข์* | ชื่อวิชา : เทคโนโลยีส        | ารสนเทศเพื่อการจัดก | ารอาซีพ    |                |                                    |                               |             |                       |
|                                       |                                |                                          | 🖱 ข้อนกลับ 🕼 แก้ไร                           | บคะพาน                       | เวลผลการเรียนอิง    | เกณฑ์ เลือ | เกแบบบันทึกข้อ | มูลโหม่                            |                               |             |                       |
|                                       | ล่าดับ                         | รหัสประจำตัว                             | ซึ่อ - หามสกุล                               | กลุ่มเรียง.                  | จิตพิสัย            | ทดสอบย่อย  | งานมอบ<br>หมาย | ແບບຝຶກ<br>ປຊຼີບໍ່ທີ/ ແບບ<br>ຝຶກທັດ | ปลายกาด                       | ดะแหนราม    | ประเภทเกรต            |
|                                       |                                |                                          |                                              |                              | (20)                | (20)       | (20)           | (20)                               | (20)                          | (100)       |                       |
|                                       | 1                              | 6132040001                               | นางสาวเกศรินทร์ ธรฤทธิ์                      | 61320401 : แรล.2คอม          | 18                  | 19         | 15             | 15                                 | 17                            | 84          |                       |
|                                       | 2                              | 6132040002                               | นายเกียรติศักดิ์ เกตุนุวัฒน์                 | 61320401 : ปวส.2คอม          | 16                  | 16         | 16             | 10                                 | 15                            | 73          |                       |
|                                       | 3                              | 6132040003                               | นายธนากร ทองกร                               | 61320401 : แรล.2คอม          | 18                  | 17         | 16             | 17                                 | 16                            | 84          |                       |
|                                       | 4                              | 6132040005                               | นายนภสิทธุ์ พลาน้อย                          | 61320401 : ปวส.2คอม          | 15                  | 16         | 17             | 18                                 | 18                            | 84          |                       |
|                                       | 5                              | 6132040006                               | นายกูธเนศ สวัสดี                             | 61320401 : ปาส.2คอม          | 17                  | 17         | 18             | 12                                 | 15                            | 79          |                       |
|                                       | 6                              | 6132040007                               | นางสาวมนทิรา มณีเสวตร์                       | 61320401 : ปวส.2คอม          | 15                  | 15         | 17             | 18                                 | 18                            | 83          |                       |
|                                       | 7                              | 6132040008                               | นางสาวเรวดี พัฒนโก                           | 61320401 : แรล.2คอม          | 18                  | 17         | 17             | 18                                 | 18                            | 88          |                       |
|                                       | 8                              | 6132040009                               | นายวุฒซีย กระสังข์                           | 61320401 : ปวส.2คอม          | 17                  | 18         | 18             | 19                                 | 19                            | 91          |                       |
| อามาร์หารสถานสึก                      | н 🚺                            | รออนไหน้                                 | 📋 👸 🔇 🔹                                      | บบบริหารสถานสึก 💽 การเข้าใช้ | กนระบบ ส            |            |                |                                    | 4                             | P* 10 at    | ใหย 13:53<br>8/8/2562 |

เมนูประมวลผลการเรียนอิงเกณฑ์ **\*\*\*ห้ามกดปุ่มนี้หากผลการเรียนของท่านยังไม่เรียบร้อย**\*\*\* เพราะเมื่อ กดส่งจะไม่สามารถแก้ไขผลการเรียนได้

| 🔇 ระบบบริหารสถานศึกษา ศธ.02 ออนโล     | × +                           | E)                             |                                        |                              |                 |           |              |                       |                              |          | - 9        | ×                 |
|---------------------------------------|-------------------------------|--------------------------------|----------------------------------------|------------------------------|-----------------|-----------|--------------|-----------------------|------------------------------|----------|------------|-------------------|
| ← → C                                 | std2018.                      | .vec.go.th/web/E               | mployeeSelfService.htm                 |                              |                 |           |              |                       |                              | 6        | 2 🕁        | <b>9</b> :        |
|                                       | <b>รึกษา ศธ.</b><br>วศึกษาภาค | .02 ออนไลน์<br><sup>เรัฐ</sup> |                                        |                              | Ê               | <b>بد</b> | ขาลัยเกษตรแล | เอมพ<br>ะเทคโนโลยีนคร | วัลย์ ศรีมุกข์<br>ศรีธรรมราช | ۰ 🍪      | ออกจากระ   | ະບບ               |
| 🕋 หน้าหลัก                            | 🕷 หน้า                        | หลัก /  ระบบ                   | บริการงานครูผู้สอน / 🖻 บันทึกผลการเรีย | มน (ปกติ)                    |                 |           |              |                       |                              |          |            |                   |
| 🛓 บริการครูผู้สอน Online              |                               |                                | ••                                     |                              |                 |           |              |                       |                              |          |            |                   |
| งร้องรอดนี้เรื่องเอ Colina            |                               | ภาคเรีย                        | u: 1/2562                              |                              |                 |           |              |                       |                              |          |            |                   |
| Online                                |                               | รหัสวิข                        | n: 3001-2001                           | ชื่อวิชา : เทคโนโลยีสารสนเทต | ศเพื่อการจัดการ | อาชีพ     |              |                       |                              |          |            |                   |
| Your session will expire in 50:34 min |                               | ครูผู้สอ                       | น: นางสาวเอมพวัลย์ ศรีมุกข์*           |                              |                 |           |              |                       |                              |          |            |                   |
|                                       |                               |                                |                                        |                              |                 |           |              |                       |                              |          |            |                   |
|                                       |                               |                                | 🕽 ย้อนกลับ 🕼 แก้ไขคะแนน                | 🔒 พิมพ์รายงาน 🛛 🕫 ประมวลผล   | งการเรียนอิงเกณ | m         |              |                       |                              |          |            |                   |
|                                       | สำดับ                         | รหัสประจำดัว                   | ชื่อ - นามสกุล                         | กลุ่มเรียน                   |                 |           | งานมอบ       | แบบฝึก                |                              |          | ประเภทเกรร |                   |
|                                       |                               |                                |                                        |                              | าตพลย           | พดสอบขอข  | หมาย         | บฏบด/ แบบ<br>ฝึกหัด   | บลายกาค                      | ดะแบบรวม |            |                   |
|                                       |                               |                                |                                        |                              | (20)            | (20)      | (20)         | (20)                  | (20)                         | (100)    |            |                   |
|                                       | 1                             | 6132040001                     | นางสาวเกศรินทร์ ธรฤทธิ์                | 61320401 : ปวส.2คอม          | 18              | 19        | 15           | 15                    | 17                           | 84       |            |                   |
|                                       | 2                             | 6132040002                     | นายเกียรติศักดิ์ เกตุนุวัฒน์           | 61320401 : ปวส.2คอม          | 16              | 16        | 16           | 10                    | 15                           | 73       |            |                   |
|                                       | 3                             | 6132040003                     | นายธนากร ทองกร                         | 61320401 : ปวส.2คอม          | 18              | 17        | 16           | 17                    | 16                           | 84       |            |                   |
|                                       | 4                             | 6132040005                     | นายนภสิทธุ์ พลาน้อย                    | 61320401 : ปวส.2คอม          | 15              | 16        | 17           | 18                    | 18                           | 84       |            |                   |
|                                       | 5                             | 6132040006                     | นายภูธเนศ สวัสดี                       | 61320401 : ปวส.2คอม          | 17              | 17        | 18           | 12                    | 15                           | 79       |            |                   |
|                                       | 6                             | 6132040007                     | นางสาวมนที่รา มณีเศวตร์                | 61320401 : ปวส.2คอม          | 15              | 15        | 17           | 18                    | 18                           | 83       |            |                   |
|                                       | 7                             | 6132040008                     | นางสาวเรวดี พัฒนโก                     | 61320401 : ปวส.2คอม          | 18              | 17        | 17           | 18                    | 18                           | 88       |            |                   |
|                                       | 8                             | 6132040009                     | นายวุฒิชัย กระสังข์                    | 61320401 : ปวส.2คอม          | 17              | 18        | 18           | 19                    | 19                           | 91       |            |                   |
|                                       | 9                             | 6132040010                     | นายศักดิโซติ วงศ์สวัสดิ์               | 61320401 : ปวส.2คอม          | 18              | 18        | 17           | 17                    | 16                           | 86       |            |                   |
|                                       | 10                            | 6132040012                     | นางสาวสีริพร ภารา                      | 61320401 : ปวส.2คอม          | 16              | 17        | 17           | 17                    | 17                           | 84       |            |                   |
|                                       | 11                            | 6132040014                     | นายอภิสิทธิ์ โพธิ์เงิน                 | 61320401 : ปวส.2คอม          | 17              | 16        | 17           | 16                    | 16                           | 82       |            |                   |
|                                       | 12                            | 6122040015                     | นวยพาษม์พัดเป้ เสื้อแบบเด่อ            | 61220401 + 104 2020          | 17              | 10        | 17           | 17                    | 16                           | 05       |            |                   |
| สรออนไลน์                             |                               |                                | 🗿 💽 ระบบบริหารสถานสึก 🕅                | การเข้าใช้งานระบบ ส          |                 |           |              |                       | -                            | - 🖻 🖬 🛛  | IL ENG 8   | .11:38<br>/8/2562 |

### กดยืนยันผลการเรียน

| 🔕 ระบบบริหารสถานดึกษา ศร.02 ออนไล     | + × k                                 |                 |                                        |                             |                 |              |              |                                            |              | - 0       | ×     |
|---------------------------------------|---------------------------------------|-----------------|----------------------------------------|-----------------------------|-----------------|--------------|--------------|--------------------------------------------|--------------|-----------|-------|
| 🗲 $ ightarrow$ C 🛈 ไม่ปลอดกัย         | std2018.ve                            | c.go.th/web/Emp | oloyeeSelfService.htm                  |                             |                 |              |              |                                            | Q            | ☆ 🍣       | ) :   |
|                                       | <b>ศึกษา ศธ.0</b> 2<br>ชีวศึกษาภาครัฐ | 2 ออนไลน์       |                                        |                             | <b>#</b>        | 🔔<br>วิทยาลั | ยเกษตรและเทศ | เอมพวัลย์ ศรีมุกข์<br>เโนโลยีนครศรีธรรมราช | ۰۹ 🎯         | อกจากระบ  | Ū     |
| 🕋 หน้าหลัก                            | 🖶 หน้าหล่                             | in / 🙆 នះបបបទិវ | าารงานครูผู้สอน / 🖻 บันทึกผลการเรียน ( | (ปกติ)                      |                 |              |              |                                            |              |           |       |
| 🛓 บริการครูผู้สอน Online              |                                       |                 |                                        |                             |                 |              |              |                                            |              |           |       |
| นริการครูที่ปรึกษา Online             |                                       | ภาคเรียน :      | 1/2562                                 |                             |                 |              |              |                                            |              |           |       |
|                                       |                                       | รายวิชา :       | 3001-2001 f                            | ชื่อวิชา : เทคโนโลยีสารสนเท | ศเพื่อการจัดการ | อาชีพ        |              |                                            |              |           |       |
| Your session will expire in 59:53 min |                                       | ครูผู้สอน :     | นางสาวเอมพวัลย์ ศรีมุกข์*              |                             |                 |              |              |                                            |              |           |       |
|                                       |                                       |                 |                                        |                             |                 |              |              |                                            |              |           |       |
|                                       |                                       |                 | 🕲 ข้อนกลับ 🖺 ขึ้นขันผลการเรียน         |                             |                 |              |              |                                            |              |           |       |
|                                       | สำดับ                                 | รหัสประจำตัว    | ชื่อ - นามสกุล                         |                             | คะแบบรวม        | ผลการเรียน   | สำดับ        | ผลการเรียน                                 | จำนวนนักเรีย | นนักศึกษา |       |
|                                       | 1                                     | 6132040001      | นางสาวเกศรินทร์ ธรฤทธิ์                |                             | 84              | 4.0          | 1            | 4                                          |              | 11        |       |
|                                       | 2                                     | 6132040002      | นายเกียรติศักดิ์ เกตุนุวัฒน์           |                             | 73              | 3.0          | 2            | 3.5                                        |              | 1         |       |
|                                       | 3                                     | 6132040003      | นายธนากร ทองกร                         |                             | 84              | 4.0          | 3            | 3                                          |              | 1         |       |
|                                       | 4                                     | 6132040005      | นายนภสิทธุ์ พลาน้อย                    |                             | 84              | 4.0          |              |                                            |              |           |       |
|                                       | 5                                     | 6132040006      | นายภูธเนศ สวัสดี                       |                             | 79              | 3.5          |              |                                            |              |           |       |
|                                       | 6                                     | 6132040007      | นางสาวมนที่รา มณีเศวตร์                |                             | 83              | 4.0          |              |                                            |              |           |       |
|                                       | 7                                     | 6132040008      | นางสาวเรวดี พัฒนโก                     |                             | 88              | 4.0          |              |                                            |              |           |       |
|                                       | 8                                     | 6132040009      | นายวุฒิชัย กระสังข์                    |                             | 91              | 4.0          |              |                                            |              |           |       |
|                                       | 9                                     | 6132040010      | นายศักดิโซติ วงศ์สวัสดิ์               |                             | 86              | 4.0          |              |                                            |              |           |       |
|                                       | 10                                    | 6132040012      | นางสาวสีรีพร ภารา                      |                             | 84              | 4.0          |              |                                            |              |           |       |
|                                       | 11                                    | 6132040014      | นายอภิสิทธิ โพธิเงิน                   |                             | 82              | 4.0          |              |                                            |              |           |       |
|                                       | 12                                    | 6132040015      | นายพงษ์พัฒน์ เชือหมอเฒ่า               |                             | 85              | 4.0          |              |                                            |              |           |       |
|                                       | 13                                    | 6132040016      | นายณัฐวุฒิ แช่ดิง                      | _                           | 91              | 4.0          |              |                                            |              | 11        | 1.30  |
| mlinocen 📙 espeiden                   |                                       |                 | 💽 ระบบบริหารสถานสึก 🕎 ก                | ารเข้าใช้งานระบบ ศ          |                 |              |              | -                                          | Pr 🕄 all     | ENG 8/8   | /2562 |

#### กดตกลง

| - → C () ไม่ปลอดกับ                      | std2018.ve                              | c.go.th/web/Em | ployeeSelfService.htm                 |           |            |                 |                                            | ० 🛧 🦉                 |
|------------------------------------------|-----------------------------------------|----------------|---------------------------------------|-----------|------------|-----------------|--------------------------------------------|-----------------------|
| ธระบบบริหารสถาน<br>สำหรับสถานศึกษาอาย่าง | เ <b>ศึกษา ศธ.0</b> 2<br>ชีวศึกษาภาครัฐ | 2 ออนไลน์      | ยืนยันการประมวลผลการเรียนอิงเกณฑ์     | <u>~~</u> | × 3n       | ขาลัยเกษตรและเท | เอมพวัลย์ ศรีมุกย์<br>คโนโลยีนครศรีธรรมราช | 🛞 🕞 ออกจากระช         |
| 🎽 หน้าหลัก                               |                                         | ภาคเรียน       |                                       |           |            |                 |                                            |                       |
| มริการกรณ์สอบ Online                     |                                         | รายวิชา        | i i i i i i i i i i i i i i i i i i i |           |            |                 |                                            |                       |
| Barranga and Chine                       |                                         | ครูผู้สอน      | :                                     | ยกเลิก    | กอง        |                 | _                                          |                       |
| บริการครูที่ปรึกษา Online                |                                         |                |                                       |           |            |                 |                                            |                       |
| four session will expire in 59:53 min    |                                         |                | 🕲 ข้อนกลับ 🖹 ขึ้นขันผลการเรียน        |           |            |                 |                                            |                       |
|                                          | สำดับ                                   | รหัสประจำด้ว   | ชื่อ - นามสกุล                        | คะแบนรวม  | ผลการเรียน | สำคับ           | ผลการเรียน                                 | จำนวนนักเรียนนักศึกษา |
|                                          | 1                                       | 6132040001     | นางสาวเกศรินทร์ ธรฤทธิ์               | 84        | 4.0        | 1               | 4                                          | 11                    |
|                                          | 2                                       | 6132040002     | นายเกียรติศักดิ์ เกตุนุวัฒน์          | 73        | 3.0        | 2               | 3.5                                        | 1                     |
|                                          | 3                                       | 6132040003     | นายธนากร ทองกร                        | 84        | 4.0        | 3               | 3                                          | 1                     |
|                                          | 4                                       | 6132040005     | นายนภสิทธุ์ พลาน้อย                   | 84        | 4.0        |                 |                                            |                       |
|                                          | 5                                       | 6132040006     | นายภูธเนศ สวัสดี                      | 79        | 3.5        |                 |                                            |                       |
|                                          | 6                                       | 6132040007     | นางสาวมนที่รา มณ์เศวตร์               | 83        | 4.0        |                 |                                            |                       |
|                                          | 7                                       | 6132040008     | นางสาวเรวดี พัฒนโก                    | 88        | 4.0        |                 |                                            |                       |
|                                          | 8                                       | 6132040009     | นายวุฒิชัย กระสังข์                   | 91        | 4.0        |                 |                                            |                       |
|                                          | 9                                       | 6132040010     | นายศักดิโซติ วงศ์สวัสดิ์              | 86        | 4.0        |                 |                                            |                       |
|                                          | 10                                      | 6132040012     | นางสาวสีริพร ภารา                     | 84        | 4.0        |                 |                                            |                       |
|                                          | 11                                      | 6132040014     | นายอภิสิทธิ์ โพธิ์เงิน                | 82        | 4.0        |                 |                                            |                       |
|                                          | 12                                      | 6132040015     | นายพงษ์พัฒน์ เชื้อหมอเฒ่า             | 85        | 4.0        |                 |                                            |                       |
|                                          |                                         |                | and the stand and the                 |           | 4.0        |                 |                                            |                       |

### หน้าตาผลการเรียนที่จัดส่งเรียบร้อยแล้ว

| 🔕 ระบบบริหารสถานศึกษา ศธ.02 ออน       | lasi × +                                       |                                               |                                                  |             |                                          | - 🗇 🗙                                                    |
|---------------------------------------|------------------------------------------------|-----------------------------------------------|--------------------------------------------------|-------------|------------------------------------------|----------------------------------------------------------|
| ← → C ① ไม่ปลอดกับ                    | std2018.vec.go.th/web                          | b/EmployeeSelfService.htm                     |                                                  |             |                                          | ९ 🕁 🌍 :                                                  |
|                                       | <b>นศึกษา ศธ.02 ออนไลน์</b><br>าชีวศึกษาภาครัฐ |                                               |                                                  | 🛗 🐥 วิทยาล์ | เอมพวัลย์<br>ไขเกษตรและเทคโนโลยีนครศรีธร | ศรีมุกย์ 🛞 🗈 ออกจากระบบ                                  |
| 🕋 หน้าหลัก                            | 🛪 หน้าหลัก / 🙆 ระเ                             | มบบริการงานครูผู้สอน / 🖻 บันทึกผลการ          | เรียน (ปกติ)                                     |             |                                          |                                                          |
| มริการครูผู้สอน Online                |                                                |                                               |                                                  |             |                                          |                                                          |
| 💻 บริการครูที่ปรีกษา Online           | ภาคเรียน <b>*</b> 1/2                          | 562 🔻 สถานะ                                   | ทั้งหมด                                          | Ŧ           |                                          |                                                          |
| Your session will expire in 59:55 min | Q P                                            | อันหา 🛛 เริ่มใหม่                             |                                                  |             |                                          |                                                          |
|                                       | 1 3001-2001                                    | 61320401 : ปวส.2คอม                           | ษฐมูลอน<br>นางสาวเอมพวัลย์ ศรีมุกข์ <sup>≭</sup> |             | นับที่กผลการเรียนแล้ว                    | <ul> <li>Q รายละเอียด</li> <li>⊖ รายงาน ว.ผ.+</li> </ul> |
|                                       | 2 2204-2001                                    | 60220401 : ช.3คอม                             | นางสาวเอมพวัลย์ ศรีมุกข์ *                       | 5           | ยังไม่ส่งผลการเรียน                      | 🖹 บันทึกคะแนนเด็ม<br>อิ บันทึกคะแนนแอก                   |
|                                       | 3 3204-8502                                    | 61320401 : ปวส.2คอม                           | นางสาวเอมพวัลย์ ศรีมุกข์ *                       | 13          | ยังไม่ส่งผลการเรียน                      | B บันทึกคะแนนเด็ม<br>B บันทึกคะแนนแอก                    |
|                                       | 4 3000-2003                                    | 61320401 : ปวส.2คอม                           | นางสาวเอมพวัลย์ ศรีมุกข์ *                       | 13          | ยังไม่ส่งผลการเรียน                      | 🖹 บันทึกเกรดผ. มผ.                                       |
|                                       | 5 2204-2108                                    | 61220401 : ปวช.2ดอม                           | นางสาวเอมพวัลย์ ศรีมุกข์ *                       | 22          | ยังไม่ส่งผลการเรียน                      | B บันทึกคะแนนเล็ม<br>B บันทึกคะแนนแอก                    |
|                                       | 6 3001-2001                                    | 61320101 : ปวส.2บัญชั<br>61320201 : ปวส.2ตลาด | นางสาวเอมพวัลย์ ศรีมุกข์ *                       | 11          | ยังไม่ส่งผลการเรียน                      | B บันทึกคะแนนเด็ม<br>B บันทึกคะแนนแอก                    |
|                                       | 7 2201-8502                                    | 60220402 : ช.3คอมทวิ                          | นางสาวเอมพวัลย์ ศรีมุกข์ *                       | 12          | ยังไม่ส่งผลการเรียน                      | 🖹 บันทึกคะแนนเด็ม<br>อิ.บันทึกคะแนนแอก                   |
|                                       |                                                |                                               |                                                  |             |                                          |                                                          |
|                                       |                                                |                                               |                                                  |             |                                          |                                                          |
|                                       |                                                |                                               |                                                  |             | Annu                                     | 11.41                                                    |
| C III acoul                           | ní 📋                                           | 😳 💽 ระบบบริหารสถานสึก                         | 📉 การเข้าใช้งานระบบ ศ                            |             | 1                                        | ▲ ■ ♥ ♥ ant ENG 8/8/2562                                 |

# ≻ เมนูพิมพ์ใบรายชื่อนักเรียน

| ≡ () <b>ระบบบริหารสถา</b> ม<br>สำหรับสถานศึกษาอา | <b>เศึกษา ศธ.02 ออนไลน์</b><br>ชีวศึกษาภาครัฐ |                                                           | Ê      | ٨ | ทัศน์พงศ์ พงศ์สมัคร<br>วิทยาลัยอาชีวศึกษานครศรีธรรมราช | 🕩 ออกจากระบบ |
|--------------------------------------------------|-----------------------------------------------|-----------------------------------------------------------|--------|---|--------------------------------------------------------|--------------|
| 🕋 หน้าหลัก                                       | 🕷 หน้าหลัก / \varTheta ระบบบริการงานครูผู้สอน |                                                           |        |   |                                                        |              |
| 🛓 บริการครูผู้สอน Online                         | 曼 ตั้งค่าข้อมูล                               |                                                           |        |   |                                                        |              |
| 💻 บริการครูที่ปรีกษา Online                      | 💄 เข็คชื่อเข้าเรียน                           | 💼 หัวข้อ/รายการที่สอน (Course Outline)                    |        |   |                                                        |              |
| Your session will expire in 58:45 min            |                                               |                                                           |        |   |                                                        |              |
|                                                  | 🖺 บันทึกแก้ไขข้อมูล                           |                                                           |        |   |                                                        |              |
|                                                  | 🖳 บันทึกผลการเรียน (ปกติ)                     | 🚔 พิมพ์ใบรายชื่อนักเรียน                                  |        |   |                                                        |              |
|                                                  |                                               |                                                           |        |   |                                                        |              |
|                                                  | <u>เปนี้</u> รายงานข้อมูล                     |                                                           |        |   |                                                        |              |
|                                                  | 🚬 ตารางสอนครูผู้สอน                           | 🚬 รายชื่อนักเรียนนักศึกษาที่ทำการสอน 🔀 ตารางเรียนนักเรียน | ที่สอน |   |                                                        |              |
|                                                  |                                               |                                                           |        |   |                                                        |              |

# เลือกภาคเรียน กดปุ่ม 🔍 ศันหา

| =                                     | ขึ้งศึกษา #5.02 ออนไลน์<br>ชื่งศึกษากรรัฐ                        | Ħ | ٠ | ทัศน์พงศ์ พงศ์สมัคร<br>วิทยาลัยอาชีวศึกษานครศรีธรรมราช | ٢ | 🕩 ออกจากระบบ |
|---------------------------------------|------------------------------------------------------------------|---|---|--------------------------------------------------------|---|--------------|
| 🕋 หน้าหลัก                            | 🗰 หน้าหลัก / 😝 ระบบบริการงานครูผู้สอน / 🧱 พิมพ์ใบรายชื่อนักเรียน |   |   |                                                        |   |              |
| 🛓 บริการครูผู้สอน Online              | 10700 P                                                          |   |   |                                                        |   |              |
| 💻 บริการครูที่ปรึกษา Online           | ภาคเรียน * 1/202 • สถานร บงหมด • •                               |   |   |                                                        |   |              |
| Your session will expire in 59:37 min |                                                                  |   |   |                                                        |   |              |
|                                       |                                                                  |   |   |                                                        |   |              |
|                                       |                                                                  |   |   |                                                        |   |              |
|                                       |                                                                  |   |   |                                                        |   |              |
|                                       |                                                                  |   |   |                                                        |   |              |
|                                       |                                                                  |   |   |                                                        |   |              |
|                                       |                                                                  |   |   |                                                        |   |              |

### เลือกกลุ่มเรียนและเลือกการดำเนินการ

|                                                                      | <b>เศึกษา ศธ.02 อ</b> เ<br>ชีวศึกษาภาครัฐ | อนไลน์                |                                                    |                          | 🛍 🜲 วิทยาลัย | ทัศน์พงศ์ พงศ์สมัคร<br>อาชีวศึกษานครศรีธรรมราช | ) 🕒 ออกจากระบบ                    |
|----------------------------------------------------------------------|-------------------------------------------|-----------------------|----------------------------------------------------|--------------------------|--------------|------------------------------------------------|-----------------------------------|
| 🕋 หน้าหลัก                                                           | 🛪 หน้าหลัก /                              | \rm ระบบบริการงาน     | ครูผู้สอน / 📰 พิมพ์ใบรายชื่อนักเรียน               |                          |              |                                                |                                   |
| 🛓 บริการครูผู้สอน Online                                             |                                           | Courses               |                                                    |                          |              |                                                |                                   |
| 🕎 บริการครูที่ปรีกษา Online<br>Your session will expire in 56:33 min | ภาคเรียน *                                | 1/2562<br>Q.ศัมหา 😂 ( | <ul> <li>สถานะ - ห้อหม</li> <li>ร้มใหม่</li> </ul> | 18                       |              |                                                |                                   |
|                                                                      | แสดง 10                                   | * แถว<br>รหัสวิชา     | 🜲 กลุ่มเรียน                                       | 🕸 พรุษ]สอน               | \$ sfas      | ค้มหา:                                         |                                   |
|                                                                      | 1                                         | 2204-2106             | 60220402 : ช.3 คลม 2                               | นายทัศน์พงศ์ พงศัสมัคร * |              | 26                                             | 🕀 เลือกสำเนินการ+                 |
|                                                                      | 2                                         | 2204-2106             | 60220403 ช.3 คลม 3                                 | นายทัศน์พงศ์ พงศ์สมัคร * |              | 2 🕀 พืมพ์โบร                                   | รายชื่อนักเรียน                   |
|                                                                      | 3                                         | 3204-2001             | 62320403 : ส.1คอมพิวเตอร์ธุรกิจ3                   | นายพัศน์พงศ์ พงศ์สมัคร * |              | 2 ⊖ พิมพ์ไบ<br>⊖ แบบสวา                        | ประเมินมาตฐาน<br>ปลอประเมินคณธรรม |
|                                                                      | -4                                        | 2204-2003             | 61220403 : 11.2 Pts3                               | นายทัศน์พงศ์ พงศ์สมัคร * |              | 3+                                             |                                   |
|                                                                      | 5                                         | 2000-2004             | 60220404 : 11.3 คลม4                               | นายทัศน์พงศ์ พงศ์สมัคร * |              | 30                                             | 🕀 เลือกสาเนินการ+                 |
|                                                                      | 6                                         | 2204-2003             | 61220402 : ช.2 คธ2<br>59220403 : ช.3คอม 3          | นายทัศน์พงศ์ พงศ์สมัคร * |              | 36                                             | 🕀 เมือกสาเนินการ <del>ะ</del>     |
|                                                                      | 7                                         | 2204-2106             | 60220404 : ช.3 คอม4                                | นายหัศน์พงศ์ พงศ์สมัคร * |              | 30                                             | 🕀 เลือกสาเนินการ+                 |
|                                                                      | 8                                         | 2204-2106             | 60220401 : ช.3 คอม1<br>58220403 : ช.3คอม3          | นายทัศน์พงศ์ พงศ์สมัคร * |              | 33                                             | 🖶 เมือกสารนับการ+                 |
|                                                                      | แสดง 1 ถึง 8                              | จาก 8 แต่ว            |                                                    |                          |              |                                                | ามหน่า 1 ถัดไป                    |

# มนูตารางสอนครูผู้สอน

|                                       | <b>านศึกษา ศธ.02 ออนไลน์</b><br>อาชีวศึกษาภาครัฐ |                                        | <b>m</b>                   | ٨ | ทัศน์พงศ์ พงศ์สมัคร<br>วิทยาลัยอาชีวศึกษานครศรีธรรมราช | ٢ | 🕩 ออกจากระบบ |
|---------------------------------------|--------------------------------------------------|----------------------------------------|----------------------------|---|--------------------------------------------------------|---|--------------|
| 🕋 หล่าหลัก                            | 🖶 หน้าหลัก / 🥝 ระบบบริการงานครู                  | ผู้สอน                                 |                            |   |                                                        |   |              |
| 🛓 บริการครูผู้สอน Online              | 🥃 ตั้งค่าข้อมูล                                  |                                        |                            |   |                                                        |   |              |
| 💻 บริการครูที่ปรึกษา Online           | 🤱 เข็คชื่อเข้าเรียน                              | 늵 หัวข้อ/รายการที่สอน (Course Outline) |                            |   |                                                        |   |              |
| Your session will expire in 59:47 min |                                                  |                                        |                            |   |                                                        |   |              |
|                                       | 🖹 บันทึกแก้ไขข้อมูล                              |                                        |                            |   |                                                        |   |              |
|                                       | 📑 บันทึกผลการเรียน (ปกติ)                        | 🚘 พิมพ์ใบรายชื่อนักเรียน               |                            |   |                                                        |   |              |
|                                       |                                                  |                                        |                            |   |                                                        |   |              |
|                                       | <u>ษณ</u> รายงานขอ <sub>เ</sub> ล                |                                        |                            |   |                                                        |   |              |
|                                       | 🚡 ดารางสอนครูผู้สอน                              | 🕌 รายชื่อนักเรียนนักศึกษาที่ท่าการสอน  | 볼 ดารางเรียนนักเรียนที่สอน |   |                                                        |   |              |
|                                       |                                                  |                                        |                            |   |                                                        |   |              |

### เลือกภาคเรียน กดค้นหา

| ≡ 🔘 ระเ                                               | <b>มบบริหาร</b> ส<br>เร้บสถานศึก           | <b>เถานศึก</b> ร<br>ษาอาชีวศีร | <b>ษา ศธ.0</b><br>าษาภาครั <sub>ว</sub> | 2 ออนไ<br><sub>ร</sub> ั | ลน์                   |                          |                         |                     |                    |                        |                            |                               |               |         |
|-------------------------------------------------------|--------------------------------------------|--------------------------------|-----------------------------------------|--------------------------|-----------------------|--------------------------|-------------------------|---------------------|--------------------|------------------------|----------------------------|-------------------------------|---------------|---------|
| 🕋 หน้าหลัก                                            |                                            | 4                              | หน้าห                                   | ลัก / 🕴                  | <u></u> ຈະບບບ         | ริการงานเ                | ครูผู้สอน               | / 📑 ตา              | เรางสอนค           | เรูผู้สอน              |                            |                               |               |         |
| 🛓 บริการครูผู้สอน (                                   | Online                                     |                                |                                         | . (                      | 1/2562                |                          |                         |                     |                    |                        |                            |                               |               |         |
| 💻 บริการครูที่ปรึกษ                                   | n Online                                   |                                | ภาคเรีย                                 | าน * (                   | 1/2302<br>Q คันห      | ្រាល                     | ริ่มใหม่                | *                   |                    |                        |                            |                               |               |         |
| Your session will expire                              | e in 59:55 min                             |                                |                                         |                          |                       |                          |                         |                     |                    |                        |                            |                               |               |         |
|                                                       |                                            |                                |                                         |                          |                       |                          |                         |                     |                    |                        |                            |                               |               |         |
|                                                       |                                            |                                |                                         |                          |                       |                          |                         |                     |                    |                        |                            |                               |               |         |
|                                                       |                                            |                                |                                         |                          |                       |                          |                         |                     |                    |                        |                            |                               |               |         |
|                                                       |                                            |                                |                                         |                          |                       |                          |                         |                     |                    |                        |                            |                               | ~             |         |
| = () ระบบบรีหารสถาน<br>สำหรับสถานศึกษาอา<br>อาต่อแร้ด | <b>นศึกษา ศธ.02 อ</b> ธ<br>เชีวศึกษาภาครัฐ | านโลน์                         |                                         |                          |                       |                          |                         |                     | Ê                  | 🔺<br>ວິກເ              | ทัศน์พ<br>เาลัยอาชีวศึกษาน | งศ์ พงศ์สมัคร<br>ครศรีธรรมราช | 👘 🕞 aans      | จากระบบ |
| 💼 หน้าหลา                                             | 🕷 หน้าหลัก /                               | \rm ອີ ຈະບບບຈີກາ               | รงานครูผู้สอน /                         | 📰 ตารางสอ                | นครูผู้สอน            |                          |                         |                     |                    |                        |                            |                               |               |         |
| บริการครูที่ปรึกษา Online                             | ภาคเรียน *                                 | 1/2562                         |                                         | ¥                        |                       |                          |                         |                     |                    |                        |                            |                               |               |         |
| Your session will expire in 59:56 min                 |                                            | Q ค้มหา                        | 🛿 ເຈັ່ນໃหม่                             | 🖶 พิมพ์ตารางส            | เอน (5 วัน/ 11 คา<br> | บเรียน / ไม่มีคาบ<br>    | เพัก)                   |                     |                    |                        |                            |                               |               |         |
|                                                       | ເວລາ                                       | 07:40 - 08:00                  | 08:00 - 09:00                           | 09:00 - 10:00            | 10:00 - 11:00         | 11:00 - 12:00            | 12:00 - 13:00           | 13:00 - 14:00       | 14:00 - 15:00      | 15:00 - 16:00          | 16:10 - 17:10              | 17:10 - 18:10                 | 00:00 - 00:00 |         |
|                                                       | วัน/คาบ                                    |                                | 1 2204                                  | 2                        | 3                     | 4                        | 5                       | 6                   | 7 3204             | -2001                  | 9                          | 10                            | 11            |         |
|                                                       | วันจันทร์                                  |                                | 6<br>11.3                               | 41<br>คอม 2              | 6<br>11.3             | 41<br>คอม 3              |                         |                     | 6<br>ส.1คอมพิว     | 42<br>เตอร์ชุรกิจ3     |                            |                               |               |         |
|                                                       | วันอังคาร                                  | PSLID,                         | 2204<br>6<br>11-2                       | -2003<br>31<br>.##3      | 2204<br>6<br>11.3     | н2106<br>41<br>яаы 3     |                         |                     | 2000<br>ไม่<br>ช.3 | -2004<br>591)<br>Rasi4 | 2204<br>6<br>11-2 #152;    | -2003<br>41<br>ช.3คอม 3       |               |         |
|                                                       | วันพุธ                                     | นของคม                         | 2204<br>6                               | -2106                    | 2204                  | -2106<br>41              |                         |                     |                    |                        |                            |                               |               |         |
|                                                       | วันพอนัสษดี                                | -                              | ช.3                                     | R014                     | 11.3 Real<br>2204     | 1,1.3eau3<br>-2106<br>41 | 2204                    | -2106               | 3204               | -2001                  |                            |                               |               |         |
|                                                       | 20110 Dia                                  |                                | 2204                                    | -2106                    | a.3                   | คอม4                     | 2204-2003               | Rasi 2<br>2204-2003 | ง<br>ส.1คอมพิว     | ເສລຣ໌ຊຣກິຈ3            |                            |                               |               |         |
|                                                       | วันตุกร์                                   |                                | 6<br>11.3 คอม1                          | 41<br>1,ช.3คอม3          |                       |                          | 641<br>ช.2 คธ2,ช.3คลม 3 | 641<br>11.2 คธ3     |                    |                        |                            |                               |               |         |
|                                                       |                                            |                                |                                         |                          |                       |                          |                         |                     |                    |                        |                            |                               |               |         |

# ≻ เมนู รายชื่อนักเรียนนักศึกษาที่ทำการสอน

- เลือกภาคเรียน กดค้นหา
- เลือกกลุ่มและกดตรวจสอบรายชื่อนักเรียนนักศึกษา

| ≡                                     | <b>เศ็กษา ศ</b><br>ขีวศึกษาภา | <b>ธ.02 ออนไลน์</b><br><sup>เครัฐ</sup> |                                                              | <b>#</b>                                  | ทัศน์พงค์ พงค์สม<br>วิทยาลัยอาชีวศึกษานครศรีธรรม | นิคร 👘 🕞 ออกจากระบบ                    |
|---------------------------------------|-------------------------------|-----------------------------------------|--------------------------------------------------------------|-------------------------------------------|--------------------------------------------------|----------------------------------------|
| 🕋 หน้าหลัก                            | ศ หน่                         | ไาหลัก / 🥹 ระ                           | ะบบบริการงานครูผู้สอน / 📰 รายชื่อนักเรียนนักศึกษาที่ทำการสอน |                                           |                                                  |                                        |
| 🛓 บริการครูผู้สอน Online              |                               |                                         |                                                              |                                           |                                                  |                                        |
| มริการครูที่ปรึกษา Online             | ภาค                           | าเรียน • 🛛 🕅                            | ຂອງດີ<br>ສາຫາງ 🖸 ເຈັ່ມໃຫມ່                                   |                                           |                                                  |                                        |
| rour session will expire in 55.54 min | สำคับ                         | รหัสวิชา                                | ชื่อวิชา                                                     |                                           | วันเวลาเรียน                                     | เลือกการตำเนินการ                      |
|                                       | 1                             | 2204-2106                               | โปรแกรมมัลดีมีเดียเพื่อการน่าเสนอ                            | จ. (08:00 - 10:00)<br>พฤ. (12:00 - 14:00) | ห้อง 641<br>ห้อง 641                             | ≡ ดรวจสอบรายชื่อนักเรียนนักศึกษา       |
|                                       | 2                             | 2204-2106                               | โปรแกรมมัลดีมีเดียเพื่อการน่าเสนอ                            | я. (10:00 - 12:00)<br>a. (10:00 - 12:00)  | ห้อง 641<br>ห้อง 641                             | ่ ≡ ดรวจสอบรายชื่อนักเรียนนักศึกษา     |
|                                       | 3                             | 3204-2001                               | การประกอบเครื่องคอมพิวเตอร์และติดตั้งชอฟต์แวร์               | จ. (14:00 - 16:00)<br>พฤ. (14:00 - 16:00) | ห้อง 642<br>ห้อง 641                             | 🔳 ดรวจสอบรายชื่อนักเรียนนักศึกษา       |
|                                       | 4                             | 2204-2003                               | เครือข่ายคอมพิวเตอร์เบื้องต้น                                | a. (08:00 - 10:00)<br>ø. (13:00 - 14:00)  | ห้อง 631<br>ห้อง 641                             | ่ ่ ≡ ดรวจสอบรายชื่อนักเรียนนักศึกษา   |
|                                       | 5                             | 2000-2004                               | กิจกรรมองศ์การวิชาชีพ 2                                      | a. (14:00 - 16:00)                        | ห้อง ไม่ระบุ                                     | 🔳 ตรวจสอบรายชื่อนักเรียนนักศึกษา       |
|                                       | 6                             | 2204-2003                               | เครือข่ายคอมพิวเตอร์เบื้องต้น                                | a. (16:10 - 18:10)<br>ศ. (12:00 - 13:00)  | ห้อง 641<br>ห้อง 641                             | 🔳 ดรวจสอบรายชื่อนักเรียนนักศึกษา       |
|                                       | 7                             | 2204-2106                               | โปรแกรมมัลดีมีเดียเพื่อการน่าเสนอ                            | พ. (08:00 - 10:00)<br>พฤ. (10:00 - 12:00) | ห้อง 641<br>ห้อง 641                             | ่ ่ ่ ≡ ดรวจสอบรายชื่อนักเรียนนักศึกษา |
|                                       | 8                             | 2204-2106                               | โปรแกรมมัลติมีเคียเพื่อการนำเสนอ                             | w. (10:00 - 12:00)<br>ø. (08:00 - 10:00)  | ห้อง 641<br>ห้อง 641                             | ⊞ ตรวจสอบรายชื่อนักเรียนนักศึกษา       |

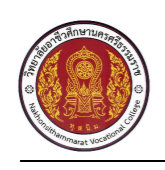

#### วิทยาลัยอาชีวศึกษานครศรีธรรมราช

1076 ต. คลัง อ. เมืองนครศรีธรรมราชจ. นครศรีธรรมราช 80000 เบอร์โทรศัพท์ 0-2281-5555

#### รายงานรายชื่อนักเรียนนักศึกษาที่ทำการสอน

ปีการศึกษา 1/2562 รหัสวิชา 2204-2106 ตอนเรียน ชื่อวิชา โปรแกรมมัลติมีเดียเพื่อการนำเสนอ

| ลำดับ | รหัสบัตรประชาชน | รหัสประจำตัว | ชื่อ-สกุล                 | ประเภทผู้เรียน | สถานะนักเรียนนักศึกษา |
|-------|-----------------|--------------|---------------------------|----------------|-----------------------|
| 1     | 1809901048690   | 6022040035   | นางสาวกัญญาณัฐ บุญบวร     | ปกติ           | กำลังศึกษา            |
| 2     | 1809901035504   | 6022040037   | นางสาวชิมาภรณ์ ธวัชกาญจน์ | ปกติ           | กำลังศึกษา            |
| 3     | 1809901059462   | 6022040038   | นางสาวดาวนภา เกื้องิ้ว    | ปกติ           | กำลังศึกษา            |
| 4     | 1103703270770   | 6022040043   | นางสาววรรณวิศา รัตนะ      | ปกติ           | กำลังศึกษา            |
| 5     | 1809901031100   | 6022040044   | นางสาววรัญญา นาคง         | ปกติ           | กำลังศึกษา            |
| 6     | 1800200087666   | 6022040045   | นางสาวศรัณยพร ตรงต่อจิตร  | ปกติ           | กำลังศึกษา            |
| 7     | 1800600180680   | 6022040046   | นางสาวศศิธร คงทอง         | ปกติ           | กำลังศึกษา            |
| 8     | 1800801385831   | 6022040047   | นางสาวศศิวิมล ฤทธี        | ปกติ           | กำลังศึกษา            |

## เมนูรายชื่อนักเรียนนักศึกษาที่ทำการสอน

|                                                                    | <b>เศึกษา ศ</b> ส<br>ชีวศึกษาภา | ธ.02 ออนไลน์<br><sup>เครัฐ</sup> |                                                             | <b>#</b>                                  | ทัศน์พงศ์ พงศ์สะ<br>วิทยาสัยอาชีวศึกษานครศรีธรรม | มัคร 👔 🕞 ออกจากระบบ              |
|--------------------------------------------------------------------|---------------------------------|----------------------------------|-------------------------------------------------------------|-------------------------------------------|--------------------------------------------------|----------------------------------|
| 🕋 หน้าหลัก                                                         | ส หน้                           | ำหลัก / 🥹 ระ                     | บบบริการงานครูผู้สอน / 📰 รายชื่อนักเรียนนักศึกษาที่ทำการสอน |                                           |                                                  |                                  |
| 🛓 บริการครูผู้สอน Online                                           |                                 |                                  |                                                             |                                           |                                                  |                                  |
| บริการครูที่ปรึกษา Online<br>Your session will expire in 59.38 min | ภาค                             | นเรียน * 1/<br>Q                 | 2562 ▼<br>สัมหา 🛛 ฮี เป็นไหม่                               |                                           |                                                  |                                  |
|                                                                    | สำคับ                           | รหัสวิชา                         | ชื่อวิชา                                                    |                                           | วันเวลาเรียน                                     | เลือกการตำเนินการ                |
|                                                                    | 1                               | 2204-2106                        | โปรแกรมมัลดิมีเดียเพื่อการนำเสนอ                            | จ. (08:00 - 10:00)<br>พฤ. (12:00 - 14:00) | ห้อง 641<br>ห้อง 641                             | 🔳 ตรวจสอบรายชื่อนักเรียนนักศึกษา |
|                                                                    | 2                               | 2204-2106                        | โปรแกรมมัลดิมีเดียเพื่อการนำเสนอ                            | จ. (10:00 - 12:00)<br>อ. (10:00 - 12:00)  | ห้อง 641<br>ห้อง 641                             | 🔳 ตรวจสอบรายชื่อนักเรียนนักศึกษา |
|                                                                    | 3                               | 3204-2001                        | การประกอบเครื่องคอมพิวเตอร์และดีดตั้งซอฟต์แวร์              | จ. (14:00 - 16:00)<br>พฤ. (14:00 - 16:00) | ห้อง 642<br>ห้อง 641                             | 🔳 ดรวจสอบรายชื่อนักเรียนนักศึกษา |
|                                                                    | 4                               | 2204-2003                        | เครือข่ายคอมพิวเตอร์เบื้องดัน                               | อ. (08:00 - 10:00)<br>ศ. (13:00 - 14:00)  | ห้อง 631<br>ห้อง 641                             | 🔳 ตรวจสอบรายชื่อนักเรียนนักศึกษา |
|                                                                    | 5                               | 2000-2004                        | กิจกรรมองค์การวิชาชีพ 2                                     | a. (14:00 - 16:00)                        | ห้อง ไม่ระบุ                                     | 🔳 ครวจสอบรายชื่อนักเรียนนักศึกษา |
|                                                                    | 6                               | 2204-2003                        | เครือข่ายคอมพิวเตอร์เบื้องดำเ                               | a. (16:10 - 18:10)<br>ศ. (12:00 - 13:00)  | ห้อง 641<br>ห้อง 641                             | 🔳 ตรวจสอบรายชื่อนักเรียนนักศึกษา |
|                                                                    | 7                               | 2204-2106                        | โปรแกรมมัลดิมีเดียเพื่อการน่าแสนอ                           | พ. (08:00 - 10:00)<br>พฤ. (10:00 - 12:00) | ห้อง 641<br>ห้อง 641                             | 🔳 ครวจสอบรายชื่อนักเรียนนักศึกษา |
|                                                                    | 8                               | 2204-2106                        | โปรแกรมมัลดิมีเดียเพื่อการนำเสนอ                            | พ. (10:00 - 12:00)<br>ศ. (08:00 - 10:00)  | ห้อง 641<br>ห้อง 641                             | 🔳 ตรวจสอบรายชื่อนักเรียนนักศึกษา |

### ตารางเรียนนักเรียนที่สอน

| <b>่กษา ศธ</b><br>วศึกษาภา | 5.02 ออนไลน์<br><sup>ครัฐ</sup>                                                                      |                                                                                                    | <u> </u>                                  | ทัศน์พงศ์ พงศ์สมัค<br>วิทยาลัยอาชีวศึกษานครศรีธรรมรา     | ร 👔 🕩 ออกจากระบบ                                                                                                    |
|----------------------------|----------------------------------------------------------------------------------------------------|----------------------------------------------------------------------------------------------------|-------------------------------------------|----------------------------------------------------------|----------------------------------------------------------------------------------------------------|
| 🕷 หน้                      | าหลัก / 🙆 ระ                                                                                         | <del>บบบริการงานครูผู้สอน</del> / 🗃 ตารางเรียนนักเรียนที่สอน                                                                                                    |                                           |                                                          |                                                                                                    |
|                            | -                                                                                                    |                                                                                                    |                                           |                                                          |                                                                                                    |
| ภาค                        | เรียน * 1/                                                                                           | สัมหา ฮิเริ่มไหม่                                                                                                    |                                           |                                                          |                                                                                                    |
| สำคับ                      | รหัสวิชา                                                                                             | ชื่อวิชา                                                                                                    |                                           | วันเวลาเรียน                                             | เลือกการตำเนินการ                                                                                                    |
| 1                          | 2204-2106                                                                                            | โปรแกรมมัลดีมีเดี้ยเพื่อการนำเสนอ                                                                                                    | จ. (08:00 - 10:00)<br>พฤ. (12:00 - 14:00) | ห้อง 641<br>ห้อง 641                                     | ≣ ดรวจสอบรายชื่อนักเรียนนักศึกษา                                                                                                    |
| 2                          | 2204-2106                                                                                            | โปรแกรมมัลดีมีเดียเพื่อการนำเสนอ                                                                                                    | а. (10:00 - 12:00)<br>a. (10:00 - 12:00)  | ห้อง 641<br>ห้อง 641                                     | 🖬 ดรวจสอบรายชื่อนักเรียนนักศึกษา                                                                                                    |
| 3                          | 3204-2001                                                                                            | การประกอบเครื่องคอมพิวเตอร์และติดตั้งซอฟต์แวร์                                                                                                    | ຈ. (14:00 - 16:00)<br>พฤ. (14:00 - 16:00) | ห้อง 642<br>ห้อง 641                                     | ■ ดรวจสอบรายชื่อนักเรียนนักศึกษา                                                                                                    |
| 4                          | 2204-2003                                                                                            | เครือข่ายคอมพิวเตอร์เบื้องดัน                                                                                                    | a. (08:00 - 10:00)<br>ศ. (13:00 - 14:00)  | ห้อง 631<br>ห้อง 641                                     | ่ = ดรวจสอบรายชื่อนักเรียนนักศึกษา                                                                                                    |
| 5                          | 2000-2004                                                                                            | กิจกรรมองศ์การวิชาชีพ 2                                                                                                    | a. (14:00 - 16:00)                        | ห้อง ไม่ระบุ                                             | ≣ ดรวจสอบรายชื่อนักเรียนนักศึกษา                                                                                                    |
| 6                          | 2204-2003                                                                                            | เครือข่ายคอมพิวเตอร์เบื้องต้น                                                                                                    | a. (16:10 - 18:10)<br>ศ. (12:00 - 13:00)  | ห้อง 641<br>ห้อง 641                                     | ≣ ดรวจสอบรายชื่อนักเรียนนักศึกษา                                                                                                    |
| 7                          | 2204-2106                                                                                            | โปรแกรมมัลดิมีเดียเพื่อการนำเสนอ                                                                                                    | พ. (08:00 - 10:00)<br>พฤ. (10:00 - 12:00) | ห้อง 641<br>ห้อง 641                                     | ■ ดรวจสอบรายชื่อนักเรียนนักศึกษา                                                                                                    |
| 8                          | 2204-2106                                                                                            | โปรแกรมมัลดีมีเดียเพื่อการนำเสนอ                                                                                                    | พ. (10:00 - 12:00)<br>ศ. (08:00 - 10:00)  | ห้อง 641<br>ห้อง 641                                     | 🖩 ดรวจสอบรายชื่อนักเรียนนักศึกษา                                                                                                    |
|                            | <b>กษา ส</b> ัง<br>ศึกษาภา<br>ภาค<br><b>ชาย</b> ์บ<br>1<br>2<br>3<br>4<br>5<br>6<br>6<br>7<br>7<br>8 | Annu R.02 Babliau           Annu R.12           Annu R.12 | <ul> <li>กษา ศ. 22 ออนโลม</li></ul>       | <ul> <li>กษา ศ. 202 ออนไลน</li> <li>เม้าหลัก /</li></ul> | กษา ค.22 ออนโลม         โล้นับความหรือ         โล้นับความหรือ           เห็นการรัฐ         เม้าหลัก / O ระบบบริการรายครูผู้สอน / El คารางเรียบนักเรียบที่สอน           สามนักษัก / O ระบบบริการรายครูผู้สอน / El คารางเรียบนักเรียบที่สอน           ภาคเรียน*         1/2562           Q กับหา< O รับบบริการรายครูผู้สอน / El คารางเรียบนักเรียบที่สอน |

# เมนูบริการครูที่ปรึกษาออนไลน์

| =                                                                   | <b>นศึกษา ศธ.02 ออนไลน์</b><br>าชีวศึกษาภาครัฐ |                                    | 🛗 🌲 ทัศน์หงศ์ พงศ์<br>วิทยาลัยอาชีวศึกษานครศรีธรร | สมัคร 👘 🕞 ออกจากระบบ |
|---------------------------------------------------------------------|------------------------------------------------|------------------------------------|---------------------------------------------------|----------------------|
| 🕋 หน้าหลัก                                                          | 🐠 หน้าหลัก / ระบบบริการครูที่ปรึกษ             | n                                  |                                                   |                      |
|                                                                     | 🛢 ตั้งค่าข้อมูล                                |                                    |                                                   |                      |
| มาริการตรูที่ปรีกษา Online<br>Your session will expite in 59.55 min | 🧿 เซ็คซื่อหน้าเสารง                            | 🛐 สรุปการเข็คซื้อเข้าแถวประจำเดือน | >ายข้อมักเรียนนักศึกษาที่เป็นครูที่ปรักษา         |                      |

# ≽ เช็คชื่อหน้าเสาธง

| เลือกวันที่ก                                                                                                    | เดปุ่ม                                    | ✓     | เช้     | คร่      | ชื่อ  |     |         |            |            |                       |                  |                                        |          |
|----------------------------------------------------------------------------------------------------|-------------------------------------------|-------|---------|----------|-------|-----|---------|------------|------------|-----------------------|------------------|----------------------------------------|----------|
| = () ระบบบริหารสถา<br>สำหรับสถานศึกษาอ                                                                                                    | <b>นศกษา ศธ.02 ออน</b><br>าชีวศึกษาภาครัฐ | แลน   |         |          |       |     |         |            |            | <b>m</b> 4            | วิทยาลัยอาชีวศึก | ไสน์พงศ์ พงศ์สมัคร<br>เษานครศรีธรรมราช |          |
| 🕋 หน้าหลัก                                                                                                    | 🕷 หน้าหลัก /                              | ระบบบ | เริการเ | ลรูที่ปร | กษา ( | ~   | เช็คซึ่ | อหน้าเสาธง |            |                       |                  |                                        |          |
| 🛓 บริการครูผู้สอน Online                                                                                                    |                                           |       |         |          |       |     |         |            |            |                       |                  |                                        |          |
| - Anna di Mana Catar                                                                                                    | วันที่                                    | 29/04 | 8/256   | 2        |       | m   |         |            |            |                       |                  |                                        |          |
| Children of the second second | # ขึ้นปี                                  | 0     | ส.      | ค.       | • 2   | 562 | •       | 0          | รพัสกลุ่มเ | โยน ชื่อย่อกลุ่มเรียน | จำนวน            | สถานะ                                  | เลือกการ |
| Your session will expire in 59:51 min                                                                                                    | 1 ปวช.3/4                                 | อา    | 9       | а        | н     | wq  | я       | a          | 602204     | 04 ช.3 ตอม4           | 30               | ยังไม่เช็คชื่อ                         | 🛩 เช็ด   |
|                                                                                                    |                                           |       |         |          |       | 1   | 2       | 3          |            |                       |                  |                                        | -        |
|                                                                                                    |                                           | 4     | 5       | 6        | 7     | 8   | 9       | 10         |            |                       |                  |                                        | -4       |
| _                                                                                                    |                                           | 11    | 12      | 13       | 14    | 15  | 16      | 17         |            |                       |                  |                                        |          |
|                                                                                                    | · · · ·                                   | 18    | 19      | 20       | 21    | 22  | 23      | 24         |            |                       |                  |                                        |          |
|                                                                                                    |                                           | 25    | 26      | 27       | 28    | 29  | 30      | 24         |            |                       |                  |                                        |          |

### เช็คชื่อเสร็จ กด บันทึก

| ≡                                     | <b>นศึกง</b><br>าชีวศึก | <b>ษา ศ</b><br>าษาภา                                                                               | <b>ธ.02 ออนไลน์</b><br><sup>เครัฐ</sup> |              |                                     |                   |           | <b>#</b> | วิทยาล่ | <b>ท้ศน์</b> พ<br>เขอาชีวศึกษานเ | งค์ พงศ์สมัคร<br>ครศรีธรรมราช | ٢        | 🕩 ออกจากระบบ |
|---------------------------------------|-------------------------|----------------------------------------------------------------------------------------------------|-----------------------------------------|--------------|-------------------------------------|-------------------|-----------|----------|---------|----------------------------------|-------------------------------|----------|--------------|
| 🔊 หน้าหลัก                            |                         | ะ หน่                                                                                              | ม้าหลัก /    ระบบ                       | บริการครูที่ | <b>ปรึกษา</b> / ✔ เช็คชื่อหน้าเสาธง |                   |           |          |         |                                  |                               |          |              |
| 🛓 บริการครูผู้สอน Online              |                         |                                                                                                    |                                         |              |                                     |                   |           |          |         |                                  |                               |          |              |
| ปริการครที่ปรีกษา Online              |                         |                                                                                                    |                                         | วันที่ :     | 29/08/2562                          |                   |           |          |         |                                  |                               |          |              |
| T THINKING COUNTS                     |                         |                                                                                                    |                                         | ขั้นปี :     | ปวย.3/4                             |                   |           |          |         |                                  |                               |          |              |
| Your session will expire in 59:52 min |                         |                                                                                                    | กลุ่ง                                   | มเรียน :     | 60220404 : ช.3 คอม4/4               |                   |           |          |         |                                  |                               |          |              |
|                                       |                         |                                                                                                    | a                                       | เดานะ :      | ยังไม่เช็ดชื่อ                      |                   |           |          |         |                                  |                               |          |              |
|                                       |                         |                                                                                                    |                                         |              | 🖱 ຍ້อนกลับ 🗎 ນັ້ນທึก                |                   |           |          |         |                                  |                               |          |              |
|                                       | 11                      | กญ่มเงียน : 60220404 : ช.3 คณะ44<br>สถานะ : ถึงไม่เช็คชื่อ<br>ปี ย่อนกลับ (ชิวบันร์ก<br>ส่งนามสุดล |                                         |              |                                     |                   |           | สถานะ    |         |                                  |                               |          |              |
|                                       |                         |                                                                                                    | รหลัประจำตว                             |              | ซ่อ-นามฝกุด                         | สถานอาพ           | 🔳 เข้าแถว | 🔳 มาสาย  | 🔳 ให่มา | 🔳 ดาป้วย                         | ■ ดากิจ                       | หมายเหตุ |              |
|                                       |                         | 1                                                                                                  | 6022040097                              | นางสาวก      | เรณิกา ด่านเสือเรือง                | กำลังศึกษา        | 2         |          |         |                                  |                               |          |              |
|                                       |                         | 2                                                                                                  | 6022040098                              | นางสาวกั     | บูฑ์มาวดี ทองจิตร                   | กำลังศึกษา        |           |          |         |                                  |                               |          |              |
|                                       |                         | 3                                                                                                  | 6022040099                              | นางสาวเก     | ศฎาภรณ์ ตุกวุ่น                     | ลาออกจากสถานศึกษา |           |          |         |                                  |                               |          |              |
|                                       |                         | 4                                                                                                  | 6022040100                              | นางสาวเก     | ศรา พรหมเดข่                        | กำลังศึกษา        |           |          |         |                                  |                               |          |              |
|                                       |                         | 5                                                                                                  | 6022040101                              | นางสาวข่     | มัญฤทัย หอมคง                       | ลาออกจากสถานศึกษา |           |          |         |                                  |                               |          |              |
|                                       |                         | 6                                                                                                  | 6022040102                              | นางสาวจุ     | ทาภรณ์ ขัยภูมิ                      | กำลังศึกษา        |           |          |         |                                  |                               |          |              |
|                                       |                         | 7                                                                                                  | 6022040103                              | นางสาวจุ     | ทารัตน์ นาควงศ์                     | กำลังศึกษา        | 2         |          |         |                                  |                               |          |              |
|                                       |                         | 8                                                                                                  | 6022040104                              | นางสาวทิ     | พย์วรรณ กาญจนสนิท                   | กำลังศึกษา        | 2         |          |         |                                  |                               |          |              |
|                                       |                         | 9                                                                                                  | 6022040105                              | นางสาวพั     | ทธวรรณ ศรทอง                        | ก่าลังศึกษา       |           |          |         |                                  |                               |          |              |

### พิมพ์ชื่อ

|                                       | <b>ศึกษา ศธ.02 ออนไล</b><br>ชีวศึกษาภาครัฐ | น์                                          |                |                   | • | วิทยาลัยอาชีวศ์ | ทัศน์พงศ์ พงศ์สมัคร<br>เกษานครศรีธรรมราช |        | 🕩 ออกจากระบบ            |
|---------------------------------------|--------------------------------------------|---------------------------------------------|----------------|-------------------|---|-----------------|------------------------------------------|--------|-------------------------|
| 🕋 หน้าหลัก                            | 希 หน้าหลัก / ระ                            | ะบบบริการครูที่ปรึกษา / 🖌 เอ็คซื่อหน้าเสาธง |                |                   |   |                 |                                          |        |                         |
| 🛓 บริการครูผู้สอน Online              | วันที่                                     | 29/08/2562                                  |                |                   |   |                 |                                          |        |                         |
| มรการครูทบรกษา Online                 | # ชั้นปี                                   | นถักสูตร                                    | รหัสกลุ่มเรียน | ชื่อย่อกลุ่มเรียง | н | จำนวน           | สถานะ                                    | เลือกเ | าารดำเนินการ            |
| Your session will expire in 59:54 min | 1 ปวช.3/4                                  | (ปวช.56) คอมพิวเตอร์ธุรกิจ                  | 60220404       | ช.3 คอม4          |   | 30              |                                          | ~      | ช์คชื่อ 🛛 🕀 พิมพ์ชื่อ 🤇 |
|                                       |                                            |                                             |                |                   |   |                 | ,                                        |        |                         |
|                                       |                                            |                                             |                |                   |   |                 |                                          |        |                         |
|                                       |                                            |                                             |                |                   |   |                 |                                          |        |                         |
|                                       |                                            |                                             |                |                   |   |                 |                                          |        |                         |
|                                       |                                            |                                             |                |                   |   |                 |                                          |        |                         |

|        |                          | วิทยาลัยอา                                    | ชีวศึกษานครศรีส            | รรรมราชสถาเ           | บันการ       | เอา    | ซีว  | ศึก    | เษา   | เภาคใต้ 1 |
|--------|--------------------------|-----------------------------------------------|----------------------------|-----------------------|--------------|--------|------|--------|-------|-----------|
| ขึ     | )การศึกษา                |                                               |                            |                       | ชื่อวิ       | ชา.6   | 0220 | 0404   | 4 :   |           |
| dl. Jr | ันที่สอน.วั<br>ออาจารย์เ | นพฤหัสบดี 29 สิงหาคม<br>ปี่ปรึกษานายทัศน์พงศ์ | 2562<br>เงศ์สมัคร          | 5<br>                 | เวลา         | าที่สอ | อน   |        |       |           |
|        | ลำดับ                    | รหัสประจำตัว                                  | ชื่อ -                     | นามสกุล               | เริ่าแถว     | BUBUR  | lian | อะน้ำย | ตากิจ | หมายเหตุ  |
| Γ      | 1                        | 6022040097                                    | นางสาวกรรณิกา              | ด่านเสือเรื่อง        | 1            |        |      |        |       |           |
| Γ      | 2                        | 6022040098                                    | นางสาวกัญฑิมาวดี           | ทองจิตร               | 1            |        |      |        |       |           |
| Γ      | 3                        | 6022040100                                    | นางสาวเกศรา                | พรหมเดช               | 1            |        |      |        |       |           |
| Γ      | 4                        | 6022040102                                    | นางสาวจุฑาภรณ์             | ขัยภูมิ               | 1            |        |      |        |       |           |
| Γ      | 5                        | 6022040103                                    | นางสาวจุฑารัตน์            | นาควงศ์               | 1            |        |      |        |       |           |
|        | 6                        | 6022040104                                    | นางสาวทิพย์วรรณ            | กาญจนสนิท             | 1            |        |      |        |       |           |
|        | 7                        | 6022040105                                    | นางสาวพัทธวรรณ             | ศรทอง                 | 1            |        |      |        |       |           |
| Γ      | 8                        | 6022040106                                    | นางสาวพิมพ์พิศา            | ทองคำแก้ว             | 1            |        |      |        |       |           |
| Γ      | 9                        | 6022040107                                    | นางสาวภัทร <del>า</del> พร | โมก <mark>ศ</mark> ึก | 1            |        |      |        |       |           |
| Γ      | 10                       | 6022040108                                    | นางสาวมาริษา               | เทพพิชัย              | 1            |        |      |        |       |           |
|        | 11                       | 6022040109                                    | นางสาวรสสุคนธ์             | ชาตะรักษ์             | 1            |        |      |        |       |           |
| [      | 12                       | 6022040110                                    | นางสาววนิสต้า              | ถนอมพล                | 1            |        |      |        |       |           |
| Ľ      | 13                       | 6022040111                                    | นางสาววรารัตน์             | ชูเมือง               | 1            |        |      |        |       |           |
| ſ      | 14                       | 6022040112                                    | นางสาววิสสุดา              | คงปาน                 | $\checkmark$ |        |      |        |       |           |

### สรุปการเช็คชื่อเข้าแถวประจำเดือน

|                                       | <b>นศึกษา ศธ.02 ออนไลน์</b><br>าชีวศึกษาภาครัฐ |                                    | 🛗 🔺 วิทยาลับอาชีวคี                          | ทัศน์พงค์ พงศ์สมัคร<br>จักษานครศรีธรรมราช | 🕩 ออกจากระบบ |
|---------------------------------------|------------------------------------------------|------------------------------------|----------------------------------------------|-------------------------------------------|--------------|
| 🕋 หน้าหลัก                            | 🖶 หน้าหลัก / ระบบบริการครูที่ปรึกษา            |                                    |                                              |                                           |              |
| 🛓 บริการครูผู้สอน Online              | 🛢 ดั้งค่าข้อมูล                                |                                    |                                              |                                           |              |
| 💻 บริการครูที่ปรึกษา Online           | 🥏 เช็คชื่อหน้าเสาธง                            | 🚺 สรุปการเช็คชื่อเข้าแถวประจำเดือน | 🔎 รายชื่อนักเรียนนักศึกษาที่เป็นครูที่ปรีกษา |                                           |              |
| Your session will expire in 59-53 min |                                                | 1                                  |                                              |                                           |              |

### เลือกเดือน กดค้นหา

|                                       | มศึกษา ศร.02 ออนไลน์ ท่อส์เสมัคร 👘 ท่อนหงล์ หงล์เสมัคร 👘 🌢 ออกจากระบบ<br>วิทยาสิ่งอาชีวศึกษาและสรัธรรมราย 🕅 🖨 ออกจากระบบ |
|---------------------------------------|----------------------------------------------------------------------------------------------------|
| 👧 หน้าหลัก                            | 🗰 หน้าหลัก / 🦙 ระบบบริการครูที่บรีกษา / 🗸 สรุปการเช็คซื่อเข้าแถวประจำเดือน                                               |
| 🛓 บริการครูผู้สอน Online              |                                                                                                    |
| 💻 บริการครูที่ปรีกษา Online           | Jeannau                                                                                                    |
| Your session will expire in 59:52 min | มีการศึกษา 2562 <b>*</b> เดือน มิญนายน <b>* Q.ศ์เหา</b>                                                                  |
|                                       |                                                                                                    |

## เลือกกลุ่มเรียน พิมพ์ชื่อสรุปบันทึกเวลา

| หม่าหลั                                                                     |                                                                                                    | ระวศกษามาครฐ                                                                                                    | _                                                  |                                                |                                                                                                    |                                                                                                    | _                                |                                    |                                                 |                                                                                                    |                             |                                                  | _                             |                                                                                                    |                                                 |                                                                                         | _                                        |                                                                                                    |                                      |                                         |                                                                                                    |                                                                                                    | วิทเ                                               | าาลยอา                                                                                                    | ชีวศึกษ                                                                                                    | รานคร                                   | รศรีธร                        | รมราช                                | - 💽 🖻                                                                                                    |                                                                                                    |
|-----------------------------------------------------------------------------|----------------------------------------------------------------------------------------------------|----------------------------------------------------------------------------------------------------|----------------------------------------------------|------------------------------------------------|----------------------------------------------------------------------------------------------------|----------------------------------------------------------------------------------------------------|----------------------------------|------------------------------------|-------------------------------------------------|----------------------------------------------------------------------------------------------------|-----------------------------|--------------------------------------------------|-------------------------------|----------------------------------------------------------------------------------------------------|-------------------------------------------------|-----------------------------------------------------------------------------------------|------------------------------------------|----------------------------------------------------------------------------------------------------|--------------------------------------|-----------------------------------------|----------------------------------------------------------------------------------------------------|----------------------------------------------------------------------------------------------------|----------------------------------------------------|----------------------------------------------------------------------------------------------------|----------------------------------------------------------------------------------------------------|-----------------------------------------|-------------------------------|--------------------------------------|----------------------------------------------------------------------------------------------------|----------------------------------------------------------------------------------------------------|
|                                                                             | 'n                                                                                                    | 🚜 หน้าหลัก / ระบบบ                                                                                                    | การครูเ                                            | ที่ปรีก                                        | ษา/ เ                                                                                                    | ✓ a)                                                                                                    | ะปการเ                           | ย็คชื่อแ                           | ບ້າແຄະ                                          | ประจำ                                                                                                    | เดือน                       | 1                                                |                               |                                                                                                    |                                                 |                                                                                         |                                          |                                                                                                    |                                      |                                         |                                                                                                    |                                                                                                    |                                                    |                                                                                                    |                                                                                                    |                                         |                               |                                      |                                                                                                    |                                                                                                    |
| เริการคร                                                                    | รูผู้สอน Online                                                                                                    |                                                                                                    |                                                    |                                                |                                                                                                    |                                                                                                    |                                  |                                    |                                                 |                                                                                                    |                             |                                                  |                               |                                                                                                    |                                                 |                                                                                         |                                          |                                                                                                    |                                      |                                         |                                                                                                    |                                                                                                    |                                                    |                                                                                                    |                                                                                                    |                                         |                               |                                      |                                                                                                    |                                                                                                    |
| เริการคร                                                                    | รที่ปรีกษา Online                                                                                                    | ື່ 1 ປ້ອນກລັບ                                                                                                    |                                                    |                                                |                                                                                                    |                                                                                                    |                                  |                                    |                                                 |                                                                                                    |                             |                                                  |                               |                                                                                                    |                                                 |                                                                                         |                                          |                                                                                                    |                                      |                                         |                                                                                                    |                                                                                                    |                                                    |                                                                                                    |                                                                                                    |                                         |                               |                                      |                                                                                                    |                                                                                                    |
| session                                                                     | will expire in 59:28 min                                                                                                    | ปีการศึกษา 2562                                                                                                    |                                                    |                                                |                                                                                                    | ٧                                                                                                    |                                  | ιő                                 | โอน                                             | រា                                                                                                    | กุมาย                       | u                                                |                               |                                                                                                    | ۳                                               |                                                                                         | Q, ຄຳນາ                                  | ил                                                                                                    |                                      |                                         |                                                                                                    |                                                                                                    |                                                    |                                                                                                    |                                                                                                    |                                         |                               |                                      |                                                                                                    |                                                                                                    |
|                                                                             |                                                                                                    |                                                                                                    |                                                    |                                                |                                                                                                    |                                                                                                    |                                  |                                    |                                                 |                                                                                                    |                             |                                                  |                               |                                                                                                    |                                                 |                                                                                         |                                          |                                                                                                    |                                      |                                         |                                                                                                    |                                                                                                    |                                                    |                                                                                                    |                                                                                                    |                                         |                               | ค้มห                                 | n:                                                                                                    |                                                                                                    |
|                                                                             |                                                                                                    | e 🔺 ໜ້ອດຄົນຮັບແ 🔺                                                                                                    | failandi                                           | un Zenn                                        |                                                                                                    |                                                                                                    |                                  |                                    |                                                 |                                                                                                    |                             |                                                  |                               |                                                                                                    |                                                 |                                                                                         |                                          |                                                                                                    |                                      |                                         |                                                                                                    |                                                                                                    |                                                    |                                                                                                    |                                                                                                    |                                         | dan                           |                                      | A เรือกการส่วนว                                                                                                    | 1035                                                                                                    |
|                                                                             |                                                                                                    | 1 60220404                                                                                                    | ปวช.3 ค.                                           | อมพิวเ                                         | เตอร์ธรกิ                                                                                                    | 19.4                                                                                                    |                                  |                                    |                                                 |                                                                                                    |                             |                                                  |                               |                                                                                                    |                                                 |                                                                                         |                                          |                                                                                                    |                                      |                                         |                                                                                                    |                                                                                                    |                                                    |                                                                                                    |                                                                                                    |                                         | 3                             | 0                                    | 🗸 และการสาย                                                                                                    | มการ<br>ปบันทึกเวล                                                                                                    |
|                                                                             |                                                                                                    | 2 61220103                                                                                                    | 1)11 2 n                                           | າຮນັญ                                          | ขี3                                                                                                    |                                                                                                    |                                  |                                    |                                                 |                                                                                                    |                             |                                                  |                               |                                                                                                    |                                                 |                                                                                         |                                          |                                                                                                    |                                      |                                         |                                                                                                    |                                                                                                    |                                                    |                                                                                                    |                                                                                                    | 1                                       | 3                             | 5                                    | 🖨 พิมพ์ป้อส                                                                                                    | ปบันทึกเวเ                                                                                                    |
|                                                                             |                                                                                                    | 3 61220301                                                                                                    | ປວ <u>ະ</u> 12 ກ                                   | ารเลข                                          | านการ1                                                                                                    |                                                                                                    |                                  |                                    |                                                 |                                                                                                    |                             |                                                  |                               |                                                                                                    |                                                 |                                                                                         |                                          |                                                                                                    |                                      |                                         |                                                                                                    |                                                                                                    |                                                    |                                                                                                    |                                                                                                    |                                         | 2                             | 9                                    | 🖨 พัมพ์ปัสส                                                                                                    | ปบันทึกเว                                                                                                    |
|                                                                             |                                                                                                    | 4 61221101                                                                                                    | ปวช.2 ธา                                           | รกิจด้า                                        | ปลึกทั่ว                                                                                                    | ไป (ท                                                                                                    | 5)                               |                                    |                                                 |                                                                                                    |                             |                                                  |                               |                                                                                                    |                                                 |                                                                                         |                                          |                                                                                                    |                                      |                                         |                                                                                                    |                                                                                                    |                                                    |                                                                                                    |                                                                                                    |                                         | 8                             | 3                                    | 🕀 พิมพ์ปีอส                                                                                                    | ปบันทึกเว                                                                                                    |
|                                                                             |                                                                                                    | 5 61390101                                                                                                    | ປວສ.2 ເນ                                           | าคโนโ                                          | โลยีสารส                                                                                                    | สมเราศ                                                                                                    | rt                               |                                    |                                                 |                                                                                                    |                             |                                                  |                               |                                                                                                    |                                                 |                                                                                         |                                          |                                                                                                    |                                      |                                         |                                                                                                    |                                                                                                    |                                                    |                                                                                                    |                                                                                                    |                                         | 1                             | 7                                    | 🖨 พื่มพี่ปีอส                                                                                                    | ปมันทึกเว                                                                                                    |
|                                                                             |                                                                                                    | 6 622020302                                                                                                    | การจัดกา                                           | ารสำนั                                         | กงาน                                                                                                    |                                                                                                    |                                  |                                    |                                                 |                                                                                                    |                             |                                                  |                               |                                                                                                    |                                                 |                                                                                         |                                          |                                                                                                    |                                      |                                         |                                                                                                    |                                                                                                    |                                                    |                                                                                                    |                                                                                                    |                                         | 3                             | i                                    | 🕀 พิมพ์ปีอส                                                                                                    | ปบันทึกเว                                                                                                    |
|                                                                             |                                                                                                    | 7 622020403                                                                                                    | ຄວນໜຶ່ວເຮ                                          | กอร์ธุร                                        | กิจ                                                                                                    |                                                                                                    |                                  |                                    |                                                 |                                                                                                    |                             |                                                  |                               |                                                                                                    |                                                 |                                                                                         |                                          |                                                                                                    |                                      |                                         |                                                                                                    |                                                                                                    |                                                    |                                                                                                    |                                                                                                    |                                         | 3                             | 7                                    | 🖨 พืมพ์ป้อส                                                                                                    | ปมันที่กา                                                                                                    |
|                                                                             |                                                                                                    | 8 62320101                                                                                                    | การบัญชี                                           | 1                                              |                                                                                                    |                                                                                                    |                                  |                                    |                                                 |                                                                                                    |                             |                                                  |                               |                                                                                                    |                                                 |                                                                                         |                                          |                                                                                                    |                                      |                                         |                                                                                                    |                                                                                                    |                                                    |                                                                                                    |                                                                                                    |                                         | 3                             | 0                                    | 🔒 พิมพ์ชื่อส                                                                                                    | ปมันทึกเว                                                                                                    |
|                                                                             |                                                                                                    | 9 62321102                                                                                                    | การจัดกา                                           | ទេត្តទុកិះ                                     | จด้าปลีก                                                                                                    | เสะดวเ                                                                                                    | กซื้อ                            |                                    |                                                 |                                                                                                    |                             |                                                  |                               |                                                                                                    |                                                 |                                                                                         |                                          |                                                                                                    |                                      |                                         |                                                                                                    |                                                                                                    |                                                    |                                                                                                    |                                                                                                    |                                         | ε                             | 3                                    | 🕀 พิมพ์ปีลส                                                                                                    | ปนันทักเว                                                                                                    |
| 5                                                                           | ) - (<br>หน้าแรก แทรก เค้<br>มที่ได้รับการป้องกัน โป                                                                                                    | า้าโครงหน้ากระดาษ สูตร ∙<br>รดระวัง ไฟค้ที่มาวาคอินเพอร์เนีย                                                                                                    | ร้อมูล<br>การที <b>่</b> ไวร่                      | รีวิว                                          | มุมมง<br>อณู่ไม่จำเ                                                                                                    | อง                                                                                                    | างแก้ได                          | 201<br>ฟล <i>์</i> ละ              | 9082                                            | 90900<br>โมคว่าห                                                                                          | lx.80                       | lsx [ມຸ                                          | มมองที<br>แถงที่ไ             | าใด้รับก<br>ศัรับกา                                                                                                    | ารป้อง<br>สไถงคั                                | หกัน] - I                                                                               | Excel                                    | ห้งานค                                                                                                   | ารแก้ไ                               | 21                                      |                                                                                                    |                                                                                                    |                                                    |                                                                                                    |                                                                                                    |                                         |                               |                                      | ? (                                                                                                    | • •                                                                                                    |
| ринр                                                                        | ) < (*) < (*) < (*)  ) > (*) < (*)  ) > (*)  ) → (*)  ) → (*)  ) → (*)  ) → (*)  ) → (*)  ) → (*)  ) → (*)  ) → (*)  ) → (*)  ) → (*)  ) → (*)  ) → (*)  ) → (*)  ) → (*)  ) → (*)  ) → (*)  ) → (*)  ) → (*)  ) → (*)  ) → (*)  ) → (*)  ) → (*)  ) → (*)  ) → (*)  ) → (*)  ) → (*)  ) → (*)  ) → (*)  ) → (*)  ) → (*)  ) → (*)  ) → (*)  ) → (*)  ) → (*)  ) → (*)  ) → (*)  ) → (*)  ) → (*)  ) → (*)  ) → (*)  ) → (*)  ) → (*)  ) → (*)  ) → (*)  ) → (*)  ) → (*)  ) → (*)  ) → (*)  ) → (*)  ) → (*)  ) → (*)  ) → (*)  ) → (*)  ) → (*)  ) → (*)  ) → (*)  ) → (*)  ) → (*)  ) → (*)  ) → (*)  ) → (*)  ) → (*)  ) → (*)  ) → (*)  ) → (*)  ) → (*)  ) → (*)  ) → (*)  ) → (*)  ) → (*)  ) → (*)  ) → (*)  ) → (*)  ) → (*)  ) → (*)  ) → (*)  ) → (*)  ) → (*)  ) → (*)  ) → (*)  ) → (*)  ) → (*)  ) → (*)  ) → (*)  ) → (*)  ) → (*)  ) → (*)  ) → (*)  ) → (*)  ) → (*)  ) → (*)  ) → (*)  ) → (*)  ) → (*)  ) → (*)  ) → (*)  ) → (*)  ) → (*)  ) → (*)  ) → (*)  ) → (*)  ) → (*)  ) → (*)  ) → (*)  ) → (*)  ) → (*)  ) → (*)  ) → (*)  ) → (*)  ) → (*)  ) → (*)  ) → (*)  ) → (*)  ) → (*)  ) → (*)  ) → (*)  ) → (*)  ) → (*)  ) → (*)  ) → (*)  ) → (*)  ) → (*)  ) → (*)  ) → (*)                                                                                                    | รับโครงหนับกระดาษ สูตร<br>รดระวัง ไฟล์ที่มาจากอินเหอร์เน็ต<br>✓ ƒx สรุปการเป็ด<br>C                                                                                                    | ร้อมูล<br>อาจมีไวร่<br>เชื่อเข้า<br>D              | รีวิว<br>ใส ถ้าค<br>าแถว<br>E                  | มุมมส<br>จุณไม่จำเ<br>เประจำ<br>F 0                                                                                                    | อง<br>เป็นต้อ<br>วาเดือ<br>วิ H                                                                           | วงแก้ไข่<br>นพฤ<br>III           | 201<br>ฟล์ จะเ<br>ษภาค<br><b>J</b> | 9082<br><mark>Jลอดส</mark><br>มม 25<br><b>K</b> | 90900<br>โมกว่าห<br>562<br>L M                                                                            | 08.xl<br>ากอยู่<br>N        | lsx [ມຸ<br>ງິໂນນຸນນ<br>lsx [ມຸ                   | มมองที<br>มองที่ใ<br><b>P</b> | ก็ได้รับกา<br>ด้รับการ<br><b>Q</b>                                                                                                    | ารป้อง<br>เป้องกั<br>R S                        | ທ້ນ]-ໄ<br>້ນ<br>5   T                                                                   | Excel<br>เปิดโจ                          | ชังาน <i>ร</i><br>V                                                                                      | ารแก้ไ                               | ข<br>X                                  | Y Z                                                                                                    | AA                                                                                                    | AB A                                               |                                                                                                    | AE                                                                                                    | AF                                      | AG                            | แถบสูต                               | ?<br>• AI                                                                                                    | E _ ;                                                                                                    |
| А                                                                           | )- (≯- ⊽<br>หน้าแรก แหรก เค่<br>มที่ได้รับการป้องกัน โป<br>- : ×<br>B                                                                                                    | ไปครงหน้ากระดาษ สูตร<br>รดระวังไฟล์ที่มาจากอินเหอร์เนีต<br>✓ ƒx (สรุปการเช็ง<br>C                                                                                                    | ร้อมูล<br><mark>อาจมีไวว่</mark><br>ทชื่อเข้า<br>D | รีวิว<br>ใส ถ้าค<br>าแถว<br>E                  | มุมมล<br>จุณไม่จำ<br>Dประจำ<br>F C                                                                                                    | อง<br>เป็นต้อ<br>าเดือ<br>G H                                                                             | องแก้ไข่<br>นพฤ<br>II            | 201<br>ฟล์ จะเ<br>ษภาค<br><b>ว</b> | 9082<br>Jลอดส<br>ม 25<br><b>K</b>               | 90900<br><del>โยกว่าห</del><br>562<br>L M                                                                 | 08.xl<br>ากอยู่<br><b>N</b> | lsx [มุม<br>)ในมุมม                              | มมองที<br>มองที่ใ<br>P        | ร์ได้วับกา<br>ศัสบการ<br><b>Q</b>                                                                                                    | ารป้องกั<br>เป้องกั                             | เก้น]- <br>ทัน [<br>5   T                                                               | Excel<br>เปิดโร<br>U<br>สรุบ             | <sup>8ังาน⊧</sup><br>V<br>Jการ                                                                           | ารแก้ไ<br>W<br>เซ็คซี่               | ช<br>X<br>อเข้า                         | <b>Y Z</b><br>แถวเ                                                                                                    | AA                                                                                                    | . <b>AB</b> A                                      | <mark>เC AI</mark><br>พฤษ                                                                                                    | <b>) AE</b><br>กาคม                                                                                                    | <b>AF</b>                               | <b>AG</b>                     | แถบสูต                               | ? [                                                                                                    | ₹                                                                                                    |
| A<br>anni                                                                   | )- (> - ∨<br>หน้าแรก แหรก เค่<br><mark>งที่ได้คับการป้องกัน โป</mark><br>- :<br><br><br>                                                                                                    | ไปครงหนับกระดาษ สูตร<br>รดระวังไฟล์ที่มาจากอินเหอร์เนืด<br>✓ ƒ           ✔         ƒ           C                                                                                                    | ร้อมูล<br><mark>อาจมีไวร่</mark><br>ขี้อเข้า<br>D  | รีวิว<br>ใส ถ้าค<br>าแถว<br>E                  | มุมมง<br>จุณไม่จำ<br>เประจำ<br>F C                                                                                                    | อง<br>เป็นต้อ<br>วาเดือ<br>วิ H                                                                           | องแก้ไข่<br>นพฤ<br>II            | 201<br>ฟล์ จะเ<br>ษภาค<br><b>ว</b> | 9082<br>Jลอดส<br>ม 25<br><b>K</b>               | 90900<br>โยกว่าห<br>562<br>L M                                                                            | 08.xl<br>ากอยู่<br>N        | lsx [µ                                           | มมองที่ใ<br>มองที่ใ           | 1ใต้รับกา<br>ตัรับการ<br>Q ↓                                                                                                    | ารป้อง<br>ก้ข้องกั<br>R S                       | เก้น]-ไ<br>้น [<br>S   T<br>ทยาลั                                                       | Excel<br>เบิดโร<br>สรุบ<br>รัยอาร์       | <sup>ชังาน⊧</sup><br>V<br>ปการ<br>ชีวศีเ                                                                 | ารแก้ไ<br>W<br>เช็คชื่<br>าษาน       | ะ<br><u>X</u><br>อเช้า<br>ครศ           | <b>Y Z</b><br>แถวเ<br>รื่ธรรม                                                                                                    | <mark>AA</mark><br> ระจำ                                                                                                    | <b>AB</b> A<br>แดือน<br>สถาบัน                     | IC AI<br>พฤษ<br>เการอ                                                                                                    | <b>) AE</b><br>กาคม<br>าชีวศ์                                                                                                    | <mark>AF</mark><br>เ 256                | <mark>AG</mark><br>62<br>าภาศ | ແຄນສູສ                               | 7 [                                                                                                    | •                                                                                                    |
| มมอง<br>ค<br>ค                                                              | ) - (→ - ♥) พน้าแรก แหรก เค่ งที่ได้รับการป้องกัน โป - : × B 5หัตประจำตัว                                                                                                    | ถ้าโครงหน้ากระดาษ สูตร '<br>รณะวัง ไหล์ที่มาจากอินเมดชน์มีต<br>✓ ƒk สรุปการเป็ง<br>C<br>ชื่อ-สกุล                                                                                                    | ร้อมูล<br>อาจมีใวร่<br>ปี<br>D                     | ຈັກ<br>ໂສ ຄ້າຍ<br>າແຄວ<br>E                    | มุมมส<br>จุณไม่จำ<br>มประจำ<br>F C                                                                                                    | อง<br>เป็นต้อ<br>วเดือ<br>ริ H                                                                            | ่<br>วงแก้ไข่<br>นพฤ<br>III<br>I | 201<br>ฟล์ จะ<br>ษภาค<br><b>J</b>  | 9082<br>Jลอด<br>ม 25<br>K                       | 90900<br><sup>โยกว่าห</sup><br>562<br>L M                                                                 | 08.xl<br>ากอยู่<br>N        | lsx [ມຸມ<br><mark>ງ່ຳແມຸມມ</mark><br>I 0         | มมองที<br>มองที่ใ<br>P        | 1ได้รับการ<br>ด้รับการ<br>Q                                                                                                    | ารป้องกั<br>ณ้องกั<br>R ริ<br>วิ1               | ทัน]-ไ<br>้น<br>5 T<br>ทยาลั<br>.6 17                                                   | Excel<br>เปิดโข<br>สรุบ<br>รัยอาร์       | <sub>ชังาน</sub> ะ<br>V<br>ปการ<br>ชีวศึเ                                                                | ารแก้ไ<br>W<br>เช็คชื่<br>าษาน<br>20 | ะ<br>X<br>อเช้<br>กรศ<br>21             | <b>Y Z</b><br>แถวเ<br>วีธรรม<br>22 2:                                                                                                    | <ul> <li>AA</li> <li>Iระจำ</li> <li>Iราช:</li> <li>24</li> </ul>                                                                                                    | <b>AB</b> A<br>แดือน<br>สถาบัน<br>25 2             | <mark>(C AI</mark><br>พฤษ<br>เการอ<br>26 27                                                                                                    | <b>) AE</b><br>กาคม<br>าชีวส์<br>28                                                                                                    | <mark>AF</mark><br>1 256<br>ศึกษา<br>29 | <b>AG</b><br>62<br>าภาศ<br>30 | แถบสูต<br>ใต้ 1<br>31                | ? [<br><sup>15</sup> AI<br>เข้าแถว รวม                                                                                                    | т<br>з                                                                                                    |
| <mark>ค<br/>ค<br/>กี<br/>1</mark>                                           | ) - C* - * พนันธุรก แบบรก แต่ เท็ได้รับภารป้องกัน ไป/ • : × B 3หัสประจำตัว 6022040097                                                                                                    | ถ้าโครมหน้ากระดาษ สูตร<br>รณะวัง ไหล์ที่มาจากอินเมเอร์เมีต<br>✓ <i>fi</i> ะ สรุปการเป็น<br>C<br><del>ชื่อ-สถุล</del><br>นามสาวกรรมอิกา ด่านเสียเรือ                                                                                                    | ร้อมูล<br>อาจมีไวร่<br>บ้<br>บ้<br>1               | ร์วิว<br>รัส ถ้าค<br>าแถว<br>E                 | มุมมะ<br>จุณไม่จำ<br>มประจำ<br>F C<br>3 4                                                                                                    | <sub>อง</sub><br>เป็นต้อ<br>วิวิ H<br>1 5                                                                 | ษณศัไข้<br>บพฤ<br>เ ี I<br>เ 6   | 201<br>ฟล์ จะเ<br>ษภาค<br><b>ว</b> | 9082<br>Jaoar<br>11 25<br>K                     | 90900<br>โยกว่าห<br>562<br>L M<br>9 10                                                                    | 08.xl<br>ากอยู่<br>N        | lsx [มุม<br><mark>)ในมุมม</mark><br>I <b>O</b>   | มมองที่ใ<br>มองที่ใ<br>P      | ຄືອັນຄາ<br>ສ້ວັນຄາກ<br>Q                                                                                                    | ารป้องกั<br>เป้องกั<br>2ิ1<br>.5 1              | ทัน] -  <br>ัน<br>5 T<br>ทยาลั<br>6 17                                                  | Excel<br>เปิดใจ<br>สรุบ<br>' 18          | ชังาน <i>ะ</i><br>V<br>ปีการ<br>ชีวศีเ                                                                   | ารแก้ไ<br>เช็คชื่<br>าษาน<br>20      | ข<br><b>X</b><br>อเช้<br>กรศ<br>21      | Y Z<br>แถวเ<br>รืธรรม<br>22 2:<br>√ √                                                                                                    | <ul> <li>AA</li> <li>ระจำ</li> <li>ระจำ</li> <li>ระจำ</li> <li>ระจำ</li> </ul>                                                                                                    | AB A<br>แด้อน<br>สถาบัน<br>25 2                    | <mark>\C AI</mark><br>พฤษ<br>เการะ<br>26 27                                                                                                    | <b>) AE</b><br>กาคม<br>าชีวศ์<br>28                                                                                                    | <mark>AF</mark><br>1 256<br>ศึกษา<br>29 | <b>AG</b><br>62<br>าภาศ<br>30 | แถบสูง<br><b>าใต้</b> 1<br>31        | ? [<br>····································                                                                                                    | E                                                                                                    |
| анно<br>А<br>1<br>2                                                         | <ul> <li>- *</li> <li>พนันธภ แทรก เต้<br/>เสนีได้ชนการป้องกัน ใบ้</li> <li>-</li> <li>:</li> <li>:</li> <li:< li=""> <li>:</li> <li>:</li> <l< td=""><td>ถ้าโครงหน้ากาะตาษ สูตร<br/>รดะวัง โฟล์ที่มาจากยินเมตรณีมีต<br/>✓ ฏิ่⊭ สรุปการเชี้ง<br/>C<br/>ปรางสาวกรณีกา ด่านเสียเรือ<br/>บามสาวกัญชิมาวดี ทองจิตร</td><td>ร้อมูล<br/>อาจมีให้<br/>ปี<br/>ปี<br/>1</td><td><sup>5</sup>ົາວ<br/>ຳສ ຄຳຄ<br/>າແຄວ<br/><b>E</b></td><td>มุมมล<br/>จุณไม่จำ<br/>มประจำ<br/>F 0<br/>3 4</td><td><sub>อง</sub><br/>เป็นดัด<br/>วาเดือ<br/>วิ H</td><td>วงแก้ไข่<br/>นพฤ<br/>II</td><td>201<br/>ฟล์ จะเ<br/>ษภาค<br/>J</td><td>9082<br/>Jaoar<br/>M 25<br/>K</td><td>90900<br/>รับกว่าห<br/>562<br/>L M</td><td>08.xl</td><td>lsx [ມຸມ<br/>ມີ<br/>ເ<br/>1 0</td><td>มมองที่ใ<br/><b>1</b>3</td><td>ร์ได้รับกา<br/>ด้รับการ<br/>Q</td><td>ารป้องกั<br/><mark>เป้องกั<br/>R 5</mark><br/>วิ1</td><td>ะกัน]-∣<br/>้น<br/>S T<br/>ทยาลั<br/>6 17</td><td>Excel<br/>เบิดโร<br/>สรุบ<br/>(ยอาร์</td><td>ยังานะ<br/>V<br/>ปการ<br/>ชีวศีเ<br/>19</td><td>ารแก้ไ<br/>W<br/>เช็คชื่<br/>กษาน<br/>20</td><td>ข<br/><b>X</b><br/>อเช้<br/>7<br/>21</td><td>Y Z<br/>แถวเ<br/>รีธรรม<br/>22 2:<br/>√ √</td><td><ul> <li>▲ A</li> <li>ระจ้า</li> <li>มราชะ</li> <li>▲ 24</li> <li>✓</li> </ul></td><td><b>AB</b> 4<br/>แดือน<br/>สถาบัน<br/>25 2</td><td><u>IC AI</u><br/>พฤษ<br/>เการย<br/>26 27<br/><i>v</i></td><td><ul> <li>) AE</li> <li>กาคม</li> <li>าชีวล์</li> <li>28</li> <li>√</li> <li>√</li> </ul></td><td><mark>AF</mark><br/>เ 256<br/>กษา<br/>29</td><td>AG<br/>62<br/>30</td><td><sup>៣០បត្តថ</sup><br/>វៃព័ 1<br/>31</td><td>? [<br/><sup>13</sup> AI<br/>ເອັາແຄວ 5ວມ<br/>5</td><td><ul> <li>มาะ</li> </ul></td></l<></li:<></ul> | ถ้าโครงหน้ากาะตาษ สูตร<br>รดะวัง โฟล์ที่มาจากยินเมตรณีมีต<br>✓ ฏิ่⊭ สรุปการเชี้ง<br>C<br>ปรางสาวกรณีกา ด่านเสียเรือ<br>บามสาวกัญชิมาวดี ทองจิตร                                                                                                    | ร้อมูล<br>อาจมีให้<br>ปี<br>ปี<br>1                | <sup>5</sup> ົາວ<br>ຳສ ຄຳຄ<br>າແຄວ<br><b>E</b> | มุมมล<br>จุณไม่จำ<br>มประจำ<br>F 0<br>3 4                                                                                                    | <sub>อง</sub><br>เป็นดัด<br>วาเดือ<br>วิ H                                                                | วงแก้ไข่<br>นพฤ<br>II            | 201<br>ฟล์ จะเ<br>ษภาค<br>J        | 9082<br>Jaoar<br>M 25<br>K                      | 90900<br>รับกว่าห<br>562<br>L M                                                                           | 08.xl                       | lsx [ມຸມ<br>ມີ<br>ເ<br>1 0                       | มมองที่ใ<br><b>1</b> 3        | ร์ได้รับกา<br>ด้รับการ<br>Q                                                                                                    | ารป้องกั<br><mark>เป้องกั<br/>R 5</mark><br>วิ1 | ะกัน]-∣<br>้น<br>S T<br>ทยาลั<br>6 17                                                   | Excel<br>เบิดโร<br>สรุบ<br>(ยอาร์        | ยังานะ<br>V<br>ปการ<br>ชีวศีเ<br>19                                                                      | ารแก้ไ<br>W<br>เช็คชื่<br>กษาน<br>20 | ข<br><b>X</b><br>อเช้<br>7<br>21        | Y Z<br>แถวเ<br>รีธรรม<br>22 2:<br>√ √                                                                                                    | <ul> <li>▲ A</li> <li>ระจ้า</li> <li>มราชะ</li> <li>▲ 24</li> <li>✓</li> </ul>                                                                                                    | <b>AB</b> 4<br>แดือน<br>สถาบัน<br>25 2             | <u>IC AI</u><br>พฤษ<br>เการย<br>26 27<br><i>v</i>                                                                                                    | <ul> <li>) AE</li> <li>กาคม</li> <li>าชีวล์</li> <li>28</li> <li>√</li> <li>√</li> </ul>                                                                                                    | <mark>AF</mark><br>เ 256<br>กษา<br>29   | AG<br>62<br>30                | <sup>៣០បត្តថ</sup><br>វៃព័ 1<br>31   | ? [<br><sup>13</sup> AI<br>ເອັາແຄວ 5ວມ<br>5                                                                                                    | <ul> <li>มาะ</li> </ul>                                                                                                    |
| а<br>а<br>а<br>а<br>а<br>а<br>а<br>а<br>а<br>а<br>а                         | <ul> <li>- *</li> <li>พนันธภ แทรก เช่<br/>เส้ได้รับการป้องกัน ใบ่</li> <li>- i</li> <li>- i</li> <li>- B</li> </ul>                                                                                                    | ถ้าโครงหน้ากระสาษ สูตร<br>รดชะวัง ไหล์ที่มีมาจากยืนเพตร์เนื่อ<br>✓รัด [สรุปการเขี้ง<br><br><br><br><br>                                                                                                    | ร้อมูล<br>อาจมีไวร์<br>เชื่อเข้า<br>D              | ຈົວີວ<br>ເສ ຄ້າຍ<br>າແຄວ<br>E                  | มุมมส<br>จุณไม่จำ<br>มประจำ<br>F C                                                                                                    | <sup>อง</sup><br>เป็นตัด<br>กเดือ<br>มี H                                                                 | งแก้ไข่<br>นพฤ<br>1 I            | 201<br>ฟล์ จะเ<br>ษภาค<br><b>J</b> | 9082<br>Jaoar<br>11 25<br>K                     | 90900<br><b>Tunink</b><br>562<br>L M<br>9 10                                                              | 08.xl                       | lsx (µµ                                          | มมมองที่ใ<br>มองที่ใ<br>13    | สีรับการ<br>สีรับการ<br>Q                                                                                                    | ารป้องกั<br>เป้องกั<br>21<br>.5 1               | กัน] -  <br>10 <b>5 T</b> 10 <b>1</b>                                                   | Excel<br>เปิดใจ<br>สรุบ<br>' 18          | ชังานะ<br>V<br>ปีการ<br>ชีวศึเ<br>19                                                                     | ารแก้ไ<br>W<br>เช็คชื่<br>กษาน<br>20 | ข<br><b>X</b><br>อเช้<br>21             | <ul> <li>Y Z</li> <li>แถวเ</li> <li>รีธรรม</li> <li>22 2:</li> <li>√ √</li> <li>√ √</li> <li>√ √</li> </ul>                                                                                                    | AA           Is:จำ           Is:จำ <td><b>AB</b><br/>เเดือน<br/>สถาบัน<br/>25 2</td> <td>IC AI<br/>พฤษ<br/>เการะ<br/>26 27<br/>√<br/>√</td> <td><ul> <li>&gt; AE</li> <li>กาคม</li> <li>าชีวล์</li> <li>28</li> <li>✓</li> <li>✓</li> <li>✓</li> </ul></td> <td><mark>AF</mark><br/>1 256<br/>ศึกษา<br/>29</td> <td>AG<br/>62<br/>30</td> <td>แถบสูง<br/>าใต้ 1<br/>31</td> <td>? (<br/>ส<br/>เข้าแถว รวม<br/>5<br/>5<br/>4</td> <td>1</td> | <b>AB</b><br>เเดือน<br>สถาบัน<br>25 2              | IC AI<br>พฤษ<br>เการะ<br>26 27<br>√<br>√                                                                                                    | <ul> <li>&gt; AE</li> <li>กาคม</li> <li>าชีวล์</li> <li>28</li> <li>✓</li> <li>✓</li> <li>✓</li> </ul>                                                                                                    | <mark>AF</mark><br>1 256<br>ศึกษา<br>29 | AG<br>62<br>30                | แถบสูง<br>าใต้ 1<br>31               | ? (<br>ส<br>เข้าแถว รวม<br>5<br>5<br>4                                                                                                    | 1                                                                                                    |
| а                                                                           | <ul> <li>- * *</li> <li>พนันธภ แทรก เผ่</li> <li>* i</li> <li>* i</li> <li>*</li> <li>B</li> </ul>                                                                                                    | ถ้าโครงหน้ากระสาษ ดูตร<br>รณะวัง ไห้เก้าในการกอื่นเหอร์เนีย<br>✓ ฏิ: สรุปการเขี้ม<br>C<br>บาลสาวกัญชิมาวลี ค่านเสียเรือ<br>บาลสาวกัญชิมาวลี ค่าอเจ็ตร<br>บาลสาวกัญชิมาวลี ค่าอเจ็ตร<br>บาลสาวกรรณกร พรรณแหช                                                                                                    | ร้อมูล<br>อาจมีไหร่<br>เชื่อเช้า<br>D              | ร์วิว<br>เัส ถ้าค<br>าแถว<br>E                 | มุมมล<br>จ <b>ุดเป็ปร่า</b><br>ประจำ<br><b>F</b>                                                                                                    | <sup>อง</sup><br>เป็นตัด<br>าเดือ<br>3 H                                                                  | ราย 1 1 1                        | 201<br>ฟล์ จะ<br>ม                 | 9082                                            | 90900<br><b> <u> </u> <u> </u> <u> </u> <u> </u> <u> </u> <u> </u> <u> </u> <u> </u> <u> </u> <u></u></b> | 08.xl                       | lsx (µн<br>) <mark>) ใнария</mark><br>  <b>О</b> | มมองทีไ<br><b>P</b>           | 14 1                                                                                                    | ารป้องกั<br>10งกั<br>21<br>5 1                  | หกัน] -  <br>กัน [<br>5   T<br>พยาลั<br>6   17                                          | Excel<br>เปิดโข<br>สรุบ<br>เยอาร์<br>18  | ชังาน <i>ะ</i><br>ปการ<br>ชีวศีเ<br>19                                                                   | ารแก้ไ<br>เช็คชื่<br>าษาน<br>20      | ะ<br><b>X</b><br>อเช้า<br>ครศ<br>21     | Y Z<br>11031<br>1155553<br>222 22<br>√ √<br>√ √<br>√ √<br>√ √                                                                                                    | AA<br> szár<br> s100<br> <br> <br> <br> <br> <br> <br>                                                                                                    | <u>AB</u> A<br>แดือน<br>สถาบับ<br>25 2             | <u>IC AI</u><br>พฤษ<br>Inาระ<br>26 27<br>V<br>V<br>V                                                                                                    | ) AE           กาคม           าชีวล์           28           ✓           ✓           ✓           ✓           ✓           ✓                                                                                                    | <mark>AF</mark><br>1 256<br>กษา<br>29   | AG<br>62<br>30                | <sup>៣០បត្តទ</sup><br>វិព័ៃ 1<br>31  | ? (<br><b>AI</b><br>ເອັາແດງ າວມ<br>5<br>5<br>4<br>5                                                                                                    | <ul> <li>มาส</li> </ul>                                                                                                    |
| а<br>к<br>к<br>к<br>к<br>к<br>к<br>к<br>к<br>к<br>к<br>к<br>к<br>к          | <ul> <li>- * • •</li> <li>พนันธภ แทรก เผ่</li> <li>• i</li> <li>• i</li></ul>                                                                                                    | ถ้าโครงหน้าการสาษ สูตร<br>รณะรัง ไฟล์ที่มาจากอื่นเพอร์เนีย<br>✓ ฏิ: สรุปการเข็ม<br>C<br>บาลสาวกัญชิมาวลี ความสื่อเรือะ<br>บาลสาวกัญชิมาวลี ความสื่อเรือะ<br>บาลสาวกุศรา พรรณเตช<br>บาลสาวดุศาวลี ซัยภูมิ<br>บาลสาวดุศาวลี ซัยภูมิ                                                                                                    | ร้อมูล<br>อาจมีไว่ร่<br>ปี<br>1                    | ຈົກ<br>ຳເສ ຄຳຍ<br>າແຄວ<br>E                    | มุมมส<br>จุดเนิม่ส่า<br>ประจำ<br>F C                                                                                                    | <sub>อง</sub><br>เป็นต้อ<br>มาเดือ<br>มี<br>1 5                                                           | บงแก้ไข่<br>นพฤ<br>1 I           | 201<br>ฟล์ จะ<br>ษภาค<br>J         | 9082                                            | 90900<br>562<br>L M<br>9 10                                                                               | 08.xl                       | lsx [µµ                                          | มมองที่ใ<br><b>P</b>          | 14 1                                                                                                    | ารป้องกั<br><mark>เป้องกั</mark><br>21<br>5     | หกัน] -  <br>กัน [<br>5 T<br>6 17                                                       | Excel<br>เปิดไข<br>สรุบ<br>รัยอาร์<br>18 | ชังานค<br>V<br>ปีวาศีเ<br>19                                                                             | ารแก้ไ<br>W<br>เช็คชื่<br>กษาน<br>20 | ช<br>X<br>อเช้<br>21                    | Y         Z           unovi         355553           22         22           √         √           √         √           √         √           √         √           √         √           √         √           √         √                                                                                                    | AA<br>1510<br>510<br>510<br>510<br>510<br>510<br>510<br>51                                                                                                    | <b>AB A</b><br>แดือน<br>สถาบัน<br>25 2             | IC AI<br>พฤษ<br>Inาระ<br>26 27<br>V<br>V<br>V<br>V                                                                                                    | O         AE           กาคม         าชีวล์           28         ✓           ✓         ✓           ✓         ✓           ✓         ✓           ✓         ✓                                                                                                    | <mark>AF</mark><br>1 256<br>ศึกษา<br>29 | AG<br>62<br>30                | แถบสูง<br>ใต้ 1<br>31                | ? (<br><b>AI</b><br>ເອັາແດງ າວມ<br>5<br>5<br>4<br>5<br>5<br>4<br>5<br>5                                                                                                    | <ul> <li>โป้</li> <li>โป้</li> <li>Li</li> <li>Li</li> <li>Li</li> <li>Li</li></ul> |
| А<br>7<br>1<br>2<br>3<br>4<br>5<br>6                                        |                                                                                                    | ถ้าโครงหน้าการสา⊎ สูตร<br>รณะมังไห้เก้นการกอื่นเพอร์เนีย<br>✓ ฏิ: สรุปการเข็ม<br>C                                                                                                    | ร้อมูล<br>อาจมีไวร่<br>ชื่อเข้า<br>D               | รัวว<br>สัส ถ้าค<br>E                          | มุมมส<br>จุณไปจำ<br>ประจำ<br>F                                                                                                    | <sup>อง</sup><br>เป็นต้อ<br>3 H                                                                           | ม พฤ<br><b>i I</b>               | 201<br>ฟิล์ จะ<br>ษากาค<br>J       | 9082                                            | 90900<br>562<br>9 10                                                                                      | 08.xl                       | lsx [µµ                                          | มมองที่ไ<br><b>P</b>          | ຊີ<br>14 1                                                                                                    | ารป้องกั<br>เป้องกั<br>5 1                      | ทกัน] -  <br>5 T<br>ทยาลั<br>6 17                                                       | Excel<br>เปิดไจ<br>สรุป<br>ร์ยอาร์       | ช้งานะ<br>V<br>ปการ<br>ชีวศึเ<br>19                                                                      | ารแก้ไ<br>W<br>เช็คชื่<br>กษาน<br>20 | <sup>ข</sup><br><b>X</b><br>อเข้<br>21  | Y         Z           แถวเ         355533           22         22           ✓         ✓           ✓         ✓           ✓         ✓           ✓         ✓           ✓         ✓           ✓         ✓           ✓         ✓           ✓         ✓           ✓         ✓           ✓         ✓           ✓         ✓           ✓         ✓                                                                                                    | AA<br>Istair<br>Istair<br>A<br>A<br>Istair<br>A<br>A<br>A<br>A<br>A<br>A<br>A<br>A<br>A<br>A<br>A<br>A<br>A<br>A<br>A<br>A<br>A<br>A<br>A                                                                                                    | <b>AB A</b><br>แดือน<br>สถาบัน<br>25 2             | IN 158<br>26 27<br>26 27<br>26 27<br>27<br>27<br>27<br>27<br>27<br>27<br>27<br>27<br>27<br>27<br>27<br>27<br>2                                                                                                    | AE           חาคม           1ชีวล์           28           ✓           ✓           ✓           ✓           ✓           ✓           ✓           ✓           ✓           ✓           ✓           ✓           ✓           ✓           ✓           ✓           ✓           ✓                                                                                                    | AF<br>1 256<br>1 29                     | AG<br>62                      | ແກນສູອ<br>າໃດ້ 1<br>31               | ? (<br><b>AI</b><br>ເອົາແຄວ รวม<br>5<br>5<br>4<br>5<br>5<br>5<br>5<br>5<br>5<br>5                                                                                                    | E                                                                                                    |
| A<br>7<br>1<br>2<br>3<br>4<br>5<br>6                                        |                                                                                                    | กโครงหน้ากระสาษ สูตร<br>รณะมังไห้เกินการกอื่นเหอร์เนีย<br>✓                                                                                                    | รัชมูล<br>อาจมีไห้<br>D<br>1                       | ຈົວ<br>ການຄວ<br>2                              | มุมมม<br>จุดเมิม่สำ<br>ประจำ<br>F C                                                                                                    | <sup>อง</sup><br>เป็นต้อ<br>3 H                                                                           | ระ 6                             | 201<br>ฟล์ จะ<br>ษากค<br>J         | 9082                                            | 90900<br>iunink<br>562<br>L M<br>9 10                                                                     | 08.xl                       | lsx [µi<br>1 0<br>1 12                           | มมองที่ใ<br>P 13              | ຊີ<br>14 1                                                                                                    | ารป้องกั<br>10 เกิ<br>5 1                       | เก็น] -  <br>เน [<br>S T<br>ทยาลั<br>6 17                                               | Excel<br>เปิดใจ<br>สรุป<br>(ยอาร์<br>18  | ยังานะ<br>V<br>ปีการ<br>ชีวศีเ                                                                           | ารแก้ไ<br>เซ็คชื่<br>กษาม<br>20      | ช<br><b>X</b><br>อเช้<br>21             | Y         Z           μαροι         3           5         5           22         2           √         √           √         √           √         √           √         √           √         √           √         √           √         √                                                                                                    | AA<br> 523<br> 510<br> <br> <br> <br> <br> <br> <br> <br> <br> <br> <br> <br> <br> <br> <br> <br> <br> <br> <br>                                                                                                     | AB A           แดือน           สถาบัน           25 | In тэр<br>10 тэр<br>26 27<br>1<br>1<br>1<br>1<br>1<br>1<br>1<br>1<br>1<br>1<br>1<br>1<br>1<br>1<br>1<br>1<br>1<br>1<br>1                                                                                                    | 0 AE           กาคม           าชีวล์           28           ✓           ✓           ✓           ✓           ✓           ✓           ✓           ✓           ✓           ✓           ✓           ✓           ✓           ✓           ✓           ✓           ✓                                                                                                    | <mark>AF</mark><br>1 256<br>กษา<br>29   | AG<br>62<br>30                | ແຄນສູອ<br>ໃຫ້ 1<br>31                | ? [<br>AI<br>ເອົ້າແດງ ງາມ<br>5<br>5<br>5<br>5<br>5<br>5<br>5<br>5<br>5<br>5                                                                                                    | E                                                                                                    |
| A<br>71<br>1<br>2<br>3<br>4<br>5<br>6<br>7                                  | •         •         •         •         •         •         •         •         •         •         •         •         •         •         •         •         •         •         •         •         •         •         •         •         •         •         •         •         •         •         •         •         •         •         •         •         •         •         •         •         •         •         •         •         •         •         •         •         •         •         •         •         •         •         •         •         •         •         •         •         •         •         •         •         •         •         •         •         •         •         •         •         •         •         •         •         •         •         •         •         •         •         •         •         •         •         •         •         •         •         •         •         •         •         •         •         •         •         •         •         •         •         •         •         •         •         •                                                                                                            | กโครงหนักกระทษ ดูตร<br>รณะมังไห้เกินการกอินเพอร์เนีย<br>✓                                                                                                    | รัชมูล<br>ชื่อเข้า<br>D<br>1                       | ຈົກ<br>ຳ ແດງ<br>E                              | มุมมส<br>จุกเป็ม่จำา<br>ประจำ<br>F C                                                                                                    | <sup>604</sup><br>เป็นตัด<br>G H                                                                          | รงแก้ไข่<br>1 พฤ<br>1 I          | 201<br>ฟส์ จะเ<br>ษภาค<br>J        | 9082                                            | 90900<br>562<br>L M<br>9 10                                                                               | 08.xl                       | lsx [µi<br>1 0<br>1 12                           | มมองทีไ<br>P 13               | สรับการ<br>สรับการ<br>14 1                                                                                                    | ารป้องกั<br>100 กั<br>5 1                       | เก็น] -  <br>SST<br>6617                                                                | Excel<br>เปิดโจ<br>สรุป<br>(ยอาร์<br>18  | ยังานะ<br><b>V</b><br>Jการ<br>ชีวศึเ<br>19                                                               | ารแก้ไ<br>เซ็คชื่<br>กษาน<br>20      | <sup>ข</sup><br><b>X</b><br>อเช้า<br>21 | Y Z<br>IIII III III<br>IIII IIII<br>IIIII IIII<br>IIIIIIII                                                                                                    | AA<br>15:53<br>15:10<br>3 24<br>4<br>4<br>4<br>4<br>4<br>4<br>4<br>4<br>4<br>4<br>4<br>4                                                                                                    | <u>AB</u> 4<br>แดือน<br>สถาบัน<br>25 2             | AC AI<br>พฤษ<br>Innse<br>26 27                                                                                                    | AE       กาคม       1ชีวร์       28       ✓       ✓       ✓       ✓       ✓       ✓       ✓       ✓       ✓       ✓       ✓       ✓       ✓       ✓       ✓       ✓       ✓       ✓       ✓       ✓       ✓       ✓       ✓                                                                                                    | AF<br>1 256                             | AG<br>62<br>30                | <sup>៣០បត្តទ</sup><br>វិគ្រី 1<br>31 | ? [<br>און<br>געמי בייט און<br>געמי בייט און געמי און<br>געמי בייט און<br>געמי בייט און<br>געמי בייט און<br>געמי בייט און געמי בייט און<br>געמי בייט און געמי בייט און געמי בייט און געמי בייט און געמי און געמי און | E                                                                                                    |
| A<br>A<br>A<br>A<br>A<br>A<br>A<br>A<br>5<br>6<br>7<br>8                    |                                                                                                    | กโครงหนักกระทษ ดูตร<br>รณะรัง ไห้เก็นการกอินเมชรณ์ผ<br>✓                                                                                                    | ร้อมูล<br>อาจมีไวรั<br>D                           | ຈົກ<br>ເສ ຄ້າຍ<br>າແຄວ<br>2                    | มุมมก<br>ลุกเป็ม่สำ1<br>F C                                                                                                    | <sup>204</sup><br>เป็นดัง<br>11 6<br>2 H                                                                  | องแก้ไข่<br>นพฤ<br>i 6           | 201<br>ฟล์ จะเ<br>ษากาค<br>        | 9082                                            | 90900<br>50777<br>562<br>L M<br>9 10                                                                      | 08.xl                       | lsx [µi<br>jîu.µii<br>l 0                        | มมองทีไ<br>มองทีไ<br>13       | 14 1                                                                                                    | ารป้องกั<br>10งกั<br>5 1                        | กัน] -  <br><b>S T</b><br>พยาลั<br>6 17                                                 | Excel<br>เปิดไข<br>สรุบ<br>(ยอาร์<br>18  | ชังานะ<br>V<br>ปีวศีเ<br>19                                                                              | ารแก้ไ<br>W<br>เช็คชื่<br>กษาน<br>20 | <sup>ข</sup><br>อเช้<br>21              | Y         Z           unol         3           3         5         5           22         2:         √         √           √         √         √         √           √         √         √         √           √         √         √         √           √         √         √         √           √         √         √         √           √         √         √         √           √         √         √         √           √         √         √         √ | AA<br>Isså<br>3 24<br>4<br>4<br>4<br>4<br>4<br>4<br>4<br>4<br>4<br>4<br>4<br>4<br>4<br>4<br>4<br>4<br>4<br>4                                                                                                    | AB /         AB /           แดือน                  | IC AI<br>พฤษ<br>Inาระ<br>26 27<br>V<br>V<br>V<br>V<br>V<br>V<br>V<br>V<br>V<br>V                                                                                                    | AE           コーキル           マーキャック           マーキャック< | AF<br>1 256<br>1 259                    | AG<br>62<br>30                | ແຄນສຸຈ<br>າໃຫ້ 1<br>31               | ? 1<br>AI<br>เข้าแถว รวม<br>5<br>5<br>5<br>5<br>5<br>5<br>5<br>5<br>5<br>5                                                                                                    | E                                                                                                    |
| A<br>7<br>1<br>2<br>3<br>4<br>5<br>6<br>7<br>8<br>9                         | - (* • •           หนับสถ         แหลก           เมื่อให้รับการป้องกัน         ไป           • [         ×           B         -           • [         ×           • [         ×           • [         ×           • [         ×           • [         ×           • [         ×           • [         ×           • [         ×           • [         ×           • [         ×           • [         ×           • [         ×           • [         ×           • [         ×           • [         ×           • [         ×           • [         ×           • [         ×           • [         ×           • [         ×           • [         ×           • [         • [           • [         • [           • [         • [           • [         • [           • [         • [           • [         • [           • [         • [           • [         • [                                                                                                    | กโกษรมหน้ากระอาษ สูตร<br>รระรริง ไหล์ที่มาจากอินเพอร์เนีย<br>รระรริง ไหล์ที่มาจากอินเพอร์เนีย<br>(การเป็น)<br>(การเป็น)<br>(การสาวกรรณิการทั่งการที่<br>นางสาวกับรับรรณิการแจน<br>นางสาวจุทาวัตน์ รับภูมิ<br>นางสาวจุทาวัตน์ ระรณิการทุ่ง<br>นางสาวจุทารัตน์ นาทองท์<br>นางสาวจุทายวรรณิการทุง<br>นางสาวจุทายวรรณิการทุง<br>นางสาวจุทายวรรณิการทุง<br>นางสาวจุทายวรรณิการทุง<br>นางสาวจุทายวรรณิการทุง<br>นางสาวจุทายวรรณิการทุง<br>นางสาวจุทายวรรณิการทุง<br>นางสาวจุทายวรรณิการทุง<br>นางสาวจุทายวรรณิการทรง<br>นางสาวจุทายวรรณิการทรง<br>นางสาวจุทายวรรณิการทรง<br>นางสาวจุทายวรรณิการทรง<br>นางสาวจุทายวรรณิการทรง<br>นางสาวจุทรงรรณิการทรง<br>นางสาวจุทรงรรณิการทรง<br>นางสาวจุทรงรรณิการทรง นายที่ก                                                                                                    | ร้อมูล<br>อาจมีไรร์<br>D                           | ຈົກ<br>ເສ ຄ້າຍ<br>ແຄວ<br>2                     | มุมมก<br>จุกเป็ม่จำบ<br>ประจำ<br>F C                                                                                                    | <sup>อง</sup><br>เป็นดัย<br>าเดือ<br>3 H<br>4 5                                                           | รงแก้ไข่<br>นพฤ<br>เ I           | 201<br>ฟล์ จะเ<br>ษภาค<br>J        | 9082                                            | 90900<br>iuninm<br>562<br>L M<br>9 10                                                                     | 08.xl                       | lsx [µi<br>jluquu<br>l 0                         | มมมองที่ใ<br><b>P</b> 13      | สีได้รับการ<br>ด้รับการ<br>2                                                                                                    | ารป้องกำ<br>R ร<br>วิเ<br>5 1                   | ศณี   -  <br>พัน   [<br>SS   T<br>พยาลั<br>6   17                                       | Excel  เปิดไข  สรุป  / 18                | ชังานะ<br><b>V</b><br>ปีการ<br>ชีวศึเ<br>19                                                              | ารแก้ไ<br>เช็คซี่<br>าษาน<br>20      | ช<br>X<br>อเช้<br>21                    | Y Z<br>uun >1<br>is 5 7 3 3<br>22 2:<br>√ √<br>√ √<br>√ √<br>√ √<br>√ √<br>√ √<br>√ √<br>√                                                                                                    |                                                                                                    | AB A<br>แต่อน<br>สถาบัน<br>25 2                    | IC AI<br>Wqษ<br>In те<br>26 27<br>V<br>V<br>V<br>V<br>V<br>V<br>V<br>V<br>V<br>V<br>V<br>V<br>V                                                                                                    | AE           コーキュ           1           28           ✓           ✓           ✓           ✓           ✓           ✓           ✓           ✓           ✓           ✓           ✓           ✓           ✓           ✓           ✓           ✓           ✓           ✓           ✓           ✓           ✓           ✓                                                                                                    | <mark>AF</mark><br>ม 256<br>โกษา<br>29  | AG<br>62<br>1)<br>30          | ແຄບສູ•<br>ໃຫ້ 1<br>31                | ? 1<br>AI<br>•••••••••••••••••••••••••••••••••••                                                                                                    | E                                                                                                    |
| A                                                                           |                                                                                                    | กโกษรหน้ากระดาษ สูตร<br>รระรริง โหล์ที่มาจากอินเมอร์เนีย<br>รระรริง โหล์ที่มาจากอินเมอร์เนีย<br>ประการมีการนี้ทางคือเรื่องร<br>นางสาวก็ภูพิมาวดี ต่านเสียเรื่อ<br>นางสาวก็ภูพิมาวดี ต่านเสียเรื่อ<br>นางสาวกัญพิมาดี ต่านเสียเรื่อ<br>นางสาวกัญพิมาดี ต่านเสียเรื่อ<br>นางสาวสุทรรรณ กาญจนส่<br>นางสาวกับกรรรณ กาญจนส่<br>นางสาวกับกรรรณ กาญจนส่<br>นางสาวกับกรรรณ กาญจนส่<br>นางสาวกับกรรรณ เกตุจนส่<br>นางสาวกับกรรรณ เกตุจนส์<br>นางสาวกับกรรรณ เกตุจนส์<br>นางสาวกับกรรรณ เกตุจนส์                                                                                                    | ร้อมูล<br>อาจมีไห้<br>ชื่อเช่-<br>ไป<br>เ          | 5ັກ<br>ໂส ຄ້າຍ<br>2                            | มุมมส<br>มุมมส<br>ปประจำ<br>F ⊂<br>3 4                                                                                                    | <sub>60</sub><br>เป็นดั<br>3 H                                                                            | รงแก้ไข่<br>นพฤ<br>เ 6           | 201<br>พศ. จะเ<br>ษภาค<br>ว        | 9082                                            | 90900<br>iunink<br>562<br>L M<br>9 10                                                                     | 111                         | lsx [μι<br>1 0<br>1 12                           | มมมองทีไ<br>p                 | <ul> <li>สรับการ</li> <li>สรับการ</li></ul>                                                                                                    | ารป้องกั<br>10องกั<br>21<br>5<br>1              | ศกัน] -  <br>เส้น<br>SS T<br>ทยาลั<br>6 17<br>                                          | Excel  ป  ป  สรุป  18                    | 8ังานะ<br><b>V</b><br>Jการ<br>ชีวศีเ<br>19                                                               | ารแก้ไ<br>เซ็คชื่<br>1ษาม<br>20      | ข<br>X<br>อเช้<br>21                    | Y     Z       unol     3       5     5       22     2       √     √       √     √       √     √       √     √       √     √       √     √       √     √       √     √       √     √       √     √       √     √       √     √       √     √       √     √       √     √       √     √       √     √                                                                                                    |                                                                                                    | <u>AB</u> 4<br>แตือน<br>สถาบัน<br>25 2             | <u>AC AI</u><br>พฤษ<br>In TSE<br>6 27<br>V<br>V<br>V<br>V<br>V<br>V<br>V<br>V<br>V<br>V<br>V<br>V<br>V                                                                                                    | D         AE           コーヤショ         28           マーヤショ         マー・           マー・         マー・           マー・         マー・           マー・         マー・           マー・         マー・           マー・         マー・           マー・         マー・           マー・         マー・           マー・         マー・           マー・         マー・           マー・         マー・           マー・         マー・           マー・         マー・           マー・         マー・                                                                                                    | AF<br>1 256<br>1 1 29                   | AG<br>62<br>11116             | ាលដូទ<br>ជ្រៃ 1<br>31                | ? (<br>AI<br>5<br>5<br>5<br>5<br>5<br>5<br>5<br>5<br>5<br>5<br>5<br>5<br>5<br>5<br>5<br>5<br>5<br>5                                                                                                    | E                                                                                                    |
| A<br>7<br>1<br>2<br>3<br>4<br>5<br>6<br>7<br>8<br>9<br>10<br>11             |                                                                                                    | กโกษรหน้ากระดาษ สูตร           รสะรัง ไหล์ที่มาจากอินเมอร์เนีย           รสะรัง ไหล์ที่มาจากอินเมอร์เนีย            รู้           สรุปการเปิ้ท            รู้            รู้            รู้            รู้            รู้            รู้            รู้            รู้            รู้            รู้            รู้            รู้            รู้            รู้            รู้            รู้            รู้            รู้            ระ            ระ            ระ            ระ            ระ            ระ            ระ            ระ            ระ            ระ            ระ            ระ            ระ <td>ร้อมูก<br/>อาจมีไห้<br/>ชื่อเข้า<br/>D</td> <td>5ັກ<br/>11107<br/>E</td> <td>มุมมส<br/>มามาราคา<br/>มามารารา<br/>F C</td> <td>อง<br/>เป็นต้อ<br/>3 H</td> <td>ร้ 6</td> <td>201<br/>ฟล์ จะ<br/>ม</td> <td>9082</td> <td>90900<br/>562<br/>L M<br/>9 10</td> <td>111</td> <td>lsx [µi<br/>1 0<br/>1 12</td> <td>มมมองที่ไ<br/>P 13</td> <td><ul> <li>ชีรับการ</li> <li>ชีรับการ</li></ul></td> <td>ารป้องกำ<br/>R 5<br/>71<br/>.5 1</td> <td>หทิน]- <br/><b>S T</b><br/>พยาลั<br/>6 17</td> <td>Excel</td> <td>83านะ<br/>↓ V<br/>IJnาs<br/>ปีวศีท<br/>↓ 19<br/>↓<br/>↓<br/>↓<br/>↓<br/>↓<br/>↓<br/>↓<br/>↓<br/>↓<br/>↓<br/>↓<br/>↓<br/>↓</td> <td>ารแก้ไ<br/>เซ็คซี่<br/>1ษาน<br/>20</td> <td><sup>2</sup><br/>21<br/>21</td> <td>Y     Z       uno21       55555       22     22       ✓     ✓       ✓     ✓       ✓     ✓       ✓     ✓       ✓     ✓       ✓     ✓       ✓     ✓       ✓     ✓       ✓     ✓       ✓     ✓       ✓     ✓       ✓     ✓       ✓     ✓       ✓     ✓       ✓     ✓       ✓     ✓       ✓     ✓       ✓     ✓       ✓     ✓       ✓     ✓</td> <td></td> <td>. AB A<br/>แตือน<br/>สถาบัน<br/>25 2</td> <td>IN 155<br/>26 27<br/>27<br/>28<br/>27<br/>27<br/>20<br/>27<br/>20<br/>27<br/>20<br/>20<br/>20<br/>20<br/>20<br/>20<br/>20<br/>20<br/>20<br/>20<br/>20<br/>20<br/>20</td> <td>D     AE       nnnau     28       v     v       v     v       v     v       v     v       v     v       v     v       v     v       v     v       v     v       v     v       v     v       v     v       v     v       v     v       v     v</td> <td>29</td> <td>AG<br/>62<br/>11116</td> <td>ແຄນສູງ<br/>ໃຫ້ 1<br/>31</td> <td>? AI<br/>• • • • • • • • • • • • • • • • • • •</td> <td>E</td> | ร้อมูก<br>อาจมีไห้<br>ชื่อเข้า<br>D                | 5ັກ<br>11107<br>E                              | มุมมส<br>มามาราคา<br>มามารารา<br>F C                                                                                                    | อง<br>เป็นต้อ<br>3 H                                                                                      | ร้ 6                             | 201<br>ฟล์ จะ<br>ม                 | 9082                                            | 90900<br>562<br>L M<br>9 10                                                                               | 111                         | lsx [µi<br>1 0<br>1 12                           | มมมองที่ไ<br>P 13             | <ul> <li>ชีรับการ</li> <li>ชีรับการ</li></ul>                                                                                                    | ารป้องกำ<br>R 5<br>71<br>.5 1                   | หทิน]- <br><b>S T</b><br>พยาลั<br>6 17                                                  | Excel                                    | 83านะ<br>↓ V<br>IJnาs<br>ปีวศีท<br>↓ 19<br>↓<br>↓<br>↓<br>↓<br>↓<br>↓<br>↓<br>↓<br>↓<br>↓<br>↓<br>↓<br>↓ | ารแก้ไ<br>เซ็คซี่<br>1ษาน<br>20      | <sup>2</sup><br>21<br>21                | Y     Z       uno21       55555       22     22       ✓     ✓       ✓     ✓       ✓     ✓       ✓     ✓       ✓     ✓       ✓     ✓       ✓     ✓       ✓     ✓       ✓     ✓       ✓     ✓       ✓     ✓       ✓     ✓       ✓     ✓       ✓     ✓       ✓     ✓       ✓     ✓       ✓     ✓       ✓     ✓       ✓     ✓       ✓     ✓                                                                                                    |                                                                                                    | . AB A<br>แตือน<br>สถาบัน<br>25 2                  | IN 155<br>26 27<br>27<br>28<br>27<br>27<br>20<br>27<br>20<br>27<br>20<br>20<br>20<br>20<br>20<br>20<br>20<br>20<br>20<br>20<br>20<br>20<br>20                                                                                                    | D     AE       nnnau     28       v     v       v     v       v     v       v     v       v     v       v     v       v     v       v     v       v     v       v     v       v     v       v     v       v     v       v     v       v     v                                                                                                    | 29                                      | AG<br>62<br>11116             | ແຄນສູງ<br>ໃຫ້ 1<br>31                | ? AI<br>• • • • • • • • • • • • • • • • • • •                                                                                                     | E                                                                                                    |
| A                                                                           |                                                                                                    | รักโครงหนักกระทษ ดูตร<br>รณะวัง โหล์ที่มาจากอินเมดะก็มีผ<br>รณะวัง โหล์ที่มีมาจากอินเมดะก็มีผ                                                                                                    | ร้อมูล<br>อาจมีไห้<br>ชื่อเข้า<br>D                | 570<br>ເດ ດ້າຍ<br>2                            | มุมมศ<br>มุมมศ<br>1155จำ<br>1155จำ<br>1155<br>1155 | อง<br>เป็นต้อ<br>3 H                                                                                      | ราช 1                            | 201<br>ฟล์ จะ<br>ม                 | 9082                                            | 90900<br>562<br>L M<br>9 10                                                                               |                             |                                                  | มมองทีไ<br>P 13               | <ul> <li>ชีวิบกาท</li> <li>ชีวิบกาท</li> <li>14 1</li> <li>1</li> <li>1<td>ารป้อง<br/>R ร์<br/>วิ1<br/>.5 1</td><td>หทิน] -  <br/>10 1 1 [<br/>5 ] T<br/>7 1<br/>6 ] 17<br/>6 ] 17<br/>6 ] 17<br/>6 ] 17<br/>6 ] 17</td><td>Excel  ป</td><td>ยังานก<br/>ปี<br/>ปี<br/>19</td><td>ารแก้ไ<br/>เซ็คซี่<br/>กษาน<br/>20</td><td><sup>2</sup><br/>21</td><td>Y Z<br/>III 0 3 1<br/>5 5 5 5 5<br/>22 2<br/>V V<br/>V V<br/>V V<br/>V V<br/>V V<br/>V V<br/>V</td><td></td><td>. AB A<br/>แตือน<br/>สถาบัน<br/>25 2</td><td>AC AI<br/>Wqby<br/>Initiation<br/>Control Control<br/>Control Control Control<br/>Control Control Control<br/>Control Control Control<br/>Control Control Control<br/>Control Control Control<br/>Control Control Control<br/>Control Control Control<br/>Control Control Control<br/>Control Control Control<br/>Control Control Control Control<br/>Control Control Control Control<br/>Control Control Control Control Control<br/>Control Control Control Control Control Control<br/>Control Control Control</td><td>AE           nnai           28           √           √           √           √           √           √           √           √           √           √           √           √           √           √           √           √           √           √           √           √           √           √           √           √           √</td><td>29</td><td>AG<br/>62<br/>30</td><td>ແຄນສູຈ<br/>ໃຫ້ 1</td><td>? (<br/>AI<br/>5<br/>5<br/>5<br/>5<br/>5<br/>5<br/>5<br/>5<br/>5<br/>5<br/>5<br/>5<br/>5<br/>5<br/>5<br/>5<br/>5<br/>5</td><td>E</td></li></ul> | ารป้อง<br>R ร์<br>วิ1<br>.5 1                   | หทิน] -  <br>10 1 1 [<br>5 ] T<br>7 1<br>6 ] 17<br>6 ] 17<br>6 ] 17<br>6 ] 17<br>6 ] 17 | Excel  ป                                 | ยังานก<br>ปี<br>ปี<br>19                                                                                 | ารแก้ไ<br>เซ็คซี่<br>กษาน<br>20      | <sup>2</sup><br>21                      | Y Z<br>III 0 3 1<br>5 5 5 5 5<br>22 2<br>V V<br>V V<br>V V<br>V V<br>V V<br>V V<br>V                                                                                                    |                                                                                                    | . AB A<br>แตือน<br>สถาบัน<br>25 2                  | AC AI<br>Wqby<br>Initiation<br>Control Control<br>Control Control Control<br>Control Control Control<br>Control Control Control<br>Control Control Control<br>Control Control Control<br>Control Control Control<br>Control Control Control<br>Control Control Control<br>Control Control Control<br>Control Control Control Control<br>Control Control Control Control<br>Control Control Control Control Control<br>Control Control Control Control Control Control<br>Control Control | AE           nnai           28           √           √           √           √           √           √           √           √           √           √           √           √           √           √           √           √           √           √           √           √           √           √           √           √           √                                                                                                    | 29                                      | AG<br>62<br>30                | ແຄນສູຈ<br>ໃຫ້ 1                      | ? (<br>AI<br>5<br>5<br>5<br>5<br>5<br>5<br>5<br>5<br>5<br>5<br>5<br>5<br>5<br>5<br>5<br>5<br>5<br>5                                                                                                    | E                                                                                                    |
| A<br>7<br>1<br>2<br>3<br>4<br>5<br>6<br>7<br>8<br>9<br>10<br>11<br>12<br>13 |                                                                                                    | กโกษรงหน้ากระลาษ สูตร<br>รุณะรัง โหล์ที่มาจากยินเมตะก็มีผ<br>รุณะรัง โหล์ที่มีมาจากยินเมตะก็มีผ<br>/                                                                                                    | ร้อมูก<br>อาจมีไรร่<br>1<br>1                      | 5ັກ<br>ໂດ ດ້າຍ<br>2                            | มุมมศ<br>จุณไม่ร่าง<br>F C                                                                                                    | <sub>5</sub><br>11 5<br>1<br>1<br>1<br>1<br>1<br>1<br>1<br>1<br>1<br>1<br>1<br>1<br>1<br>1<br>1<br>1<br>1 | ราย 1 1                          | 201<br>ฟาส์ จะเ<br>                | 9082                                            | 90900<br>101111<br>562<br>L M<br>9 10                                                                     |                             |                                                  | ншочЯ<br>Р                    | Q                                                                                                    | ารป้อง<br><b>R</b> 5<br>71<br>.5<br>1           | ทัน] -  <br>รัฐรัฐรัฐรัฐรัฐรัฐรัฐรัฐรัฐรัฐรัฐรัฐรัฐร                                    | Excel<br>เปิดโร<br>สรุบ<br>(ยอาร์<br>18  | ยังานร<br><b>V</b><br>ปีการ<br>ปีวสิเ<br>19                                                              | ารแก้ไ<br>เซ็คชื่<br>าษาน<br>20      | ข<br><b>X</b><br>อเช้<br>21             | Y         Z           III 0 31         35 5 3 5 3 5 3 5 3 5 3 5 3 5 3 5 3 5 3                                                                                                    |                                                                                                    | <u>AB</u> 4<br>แต่อน<br>สถาบัน<br>25 2             | In TSE<br>26 27<br>27<br>27<br>27<br>27<br>27<br>27<br>27<br>27<br>27<br>27<br>27<br>27<br>2                                                                                                    | AE       11       28       2       2       2       2       2       2       2       2       2       2       2       2       2       2       2       2       2       2       2       2       2       2       2       2       2       2       2       2       2       2       2       2       2       2       2       2       2       2       2       2       2       2       2       2       2       2       2       2       2       2       2       2       2       2       2       2       2       2       2       2       2       2       2       2       2                                                                                                    | 29                                      | AG<br>62<br>1)<br>30          | ແດນສູອ<br>ໃໄດ້ 1<br>31               | ? (<br><b>AI</b><br><b>ivīnua 732)</b><br>5<br>5<br>5<br>5<br>5<br>5<br>5<br>5<br>5                                                                                                    | E                                                                                                    |